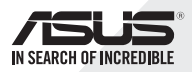

SDRW-S1 . SBW-S1

### External USB DVD / Blu-ray Writer With Sound Card

# **Quick Start Guide**

# ₽

English 简体中文 Deutsch Español فارسی Français Hrvatski Bahasa Indonesia Italiano 日本語 한국말 Português Русский Türkçe (Kurulum Kılavuzu) 繁體中文

v 1.0 Published February 2015 Copyright © 2015 ASUSTeK Computer INC. All Rights Reserved. 15060-43000000

# Introduction

#### Overview

The ASUS SDRW-S1/SBW-S1 is the world's first optical drive to have a built-in sound card that provides 7.1-channel audio output and a headphone amplifier. It delivers clear and precise sound for those who seek truly immersive audio and video entertainment experiences. ΕN

#### Package contents

This package should contain the following

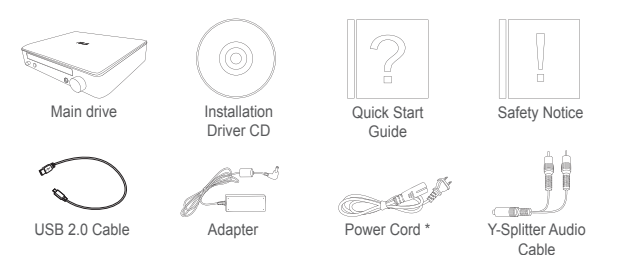

\* Type and quantity may vary regionally

#### System requirements

To ensure a successful installation of the ASUS SDRW-S1/ SBW-S1, make sure that your computer meets the following requirements:

- USB 2.0 port and above
- CPU: Intel Pentium® D 945(3.4GHz) or higher
- RAM: 1GB or more is recommended
- Graphics Card: NVIDIA® GeForce 7600 GT or ATI X1600 series or above
- Use HDCP Compatible display and VGA card to High Definition digital output
- Windows® 8.1/8/7
- MAC OS X 10.6 and above
- High quality headphones or powered analog speakers

Hardware

#### Front view

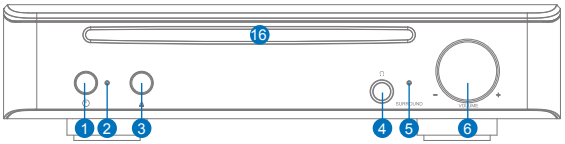

Rear view

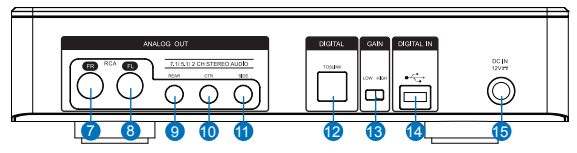

| No. | Items                                  | Description                                                                                                   |
|-----|----------------------------------------|----------------------------------------------------------------------------------------------------|
| 1   | Power on/off button                    | Press the button to switch on/off the device.                                                                 |
| 2   | Power indicator                        | The LED will light up when powered on.                                                                        |
| 3   | Tray out button                        | Press the button to tray out the disc.                                                                        |
| 4   | Headphone out port                     | Connect your headphone to this port.                                                                          |
| 5   | Virtual surround<br>indicator          | The LED will light up when virtual<br>surround is on.                                                         |
| 6   | Volume and virtual<br>surround control | Rotate to adjust the playback volume.<br>Press to switch on/off virtual surround.                             |
| 7   | Front (R) out port                     | For 2/5.1/7.1 channel speaker systems, connects to the front right input on the powered speakers.             |
| 8   | Front (L) out port                     | For 2/5.1/7.1 channel speaker systems, connects to the front left input on the powered speakers.              |
| 9   | Rear out port                          | Connects to the rear surround input on 4/5.1/7.1 powered analog speakers.                                     |
| 10  | Center/ subwoofer<br>out port          | Connects to the center/subwoofer input on 5.1/7.1 powered analog speakers.                                    |
| 11  | Side surround out port                 | Connects to the side surround channel input on 7.1 powered analog speakers.                                   |
| 12  | Toslink out port                       | Connects to an external digital decoder<br>or digital speaker systems, Home<br>Theater systems, AV receivers. |
| 13  | Gain switch                            | Pre-set low gain, you can switch to<br>high gain when using high impedance<br>headphone.                      |
| 14  | USB port                               | Connects to your computer using a USB 2.0 cable.                                                              |
| 15  | DC in                                  | Connects to the adapter.                                                                                      |
| 16  | Optical drive bezel                    | Insert optical disc here.                                                                                     |

| Step 1                                                                                             | Connecting to the computer                                                                                                    |
|----------------------------------------------------------------------------------------------------|----------------------------------------------------------------------------------------------------|
| 1. Con<br>2. Con                                                                                   | necting to a USB 2.0 port on your computer<br>necting the power cord and adapter to the main drive and                                                                                                    |
| piug                                                                                               | It into the socket                                                                                                    |
|                                                                                                    |                                                                                                    |
| Ē                                                                                                  |                                                                                                    |
|                                                                                                    |                                                                                                    |
|                                                                                                    |                                                                                                    |
|                                                                                                    |                                                                                                    |
|                                                                                                    |                                                                                                    |
| Step 2                                                                                             | Driver Installation                                                                                                    |
| Step 2<br>After control the development                                                            | Driver Installation                                                                                                    |
| Step 2<br>After co<br>the dev<br>operati<br>1. Pow<br>2. Inse                                      | Driver Installation<br>onnecting the drive to your computer, you need to install<br>vice driver that enables the drive to work with Windows <sup>®</sup><br>ing system.<br>er on your SDRW-S1 or SBW-S1 device.<br>It the driver CD that comes with the package into the<br>vel drive                                                                                                    |
| Step 2<br>After c<br>the dev<br>operati<br>1. Pow<br>2. Inse<br>optic<br>3. On t                   | Driver Installation<br>onnecting the drive to your computer, you need to install<br>vice driver that enables the drive to work with Windows <sup>®</sup><br>ing system.<br>The driver CD that comes with the package into the<br>cal drive.<br>The launch page press and follow the                                                                                                    |
| Step 2<br>After co<br>the dev<br>operati<br>1. Pow<br>2. Inse<br>optic<br>3. On t<br>on-s<br>the i | Driver Installation<br>onnecting the drive to your computer, you need to install<br>vice driver that enables the drive to work with Windows®<br>ing system.<br>The driver CD that comes with the package into the<br>cal drive.<br>The launch page press and follow the<br>creen instructions to complete the installation. After finish<br>installation, please restart your computer.                                                                                                    |
| Step 2<br>After c<br>the dev<br>operati<br>1. Pow<br>2. Inse<br>optic<br>3. On t<br>on-s<br>the i  | Driver Installation onnecting the drive to your computer, you need to install vice driver that enables the drive to work with Windows® ng system. er on your SDRW-S1 or SBW-S1 device. rt the driver CD that comes with the package into the cal drive. he launch page press     Lice Audio Driver     and follow the creen instructions to complete the installation. After finish nstallation, please restart your computer.      The driver works only when you connect the SDRW-S1     SBW-S1 to a PC or notebook.                                                                                                    |
| Step 2<br>After co<br>operati<br>1. Pow<br>2. Inse<br>optic<br>3. On t<br>on-s<br>the i            | <ul> <li>Driver Installation</li> <li>onnecting the drive to your computer, you need to install vice driver that enables the drive to work with Windows<sup>®</sup> ng system.</li> <li>er on your SDRW-S1 or SBW-S1 device.</li> <li>rt the driver CD that comes with the package into the al drive.</li> <li>he launch page press</li> <li>Audio Driver</li> <li>and follow the creen instructions to complete the installation. After finish nstallation, please restart your computer.</li> <li>The driver works only when you connect the SDRW-S1/SBW-S1 to a PC or notebook.</li> <li>The version and content of the support CD are subject to change without notice.</li> </ul> |

# Step 3 Output connection

There are three ways to connect to this device.

## A. Connecting Stereo Headphones

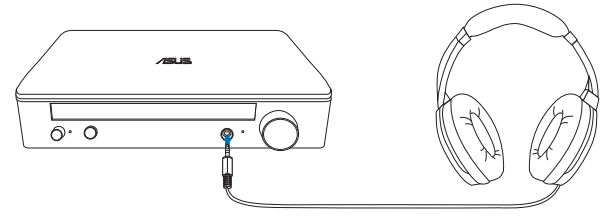

B. Connecting powered analog speaker systems

Connecting 2 channel speakers

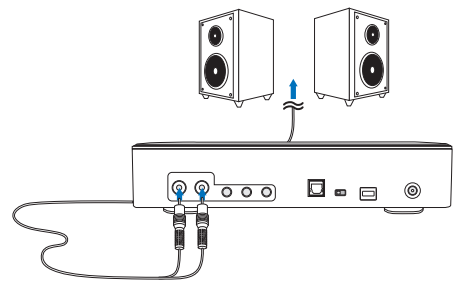

NOTE: You may use the included Y-splitter cable as required

### C. Connecting 7.1 or 5.1 channel speakers

7.1 channel speakers

5.1 channel speakers

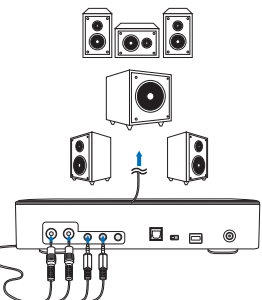

# Step 4 Computer Setting

#### • For Windows operating system

Please follow the instructions below:

1. Go to control panel and click "Sound"

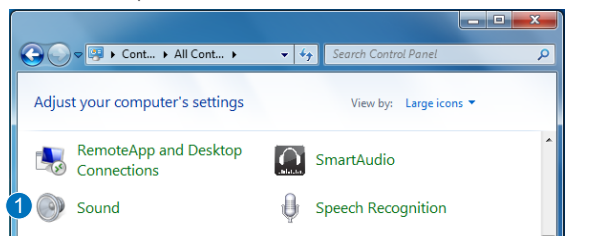

- 2. Choose ASUS XONAR S1
- 3. Click "Set Default" to set ASUS XONAR S1 as default audio output.

| Sound                                    |                                                      |    |  |  |  |  |
|------------------------------------------|------------------------------------------------------|----|--|--|--|--|
| Playback Recording Sounds Communications |                                                      |    |  |  |  |  |
| Select a pla                             | yback device below to modify its settings:           |    |  |  |  |  |
| 2                                        | Speakers<br>ASUS XONAR S1                            |    |  |  |  |  |
|                                          | SPDIF Out<br>ASUS XONAR 51<br>Ready                  | IT |  |  |  |  |
|                                          | Speakers<br>Conexant SmartAudio HD<br>Default Device | JI |  |  |  |  |
|                                          |                                                      | к  |  |  |  |  |
|                                          |                                                      | Р  |  |  |  |  |
| Configur                                 | e 3 Set Default   Properties                         | R  |  |  |  |  |
|                                          | OK Cancel Apply                                      |    |  |  |  |  |

ΕN

4. If you want to connect the device to multi-channel speakers, click "Configure" to set up your speaker.

\*This step is not required when using headphone.

| Sound                                                                    |                                                    |  |  |  |  |  |
|--------------------------------------------------------------------------|----------------------------------------------------|--|--|--|--|--|
| Playback Recording Sounds Communications                                 |                                                    |  |  |  |  |  |
| Select a pla                                                             | yback device below to modify its settings:         |  |  |  |  |  |
|                                                                          | Speakers<br>ASUS XONAR S1<br>Default Device        |  |  |  |  |  |
|                                                                          | SPDIF Out<br>ASUS XONAR S1<br>Ready                |  |  |  |  |  |
|                                                                          | <b>Speakers</b><br>Conexant SmartAudio HD<br>Ready |  |  |  |  |  |
| 4 Configure     Set Default     Properties       OK     Cancel     Apply |                                                    |  |  |  |  |  |

- Choose the appropriate configuration according to the type of your speaker.
- 6. Follow the on-screen instructions to complete the setup.

| Speaker Setup                                                                                                    | ×                                   |
|----------------------------------------------------------------------------------------------------|-------------------------------------|
| Choose your configuration<br>Select the speaker setup below that is most like<br>the configuration on your computer.<br>Audio channels:<br>Stereo<br>Stereo<br>7.1 Surround<br>7.1 Surround<br>Test |                                     |
|                                                                                                    | Click any speaker above to test it. |
|                                                                                                    | 6 Next Cancel                       |

- 6 -

#### For Mac OS

Please follow the instructions below:

- 1. Click "Go" on the control bar.
- 2. Choose Utilities .

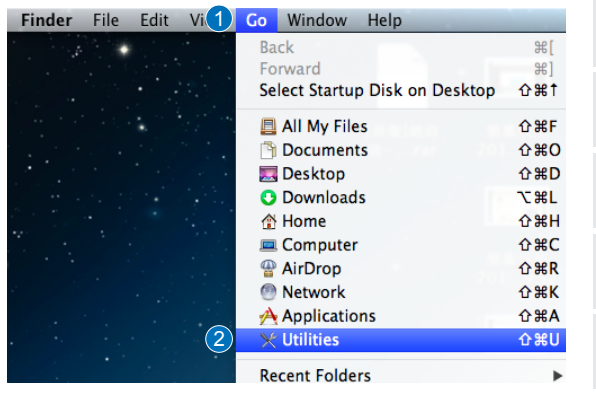

ΕN

3. Double click Audio MIDI Setup.

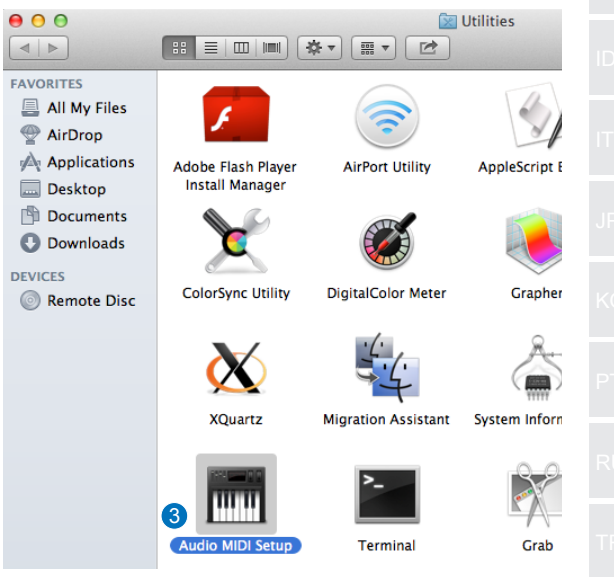

- 4. Select Speaker.
- 5. Set up output format according to your speakers.
- Click Configure speakers and follow the instructions to complete the setup.

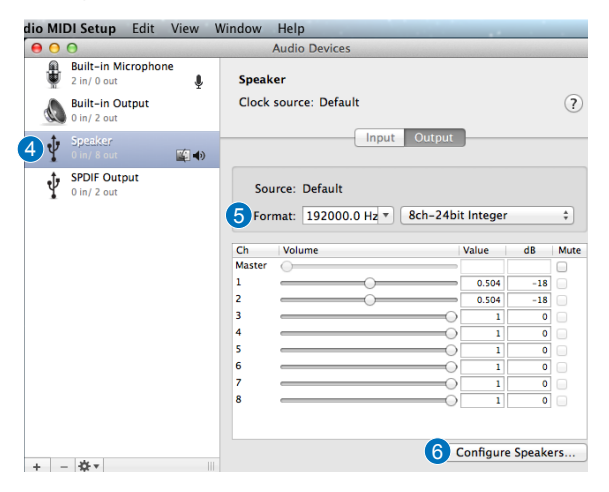

# <u>简介</u>

#### ●概述

ASUS SDRW-S1/SBW-S1 是世界一流的光驱,带内置声卡,可 提供 7.1 声道的音频输出和耳机放大器功能。它能为寻求身临其 境音画享受的用户提供清晰和精准的声音。

CN

#### • 包装内容

此包装包含以下物品:

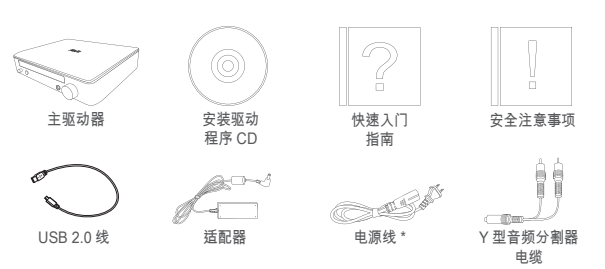

\* 类型和数量可能因地区而异

#### ● 系统要求

为确保成功安装 ASUS SDRW-S1/SBW-S1,请确保所用计算机 符合以下要求:

- USB 2.0 及以上端口
- CPU: Intel Pentium® D 945(3.4GHz) 或更高
- RAM: 推荐使用 1GB 或更高
- 显卡: NVIDIA<sup>®</sup> GeForce 7600 GT 或 ATI X1600 系列或以上
- 使用兼容 HDCP 的显示器和 VGA 卡进行高清数字输出
- Windows® 8.1/8/7
- MAC OS X 10.6 及以上系统
- 高品质耳机或电动模拟扬声器

前视图

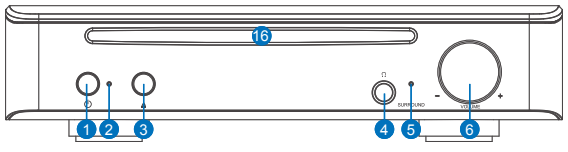

后视图

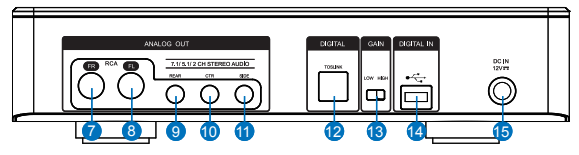

| 编号 | 项目           | 说明                                             |
|----|--------------|------------------------------------------------|
| 1  | 电源开 / 关按钮    | 按该按钮可开 / 关设备。                                  |
| 2  | 电源指示灯        | 电源开启时 LED 将亮起。                                 |
| 3  | 托盘弹出按钮       | 按该按钮可弹出光碟。                                     |
| 4  | 耳机输出端口       | 将耳机连接到此端口。                                     |
| 5  | 虚拟环绕指示灯      | 虚拟环绕功能开启时 LED 将亮起。                             |
| 6  | 音量和虚拟环绕控制旋钮  | 旋转可调节播放音量。按该按钮可<br>开 / 关虚拟环绕功能。                |
| 7  | 前(右侧)输出端口    | 对于 2/5.1/7.1 声道扬声器系统,<br>连接到电动扬声器的前方右侧输入<br>端。 |
| 8  | 前(左侧)输出端口    | 对于 2/5.1/7.1 声道扬声器系统,<br>连接到电动扬声器的前方左侧输入<br>端。 |
| 9  | 后输出端口        | 连接到 4/5.1/7.1 电动模拟扬声器的<br>后环绕输入端。              |
| 10 | 中间 / 重低音输出端口 | 连接到 5.1/7.1 电动模拟扬声器的中<br>间 / 重低音输入端。           |
| 11 | 侧环绕输出端口      | 连接到 7.1 电动模拟扬声器的侧环<br>绕声道输入端。                  |
| 12 | Toslink 输出端口 | 连接到外部数字解码器或数字扬声<br>器系统、家庭影院系统、AV 接收器。          |
| 13 | 增益开关         | 预设为低增益,使用高抗阻耳机时<br>可切换为高增益。                    |
| 14 | USB 端口       | 使用 USB 2.0 线连接到计算机。                            |
| 15 | 直流输入接口       | 连接到适配器。                                        |
| 16 | 光驱挡板         | 在此处插入光盘。                                       |

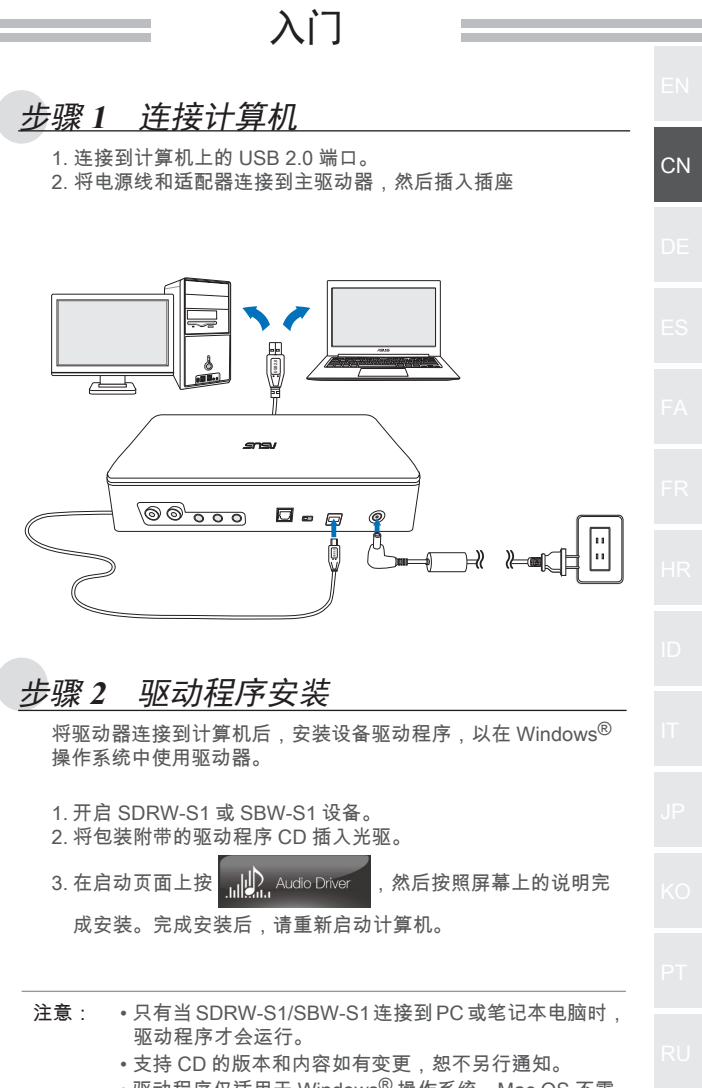

• 驱动程序仅适用于 Windows<sup>®</sup> 操作系统。Mac OS 不需 要安装软件。

-

## 步骤3 输出连接

连接此设备有三种方法。

A. 连接立体声耳机

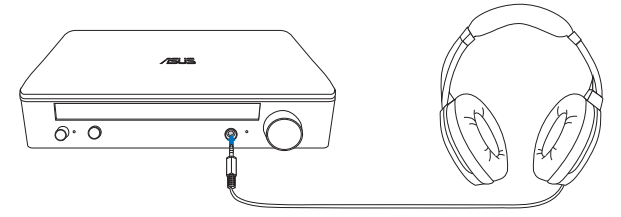

B. 连接电动模拟扬声器系统 连接双声道扬声器

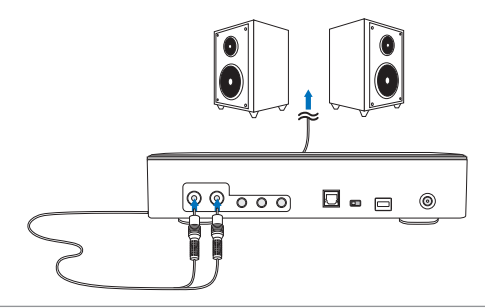

注意: 可根据需要使用附带的 Y 型分割器电缆

#### C. 连接 7.1 或 5.1 声道扬声器

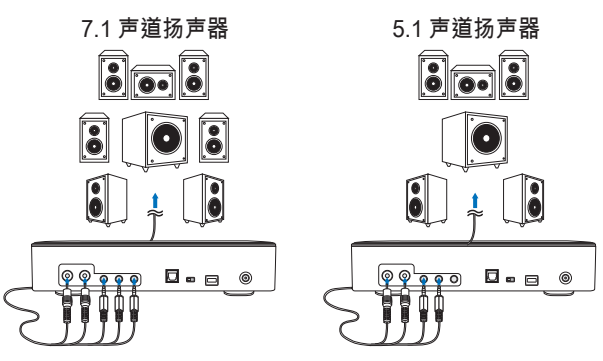

# 步骤4 计算机设置

- 对于 Windows 操作系统 请按照以下说明操作:
  - 1. 转到控制面板,然后单击"声音"

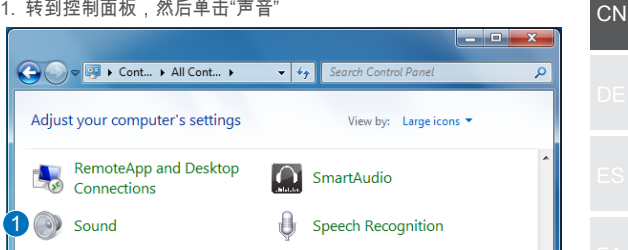

- 2. 选择 ASUS XONAR S1
- 3. 单击"设置默认值"将 ASUS XONAR S1 设置为默认音频输出。

| Sound        |                                            |    |  |  |  |
|--------------|--------------------------------------------|----|--|--|--|
| Playback Re  | cording   Sounds   Communications          |    |  |  |  |
| Select a pla | yback device below to modify its settings: | D  |  |  |  |
| 2            | Speakers<br>ASUS XONAR SI<br>Ready         | П  |  |  |  |
|              | SPDIF Out<br>ASUS XONAR S1<br>Ready        | JF |  |  |  |
|              | Conexant SmartAudio HD<br>Default Device   | K  |  |  |  |
|              |                                            | P  |  |  |  |
| Configur     | e Set Default                              | R  |  |  |  |
|              | OK Cancel Apply                            | Т  |  |  |  |

要将设备连接到多声道扬声器,单击"配置"设置扬声器。
 \*使用耳机时不需要执行此步骤。

| Sound                              |                                             |  |  |  |  |
|------------------------------------|---------------------------------------------|--|--|--|--|
| Playback Re                        | cording   Sounds   Communications           |  |  |  |  |
| Select a pla                       | yback device below to modify its settings:  |  |  |  |  |
|                                    | Speakers<br>ASUS XONAR S1<br>Default Device |  |  |  |  |
|                                    | SPDIF Out<br>ASUS XONAR 51<br>Ready         |  |  |  |  |
|                                    | Speakers<br>Conexant SmartAudio HD<br>Ready |  |  |  |  |
| 4 Configure Set Default Properties |                                             |  |  |  |  |
|                                    | OK Cancel Apply                             |  |  |  |  |

- 5. 根据扬声器类型选择合适的配置。
- 6. 按照屏幕上的说明完成设置。

| Speaker Setup                                                                                                    |                                     |
|----------------------------------------------------------------------------------------------------|-------------------------------------|
| Choose your configuration<br>Select the speaker setup below that is most like<br>the configuration on your computer.<br>Audio channels:<br>Stereo<br>5.1 Surround<br>7.1 Surround<br>Test |                                     |
|                                                                                                    | Click any speaker above to test it. |
|                                                                                                    | 6 Next Cancel                       |

#### ● 对于 Mac OS

请按照以下说明操作:

- 1. 单击控制栏上的"转到"。
- 2. 选择"实用程序"。

| Finder | File | Edit | Vi 1 | Go | Window       | Help    |         |             |
|--------|------|------|------|----|--------------|---------|---------|-------------|
|        | •    |      |      | Ba | ick          |         |         | ₩[          |
|        |      |      |      | Fo | rward        |         |         | ¥]          |
|        |      |      |      | Se | lect Startup | Disk on | Desktop | ☆駕↑         |
|        |      |      |      |    | All My File  | s       |         | ΰ₩F         |
|        |      |      |      | 3  | Document     | s       |         | <b>☆業O</b>  |
|        |      |      |      |    | Desktop      |         |         | ΰжD         |
|        |      |      |      | 0  | Downloads    | 5       |         | €¥L         |
|        |      |      |      |    | Home         |         |         | δ₩H         |
|        |      |      |      |    | Computer     |         |         | <b>ĉ</b> ₩C |
|        |      |      |      | -  | AirDrop      |         |         | ☆業R         |
|        |      |      |      | 0  | Network      |         |         | <b>企</b> 業Κ |
|        |      |      |      | A  | Application  | ns      |         | ôжА         |
|        |      |      | 2    | ×  | Utilities    |         |         | 企業U         |
|        |      |      |      | Re | cent Folder  | s       |         | ►           |

CN

3. 双击"音频 MIDI 设置"(Audio MIDI Setup)。

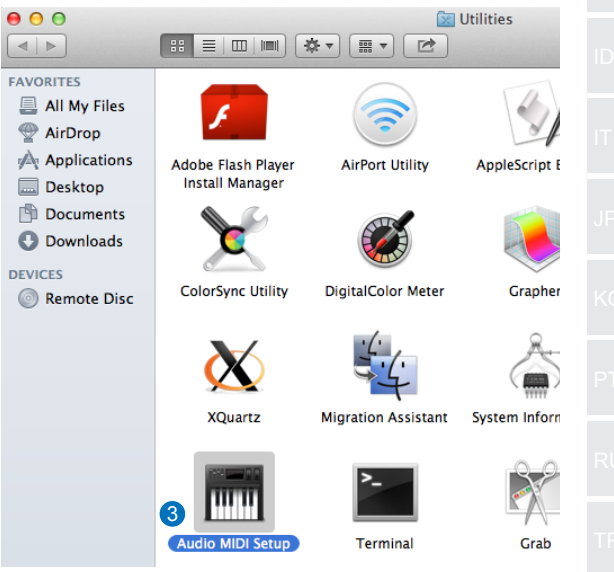

- 4. 选择扬声器。
- 5. 根据扬声器设置输出格式。
- 6. 单击"配置扬声器",按照说明完成设置。

| di | o MI | <b>DI Setup</b> Ed             | it View     | Window | Help                | -         | -         | _      |      |
|----|------|--------------------------------|-------------|--------|---------------------|-----------|-----------|--------|------|
| •  | • •  | 0                              |             |        | Audio Devices       |           |           |        |      |
|    | ÷    | Built-in Microp<br>2 in/ 0 out | ohone<br>V  | Spea   | ker                 |           |           |        | _    |
|    | ٩    | Built-in Outpu<br>0 in/ 2 out  | t           | Clock  | source: Default     |           |           |        | ?)   |
| 4  | Ŷ    | Speaker<br>0 in/ 8 out         | <b>(1</b> ) |        | Inpu                | It Output | ]         |        |      |
|    | Ŷ    | SPDIF Output<br>0 in/ 2 out    |             | So     | urce: Default       |           |           |        |      |
|    |      |                                |             | 5 Fo   | rmat: 192000.0 Hz " | 8ch-24bi  | t Integer |        | \$   |
|    |      |                                |             | Ch     | Volume              |           | Value     | dB     | Mute |
|    |      |                                |             | Master | 0                   |           |           |        |      |
|    |      |                                |             | 1      |                     |           | 0.504     | -18    |      |
|    |      |                                |             | 2      |                     |           | 0.504     | -18    |      |
|    |      |                                |             | 3      |                     |           | 1         | 0      |      |
|    |      |                                |             | 4      | (                   |           | 1         | 0      |      |
|    |      |                                |             | 5      |                     |           | 1         | 0      |      |
|    |      |                                |             | 6      |                     |           | 1         | 0      |      |
|    |      |                                |             | 7      |                     |           | 1         | 0      |      |
|    |      |                                |             | 8      |                     |           | 1         | 0      |      |
| 4  |      | Å.▼                            |             |        |                     | 6         | Configure | Speake | rs   |

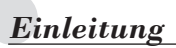

#### Übersicht

ASUS' SDRW-S1/SBW-S1 ist das weltweit erste optische Laufwerk mit integrierter Soundkarte, das 7.1-Kanal-Audioausgabe und einen Kopfhörerverstärker bietet. Es liefert klaren und exakten Sound für all jene, die wirklich eindringliche Audio- und Videounterhaltung suchen.

#### Lieferumfang

Der Lieferumfang sollte Folgendes enthalten

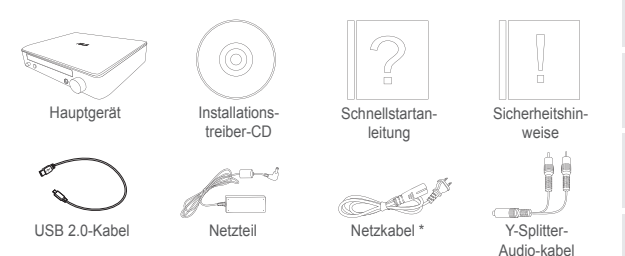

\* Art und Anzahl können je nach Region variieren

#### • Systemanforderungen

Zur Gewährleistung einer erfolgreichen Installation von ASUS' SDRW-S1/SBW-S1 sollten Sie sicherstellen, dass Ihr Computer folgende Anforderungen erfüllt:

- USB 2.0-Port und besser
- CPU: Intel Pentium® D 945 (3,4 GHz) oder höher
- RAM: 1 GB oder mehr empfohlen
- Grafikkarte: NVIDIA<sup>®</sup> GeForce 7600 GT- oder ATI X1600-Serie oder besser
- HDCP-kompatibles Display und VGA-Karte zur Erzielung hochauflösender digitaler Ausgabe
- Windows® 8.1/8/7
- Mac OS X 10.6 und aktueller
- Hochwertige Kopfhörer oder analoge Lautsprecher mit externer Stromversorgung

#### σN

DE

ES

- D

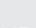

пκ

ID .

1.

......

ιU

....

ΓR

TW

Hardware

#### Ansicht von vorne

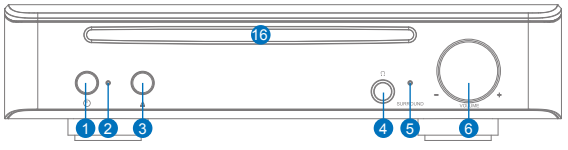

#### Ansicht von hinten

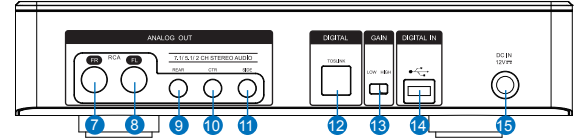

| Nr. | Element                                              | Beschreibung                                                                                                    |
|-----|------------------------------------------------------|----------------------------------------------------------------------------------------------------|
| 1   | Ein-/Austaste                                        | Drücken Sie die Taste zum Ein-/Ausschalten des Gerätes.                                                                                                |
| 2   | Betriebsanzeige                                      | Die LED leuchtet auf, wenn das Gerät eingeschaltet ist.                                                                                                |
| 3   | Auswurftaste                                         | Drücken Sie die Taste zum Auswerfen der<br>Schublade.                                                                                                  |
| 4   | Kopfhörerausgang                                     | Schließen Sie Ihren Kopfhörer an diesem Port an.                                                                                                    |
| 5   | Virtueller-Raum-<br>klang-Anzeige                    | Die LED leuchtet auf, wenn virtueller Raumklang eingeschaltet ist.                                                                                     |
| 6   | Lautstärke- und Vir-<br>tueller-Raumklang-<br>Regler | Drehen Sie den Regler zum Anpassen der Wieder-<br>gabelautstärke. Drücken Sie den Regler zum Ein-/<br>Ausschalten des virtuellen Raumklangs.           |
| 7   | Vorderer Ausgang<br>(R)                              | Bei 2-/5.1-/7.1-Kanal-Lautsprechersystemen verbin-<br>den Sie dies mit dem vorderen rechten Eingang der<br>Lautsprecher mit externer Stromversorgung.  |
| 8   | Vorderer Ausgang (L)                                 | Bei 2-/5.1-/7.1-Kanal-Lautsprechersystemen verbinden Sie dies mit dem vorderen linken Eingang der Lautsprecher mit externer Stromversorgung.           |
| 9   | Hinterer Ausgang                                     | Verbinden Sie diesen Anschluss mit dem hinteren<br>Surround-Eingang an analogen 4/5.1/7.1-<br>Lautsprechern mit externer Stromversorgung.              |
| 10  | Mittlerer/Subwoofer-<br>Ausgang                      | Verbinden Sie diesen Anschluss mit dem mittleren/<br>Subwoofer-Eingang an analogen 5.1/7.1-Lautspre-<br>chern mit externer Stromversorgung.            |
| 11  | Seitlicher Surround-<br>Ausgang                      | Verbinden Sie diesen Anschluss mit dem seitlichen<br>Surround-Kanaleingang an analogen 7.1-<br>Lautsprechern mit externer Stromversorgung.             |
| 12  | Toslink-Ausgang                                      | Verbinden Sie diesen Anschluss mit einem externen digitalen Dekodierer oder digitalen Lautsprechersystemen, Heimkinoanlagen, AV-Empfängern.            |
| 13  | Verstärkungsschalter                                 | Stellen Sie zuvor eine geringe Verstärkung ein; Sie<br>können bei Verwendung von Kopfhörern mit hoher<br>Impedanz zu einer hohen Verstärkung wechseln. |
| 14  | USB-Port                                             | Stellen Sie hier über ein USB 2.0-Kabel eine Verbindung zu Ihrem Computer her.                                                                         |
| 15  | Gleichspannungsein-<br>gang                          | Hier schließen Sie das Netzteil an.                                                                                                    |
| 16  | Blende des optischen                                 | Hier setzen Sie das optische Laufwerk ein.                                                                                                    |

|                                                                                                    | Erste Schritte                                                                                                    |
|----------------------------------------------------------------------------------------------------|----------------------------------------------------------------------------------------------------|
| Sohritt 1                                                                                                    | Mit dom Computer verbinden                                                                                                    |
| 1. An eine<br>2. Netzkab<br>anschlie                                                                                                    | m USB 2.0-Port Ihres Computers anschließen<br>bel und Netzteil am Hauptgerät und einer Steckdose<br>aßen                                                                                                    |
|                                                                                                    |                                                                                                    |
|                                                                                                    |                                                                                                    |
|                                                                                                    |                                                                                                    |
|                                                                                                    |                                                                                                    |
| S                                                                                                    |                                                                                                    |
|                                                                                                    |                                                                                                    |
| a haring f                                                                                                    |                                                                                                    |
| Schritt 2<br>Nach Anso<br>den Gerätt<br>Windows <sup>®</sup>                                                                                             | <b>C</b> Treiberinstallation<br>hluss des Laufwerks an Ihrem Computer müssen Sie<br>etreiber installieren, durch den das Laufwerk mit dem<br>P-Betriebssystem arbeiten kann.                                                                                                    |
| Schritt 2<br>Nach Anso<br>den Gerätt<br>Windows <sup>®</sup><br>1. Schalter<br>2. Legen S<br>Laufwer                                                     | <b>C</b> Treiberinstallation<br>shluss des Laufwerks an Ihrem Computer müssen Sie<br>etreiber installieren, durch den das Laufwerk mit dem<br>Betriebssystem arbeiten kann.<br>In Sie Ihr SDRW-S1 bzw. SBW-S1 ein.<br>Sie die mitgelieferte Treiber-CD in das optische<br>k ein.                                                                                                    |
| Schritt 2<br>Nach Anso<br>den Geräte<br>Windows <sup>®</sup><br>1. Schalter<br>2. Legen S<br>Laufwer<br>3. Wählen                                        | <b>C</b> Treiberinstallation<br>thluss des Laufwerks an Ihrem Computer müssen Sie<br>tereiber installieren, durch den das Laufwerk mit dem<br>P-Betriebssystem arbeiten kann.<br>In Sie Ihr SDRW-S1 bzw. SBW-S1 ein.<br>Sie die mitgelieferte Treiber-CD in das optische<br>k ein.<br>Sie auf der Startseite                                                                                                    |
| Schritt 2<br>Nach Anso<br>den Geräte<br>Windows <sup>®</sup><br>1. Schalter<br>2. Legen S<br>Laufwer<br>3. Wählen<br>Sie die I<br>Installat<br>der Insta | Treiberinstallation     Hluss des Laufwerks an Ihrem Computer müssen Sie     etreiber installieren, durch den das Laufwerk mit dem     Betriebssystem arbeiten kann.     n Sie Ihr SDRW-S1 bzw. SBW-S1 ein.     Sie die mitgelieferte Treiber-CD in das optische     k ein.     Sie auf der Startseite                                                                                                    |
| Schritt 2<br>Nach Anso<br>den Gerätt<br>Windows <sup>®</sup><br>1. Schalter<br>2. Legen S<br>Laufwer<br>3. Wählen<br>Sie die I<br>Installat<br>der Insta | Treiberinstallation     Treiberinstallation     Schultzeiter Stalleren, durch den das Laufwerk mit dem     Betriebssystem arbeiten kann.     Sie Auf der Startseite     Sie auf der Startseite     Sie auf der Startseite     Sie Audo Diver     und befolgen Bildschirmanweisungen zum Abschließen der     ion. Bitte starten Sie Ihren Computer nach Abschluss allation neu.     Der Treiber funktioniert nur, wenn Sie das     SDRW-S1/SBW-S1 an einen PC oder ein     Notebook anschließen.                                                                                                    |
| Schritt 2<br>Nach Anso<br>den Gerätt<br>Windows <sup>®</sup><br>1. Schalter<br>2. Legen S<br>Laufwer<br>3. Wählen<br>Sie die I<br>Installat<br>der Insta | Treiberinstallation     Treiberinstallation     Schultzeiter installieren, durch den das Laufwerk mit dem     Betriebssystem arbeiten kann.     n Sie Ihr SDRW-S1 bzw. SBW-S1 ein.     Sie die mitgelieferte Treiber-CD in das optische     k ein.     Sie auf der Startseite    Schultzeiter und befolgen     Bildschirmanweisungen zum Abschließen der     ion. Bitte starten Sie Ihren Computer nach Abschluss     allation neu.     Oer Treiber funktioniert nur, wenn Sie das     SDRW-S1/SBW-S1 an einen PC oder ein     Notebook anschließen.     Version und Inhalt der Support-CD können ohne     Ankündigung geändert werden.     Der Treiber ist nur für Windows <sup>®</sup> - |

# Schritt 3 Ausgang anschließen

Es gibt drei Möglichkeiten, eine Verbindung zu diesem Gerät herzustellen.

## A. Stereokopfhörer anschließen

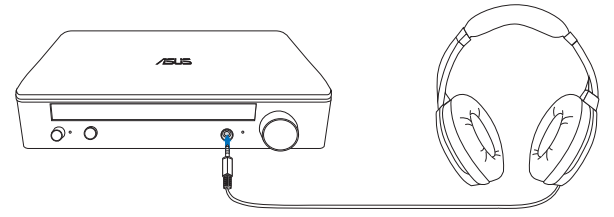

### B. Analoge Lautsprechersysteme mit externer Stromversorgung anschließen

2-Kanal-Lautsprecher anschließen

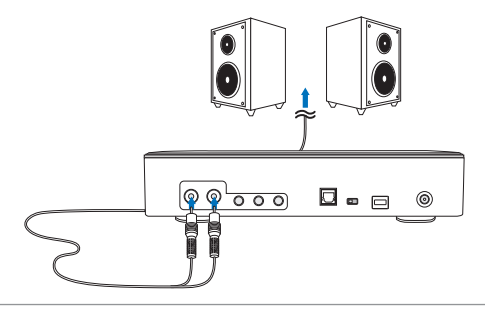

HINWEIS: Sie können wie erforderlich das mitgelieferte Y-Splitter-Kabel anschließen

### C. 7.1- oder 5.1-Kanal-Lautsprecher anschließen

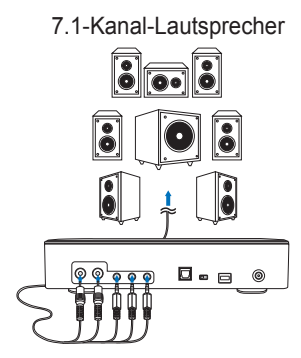

5.1-Kanal-Lautsprecher

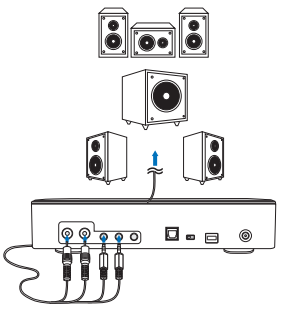

| 3itte befolg                |                                                                                                    |                                                                                   | ien Anw                   | eisungen         |           |          |
|-----------------------------|----------------------------------------------------------------------------------------------------|-----------------------------------------------------------------------------------|---------------------------|------------------|-----------|----------|
| "Systems                    | teuerung" aut                                                                                                    | frufen und                                                                        | "Hardwa                   | are und S        | ound" ank | licker   |
| <u> </u>                    | ► Cont ► All Co                                                                                                    | nt 🕨 🔻                                                                            | <b>↓</b> Sear             | ch Control Pane  | l         | ×        |
| Adjust yo                   | ur computer's se                                                                                                    | ettings                                                                           | 1                         | /iew by: Large   | icons 🔻   |          |
| Rer<br>Cor                  | noteApp and De<br>nnections                                                                                                    | sktop                                                                             | Smart                     | Audio            |           | *        |
| 1 💽 Σοι                     | und                                                                                                    | Ç                                                                                 | Speec                     | h Recognitio     | on        |          |
| 3. Zum Ein:<br>"Als Star    | stellen des AS                                                                                                    | SUS XONA                                                                          | R S1 al                   | s Standar        | daudioaus | gang     |
| Sound                       |                                                                                                    |                                                                                   |                           |                  |           | x        |
| Sound Playback              | Recording S                                                                                                    | ounds   Comn                                                                      | nunication                | s                |           | x        |
| Playback<br>Select          | Recording Si                                                                                                    | ounds   Comn<br>ce below to n                                                     | nunication:<br>nodify its | s  <br>settings: |           | ×        |
| Playback<br>Select          | Recording Si<br>a playback device<br>Speakers<br>ASUS XOI<br>Ready                                                                                                    | ounds   Comn<br>ce below to n<br>NAR 51                                           | nunication:<br>nodify its | s  <br>settings: |           | ×        |
| Sound<br>Playback<br>Select | Recording Si<br>a playback device<br>Speakers<br>ASUS XOF<br>Ready<br>SPDIF Ou<br>ASUS XOF<br>Ready                                                                       | ounds   Comn<br>ce below to n<br>NAR 51<br>t<br>NAR 51                            | nunication                | s  <br>settings: |           | ×        |
| Playback<br>Select          | Recording Si<br>a playback device<br>Speakers<br>ASUS XOF<br>Ready<br>SPDIF Ou<br>ASUS XOF<br>Ready<br>SPDIF Ou<br>ASUS XOF<br>Ready                                      | ounds   Comm<br>ce below to n<br>NAR S1<br>t<br>NAR S1                            | nunication<br>nodify its  | s  <br>settings: |           | ×        |
| Sound<br>Playback<br>Select | Recording Si<br>a playback device<br>Speakers<br>ASUS XOI<br>Ready<br>SPDIF Ou<br>ASUS XOI<br>Ready<br>SPDIF Ou<br>ASUS XOI<br>Ready<br>Speakers<br>Conexant<br>Default D | ounds   Comm<br>ce below to n<br>NAR S1<br>th<br>NAR S1<br>t SmartAudio<br>Jevice | nunication<br>nodify its  | s  <br>settings: |           | ×        |
| Sound<br>Playback<br>Select | Recording Si     Speakers     Speakers     Conexant     Default D                                                                                                    | ounds Comm<br>ce below to n<br>NAR 51<br>t<br>NAR 51<br>t SmartAudio<br>Device    | nunication<br>nodify its  | s  <br>settings: |           | <b>x</b> |
| Playback<br>Select<br>2     | Recording Si<br>a playback device<br>Speakers<br>ASUS XOI<br>Ready<br>SPDIF Ou<br>ASUS XOI<br>Ready<br>SPDIF Ou<br>ASUS XOI<br>Ready<br>Speakers<br>Conexant<br>Default D | ounds Comm<br>ce below to n<br>NAR 51<br>th<br>NAR 51<br>t SmartAudio<br>Device   | nunication<br>nodify its  | s  <br>settings: |           | <b>x</b> |

 Wenn Sie das Gerät mit Mehrkanallautsprechern verbinden möchten, klicken Sie zum Einrichten Ihres Lautsprechers auf "Konfigurieren"

| *Dieser | Cohritt | int b |     | dar | Vanuanduna. | 1.00.00 | 1/ onfhärorn  | minht    | o reford or link |
|---------|---------|-------|-----|-----|-------------|---------|---------------|----------|------------------|
| These   | SCITI   | ISL   | )ei | oer | verwendind  | VOID    | NODIDOIEID    | 1110:011 | enorgenich       |
| 210001  | 0011110 |       |     |     | ronnaang    |         | 1.00011010111 |          | 011010010010     |

| Sound                                       |                                                        |  |  |  |  |  |  |
|---------------------------------------------|--------------------------------------------------------|--|--|--|--|--|--|
| Playback Recording Sounds Communications    |                                                        |  |  |  |  |  |  |
| Select a play                               | Select a playback device below to modify its settings: |  |  |  |  |  |  |
|                                             | Speakers<br>ASUS XONAR S1<br>Default Device            |  |  |  |  |  |  |
|                                             | SPDIF Out<br>ASUS XONAR S1<br>Ready                    |  |  |  |  |  |  |
| Speakers<br>Conexant SmartAudio HD<br>Ready |                                                        |  |  |  |  |  |  |
|                                             |                                                        |  |  |  |  |  |  |
| Configure Set Default y Properties          |                                                        |  |  |  |  |  |  |
| OK Cancel Apply                             |                                                        |  |  |  |  |  |  |

- 5. Geeignete Konfiguration entsprechend der Art Ihres Lautsprechers wählen
- 6. Bildschirmanweisungen zum Abschließen der Einrichtung befolgen

| Speaker Setup                                          |                                     |
|--------------------------------------------------------|-------------------------------------|
| Choose your configuration                              | Sub                                 |
| the configuration on your computer.<br>Audio channels: |                                     |
| Quadraphonic<br>5.1 Surround<br>7.1 Surround           |                                     |
| ► Test                                                 | <b>a a</b>                          |
|                                                        | Click any speaker above to test it. |
|                                                        | 6 Next Cancel                       |
| - 22                                                   |                                     |

#### Bei Mac OS

Bitte befolgen Sie die nachstehenden Anweisungen:

- 1. In der Kontrollleiste auf "Gehe zu" klicken
- 2. "Dienstprogramme" wählen.

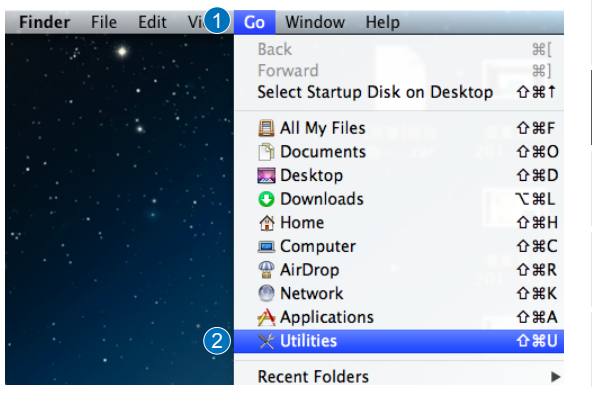

3. "Audio-MIDI-Setup" doppelt anklicken

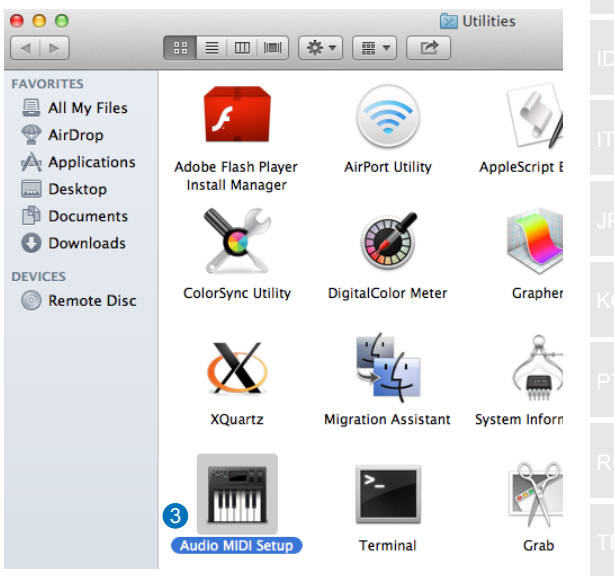

DE

- 4. "Lautsprecher" wählen
- 5. Ausgangsformat entsprechend Ihren Lautsprechern einrichten
- "Lautsprecher konfigurieren" anklicken und die Bildschirmanweisungen zum Abschließen des Vorgangs befolgen

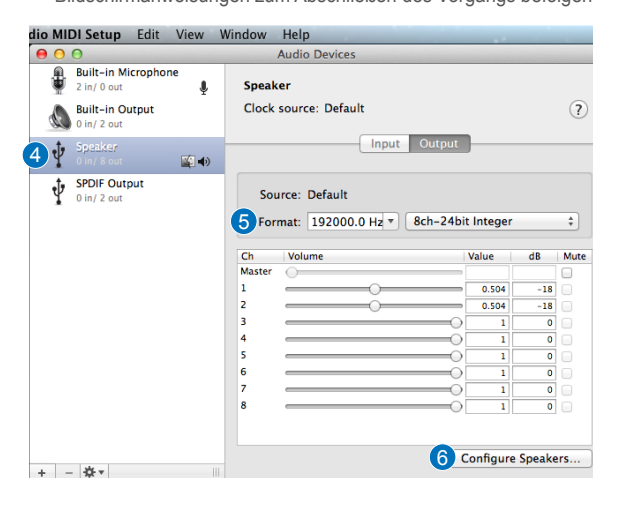

# Introducción

#### Información general

La ASUS SDRW-S1/SBW-S1 es la primera unidad óptica del mundo que tiene una tarjeta de sonido integrada que proporciona salida de audio de 7.1 canales y un amplificador para auriculares. Proporciona sonido claro y preciso para quienes buscan experiencias de entretenimiento de audio y vídeo con una inmersión totalmente real.

### Contenido del paquete

Este paquete debe contener los siguientes artículos:

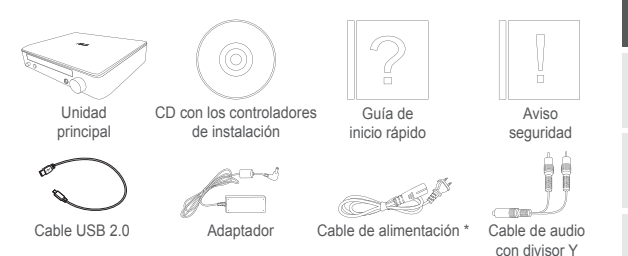

\* El tipo y la cantidad pueden variar en función de la región

### Requisitos del sistema

Para garantizar la instalación correcta de su ASUS SDRW-S1/ SBW-S1, asegúrese de que el equipo cumple los siguientes requisitos:

- Puerto USB 2.0 y superior
- CPU: Intel Pentium® D 945 (3,4 GHz) o superior
- RAM: se recomienda al menos 1 GB
- Tarjeta gráfica: NVIDIA® GeForce 7600 GT o serie ATI X1600, o superior
- Pantalla compatible con HDCP y tarjeta VGA con salida digital de alta definición.
- Windows® 8.1/8/7
- MAC OS X 10.6 y superior
- Auriculares de alta calidad o altavoces analógicos alimentados

ES

Hardware

### Vista frontal

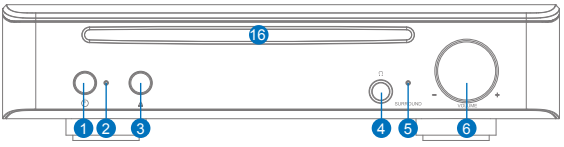

Vista posterior

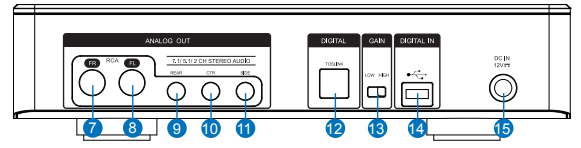

| Nº | Elementos                                                  | Descripción                                                                                                    |
|----|------------------------------------------------------------|----------------------------------------------------------------------------------------------------|
| 1  | Botón de encendido y<br>apagado                            | Presione el botón para encender y apagar el<br>dispositivo.                                                                              |
| 2  | Indicador de<br>alimentación                               | EL LED se iluminará cuando el dispositivo esté<br>encendido.                                                                             |
| 3  | Botón de expulsión<br>de la bandeja                        | Presione el botón para expulsar la bandeja del<br>disco.                                                                                 |
| 4  | Puerto de salida de<br>auriculares                         | Conecte los auriculares a este puerto.                                                                                                   |
| 5  | Indicador de sonido<br>envolvente virtual                  | EL LED se iluminará cuando el sonido<br>envolvente virtual esté encendido.                                                               |
| 6  | Control de volumen y<br>de sonido envolvente<br>virtual    | Gírelo para ajustar el volumen de reproducción.<br>Presiónelo para activar o desactivar el sonido<br>envolvente virtual.                 |
| 7  | Puerto de salida frontal<br>(D)                            | Para sistemas de altavoces de 2, 5.1 y 7.1 canales, conéctelo a la entrada frontal derecha de los altavoces alimentados.                 |
| 8  | Puerto de salida frontal<br>(I)                            | Para sistemas de altavoces de 2, 5.1 y 7.1 canales, conéctelo a la entrada frontal izquierda de los altavoces alimentados.               |
| 9  | Puerto de salida<br>posterior                              | Permite conectar la entrada de sonido<br>envolvente posterior en altavoces analógicos<br>alimentados 4/5.1/7.1.                          |
| 10 | Puerto de salida central<br>y de amplificador de<br>graves | Permite conectar la entrada central y del<br>amplificador de graves en altavoces analógicos<br>alimentados 5.1/7.1.                      |
| 11 | Puerto de salida<br>envolvente lateral                     | Permite conectar la entrada de canal envolvente lateral en altavoces analógicos alimentados 7.1.                                         |
| 12 | Puerto de salida<br>Toslink                                | Permite conectar un descodificador digital<br>externo o sistemas de altavoces digitales,<br>sistemas de cine en casa y receptores de AV. |
| 13 | Conmutador de ganancia                                     | Baja ganancia predefinida; puede cambiar a<br>alta ganancia cuando utilice auriculares de alta<br>impedancia.                            |
| 14 | Puerto USB                                                 | Permite conectar su PC mediante un cable USB 2.0.                                                                                        |
| 15 | Entrada de CC                                              | Permite conectar el adaptador.                                                                                                    |
| 16 | Marco de la<br>unidad óptica                               | Inserte aquí el disco óptico.                                                                                                    |

# **Procedimientos iniciales** Paso 1 Conectar el equipo 1. Conectar un puerto USB 2.0 al equipo 2. Conecte el cable de alimentación y el adaptador a la unidad principal v enchúfelo a la toma de corriente. ES 00 0. 000 L) )**\_\_**\_\_ Instalación el controlador Paso 2 Después de conectar la unidad al equipo, necesita instalar el controlador del dispositivo que permite a dicha unidad funcionar con el sistema operativo Windows<sup>®</sup>. 1. Encienda su SDRW-S1 o el dispositivo SBW-S1. 2. Inserte el CD con los controladores (incluido en el paquete) en la unidad óptica. 3. En la página de inicio presione II Audio Driver v siga las instrucciones de la pantalla para completar la instalación. Después de finalizar la instalación, reinicie el equipo. NOTAS: • El controlador solamente funciona cuando conecta su SDRW-S1/SBW-S1 a un equipo de sobremesa o portátil. · La versión y contenido del CD de soporte están sujetos a cambio sin previo aviso.

• El controlador solamente es para el sistema operativo Windows<sup>®</sup>. No se necesita instalación de software para Mac OS.

Hay tres formas de conectar este dispositivo:

## A. Conectar auriculares estéreo

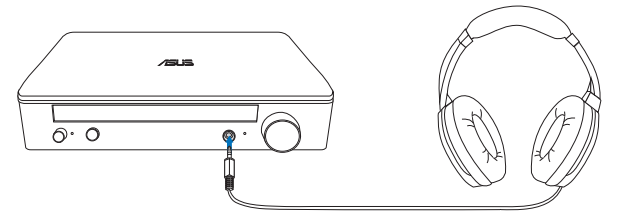

#### B. Conectar sistemas de altavoces analógicos alimentados

Conectar altavoces de 2 canales

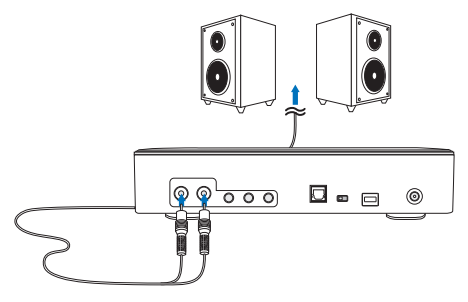

**NOTA:** Puede utilizar el cable divisor en Y si es necesario.

## C. Conectar altavoces de 7.1 o 5.1 canales

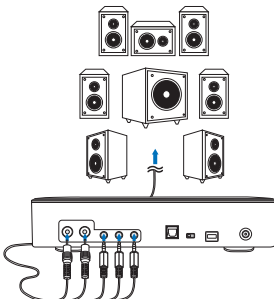

Altavoces de 7.1 canales Altavoces de 5.1 canales

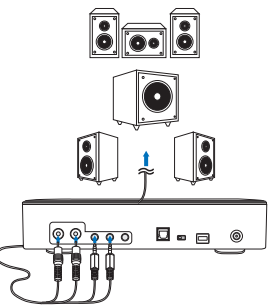

### Paso 4 Configuración del equipo Para el sistema operativo Windows Siga las instrucciones que se indican a continuación: 1. Vaya al panel de control y haga clic en "Sonido". Carlos v 😌 ► Cont... ► All Cont... ► 👻 🍫 Search Control Panel Q Adjust your computer's settings View by: Large icons 🔻 RemoteApp and Desktop ES SmartAudio Connections ı. Sound Speech Recognition 2. Elija ASUS XONAR S1. 3. Haga clic en "Establecer como predeterminado" para fijar su ASUS XONAR S1 como salida de audio predeterminada. Sound Playback Recording Sounds Communications Select a playback device below to modify its settings: 2 SPDIF Out ASUS XONAR S1 Ready Speakers Conexant SmartAudio HD Default Device Configure 3 Set Default 🔻 Properties OK Cancel

 Si desea conectar el dispositivo a altavoces multicanal, haga clic en "Configurar" para configurar el altavoz.

\*Este paso no es necesario cuando se utilizan auriculares.

| 🛞 Sound                                                                  |                                                    | ×    |  |  |  |  |  |
|--------------------------------------------------------------------------|----------------------------------------------------|------|--|--|--|--|--|
| Playback Recording Sounds Communications                                 |                                                    |      |  |  |  |  |  |
| Select a playback device below to modify its settings:                   |                                                    |      |  |  |  |  |  |
|                                                                          | Speakers<br>ASUS XONAR S1<br>Default Device        |      |  |  |  |  |  |
|                                                                          | SPDIF Out<br>ASUS XONAR S1<br>Ready                |      |  |  |  |  |  |
|                                                                          | <b>Speakers</b><br>Conexant SmartAudio HD<br>Ready |      |  |  |  |  |  |
| 4 Configur                                                               | set Default                                        | ties |  |  |  |  |  |
| Set Default         Properties           OK         Cancel         Apply |                                                    |      |  |  |  |  |  |

- 5. Elija la configuración apropiada conforme al tipo de altavoz.
- 6. Siga las instrucciones que aparezcan en la pantalla para completar la instalación.

| Speaker Setup                                                                                                    |                                     |
|----------------------------------------------------------------------------------------------------|-------------------------------------|
| Choose your configuration<br>Select the speaker setup below that is most I<br>the configuration on your computer.<br>Audio channels:<br>Stereo<br>Vadataphonic<br>5.1 Surround<br>7.2 Surround<br>Test | ike                                 |
|                                                                                                    | Click any speaker above to test it. |
|                                                                                                    | 6 Next Cancel                       |

#### Para Mac OS

Siga las instrucciones que se indican a continuación:

- 1. Haga clic en "Ir" en la barra de control.
- 2. Elija Utilidades.

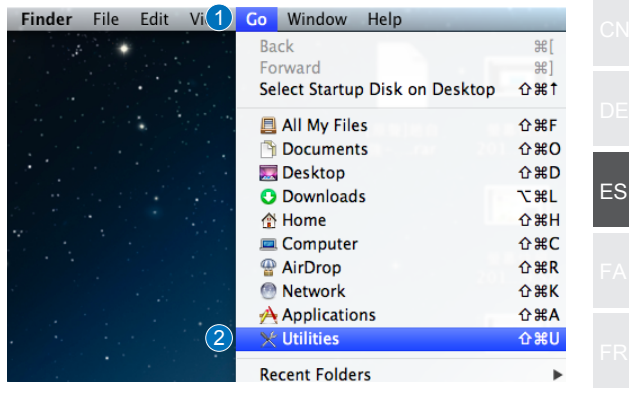

3. Haga doble clic en Configuración MIDI de audio.

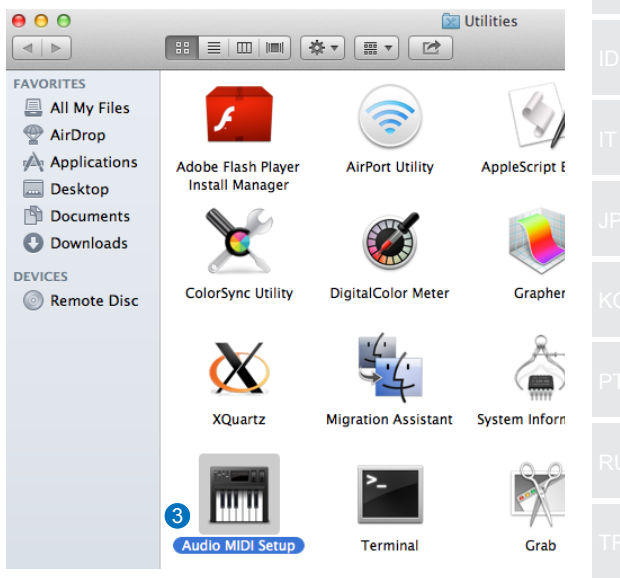

- 4. Seleccione Altavoz.
- 5. Configure el formato de salida conforme a los altavoces.
- Haga clic en Configurar altavoces y siga las instrucciones para completar la configuración.

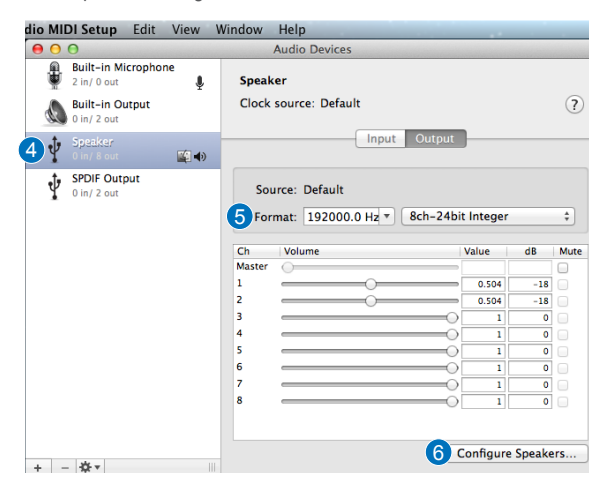

| مقدمه                                                                                                    |    |  |
|----------------------------------------------------------------------------------------------------|----|--|
| کو منبوب<br>ASUS SDRW-S1/SBW-S1 اولین در ایو نوری دنیا است که دار ای یک کارت صدای<br>تعییه شده می باشد که خروجی صدای کانال ۲٫۱ و نیز یک امپلی فایر هدفون دارد. این دستگاه<br>به افرادی که به دنبال تجربه سرگرمی صوتی و تصویری با چند جهت هستند، صدایی واضح و |    |  |
| دقیق ار آنه می دهد.                                                                                                    |    |  |
| <ul> <li>محتویات بسته</li> <li>این بسته باید حاوی موارد زیر باشد</li> </ul>                                                                                                    | ES |  |
|                                                                                                    | FA |  |
| اطلاعیه ایمنی راهنمای نصب در ایو اصلی<br>شروع سریع سی دی در ایور                                                                                                    |    |  |
| لایک<br>USB 2.0 لیک<br>سیمبلوتر صوتی-۲ میره برق                                                                                                    |    |  |
| دیں<br>* نوع و مقدار ممکن است در هر منطقه ای متفاوت باشد                                                                                                    |    |  |
| <ul> <li>شرايط سيستم</li> <li>برای حصول اطمينان از نصب موفقيت أميز ASUS SDRW-S1/SBW-S1، مطمئن شويد</li> <li>که کامپيوتر شما دارای شرايط زير است:</li> </ul>                                                                                                  |    |  |
| - درگاه USB 2.0 یا بالاتر<br>- USB 2.0 (۳,٤GHz)CPU: Intel Pentium® D<br>- D945 مگراه با مگری که با مگری (۳,٤GHz)CPU کو بالاتر                                                                                                    |    |  |
| - RAM: ۱ گیگابایت یا بیشتر توصیه می شود<br>- کارت گرافیک: NVIDIA® GeForce 7600 GFI یا سری ATI X1600 یا بالاتر<br>- برای داشتن خروجی دیجیتال با کیفیت بسیار پالا از صفحه نمایش سازگار HDCP و کارت<br>ACA استفاد کند.                                          |    |  |
| - Windows® 8.1/8/7<br>- MAC OS X 10.6 و بالاتر<br>- مدفون هایی با کیفیت بالا با بلندگر های آنالو گ بر قی                                                                                                    |    |  |
|                                                                                                    |    |  |
|                                                                                                    |    |  |
|                                                                                                    |    |  |

سخت افزار

نماي جلو

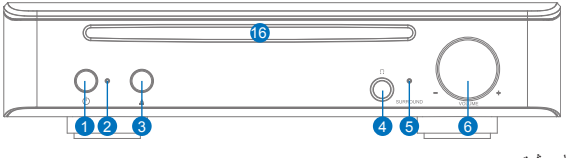

نمای پشت

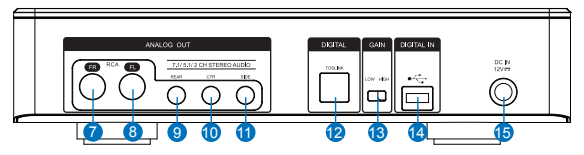

| توضيحات                                                        | اقلام            | شماره |
|----------------------------------------------------------------|------------------|-------|
| برای روشن/خاموش کردن دستگاه، دکمه را فشار دهید.                | دکمه روشن/       | ۱     |
|                                                                | خاموش            |       |
| هنگام روشن شدن دستگاه، چراغ LED روشن خواهد شد.                 | نشانگر برق       | ۲     |
| برای بیرون آوردن سینی دیسک، دکمه را فشار دهید.                 | دكمه بيرون أوردن | ٣     |
|                                                                | سينى             |       |
| هدفون خود را به این درگاه وصل کنید.                            | درگاہ خروجی      | ۴     |
|                                                                | هدفون            |       |
| وقتی صدای فراگیر مجازی روشن است، چراغ LED روشن                 | نشانگر صدای      | ۵     |
| خواهد شد.                                                      | فراگیر مجازی     |       |
| برای تنظیم بلندی صدای پخش، بچرخانید. برای روشن/خاموش           | کنترل بلندی صدا  | 9     |
| کردن صدای فر اگیر مجازی، فشار دهید.                            | و صدای فراگیر    |       |
|                                                                | مجازى            |       |
| برای سیستم های بلندگوی کانال 2/5.1/7.1، به ورودی راست و        | درگاه خروجي جلو  | Y     |
| جلو در بلندگو های برقی وصل می شود.                             | (راست)           |       |
| برای سیستم های بلندگوی کانال 2/5.1/7.1، به ورودی چپ و جلو      | درگاه خروجي جلو  | ٨     |
| در بلندکوهای برقی وصل می شود.                                  | (چپ)             |       |
| در بلندگوهای انالوگ برقی 4/5.1/7.1، به ورودی صدای فراگیر       | درگاه خروجي پشت  | ٩     |
| يست وصل مي سود.                                                |                  |       |
| در بلندگوهای انالوگ برقی 4/5.1/7.1، به ورودی مرکز /ساب         | درگاه خروجی      | ١.    |
| ووفر وصل مي شود.                                               | مركز / ساب ووفر  |       |
| در بلندگوهای انالوگ برقی 7.1، به ورودی کانال صدای فراگیر       | درڭاه خروجي      | 11    |
| کناری وصل می شود.                                              | صدای فر اکیر     |       |
|                                                                | کناری            |       |
| به یک رمزگشای دیجیتال خارجی یا سیستم های بلندگوی دیجیتال،      | درگاه خروجي      | 11    |
| سیستم های سینمای خانگی، گیرنده های AV وصل می شود.              | رابط تي او اس    |       |
|                                                                | لينک             |       |
| پیش تنظیم شده روی دریافت پایین، شما می توانید هنگام استفاده از | تغيير دريافت     | ۱۳    |
| هدفون با امپدانس بالا، وضعیت را به دریافت بالا تغییر دهید.     |                  |       |
| با استفاده از یک کابل USB 2.0 به کامپیوتر شما وصل می شود.      | درگاه USB        | 14    |
| به آداپتور وصل مي شود.                                         | رابط برق DC      | 10    |
| دیسک نوری را در اینجا وارد کنید.                               | بزل درايو نوري   | 19    |
# شروع به کار

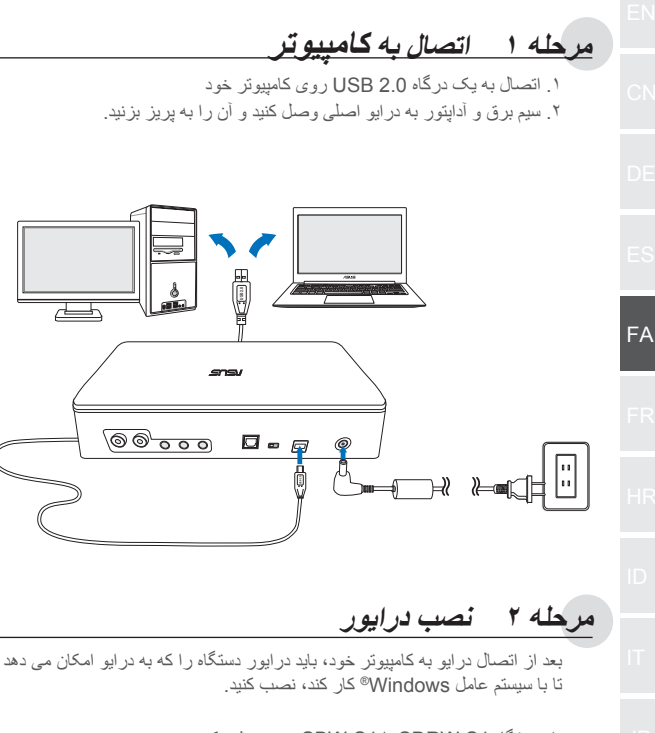

- دستگاه SDRW-S1 یا SBW-S1 خود روشن کنید.
   سی دی در ایور را که همراه با بسته ارائه شده است، در در ایو نوری قرار دهید.
   سی دی در ایور را که همراه با بسته ارائه شده است، در در ایو نوری قرار دهید.
   ۲. سی دی در ایور را که همراه کردن ایشان ارائه شده است، در در ایو نوری قرار دهید.
   ۳. در صفحه راه اندازی، محمد کنید.
   ۲. در صفحه راه اندازی، محمد کنید.
   ۲. در صفحه راه اندازی، محمد کنید.
   ۳. در این محمد کنید.
   ۳. در محمد کنید.
   ۳. در ایون محمد کنید.
   ۳. در محمد کنید.
  - تذکرها: در ایور فقط زمانی کار می کند که شما SDRW-S1/SBW-S1 را به کامپیوتر شخصی یا نوت بوک وصل کنید. • نسخه و محتوای سی دی پشتیبانی ممکن است بدون اطلاع قبلی تغییر
  - کند. • در ایور فقط بر ای سیستم عامل Windows® است. بر ای سیستم عامل Mac به نصب نرم افزار نیاز نمی باشد

— 35 —

مرحله ۳ اتصال خروجي برای اتصال به این دستگاه سه راه وجود دارد. الف. اتصال هدفون هاى استريو 191.19 <u>a. o</u> ب. اتصال سیستم های بلندگوی آنالوگ برقی اتصال بلندگو های کانال ۲ 0

توجه: ممكن است شما در صورت لزوم از كابل اسپليتر-Y ارائه شده استفاده كنيد

#### پ. اتصال بلندگوهای کانال 7.1 یا 5.1

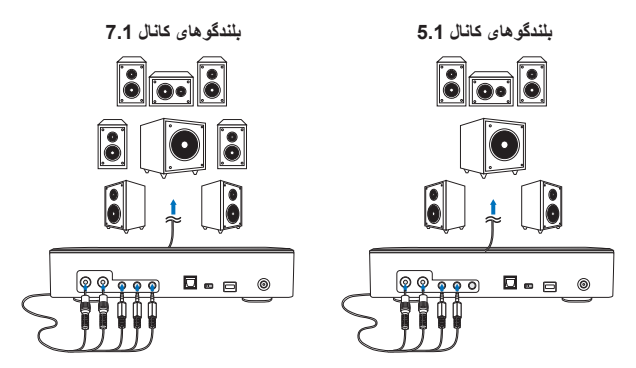

| مرحله ۲ شطیم کامپیوتر                                                                                                    |    |
|----------------------------------------------------------------------------------------------------|----|
| <ul> <li>برای سیستم عامل Windows<br/>لطفاً دستورالعمل های زیر را انجام دهید:</li> </ul>                                                     |    |
| ا. به صفحه کنترل بروید و روی "Sound" (صدا) کلیک کنید<br>است = -                                                                             |    |
| Search Control Panel                                                                                                    |    |
| Adjust your computer's settings View by: Large icons 🔻                                                                                      |    |
| RemoteApp and Desktop Connections SmartAudio                                                                                                |    |
| Sound U Speech Recognition                                                                                                    | FA |
| ۲. ASUS XONAR S1 را انتخاب کنید<br>۳. بر ای تنظیم ASUS XONAR S1 به عنوان خروجی صوتی پیش فرض،<br>"Set Default" (تنظیم پیش فرض) را کلیک کنید. | FR |
| W Sound                                                                                                    |    |
| Playback Recording Sounds Communications                                                                                                    |    |
| Select a playback device below to modify its settings:                                                                                      |    |
| Speakers<br>ASUS XONAR S1<br>Ready                                                                                                    |    |
|                                                                                                    |    |
| SPDIF Out<br>ASUS XONAR S1<br>Ready                                                                                                    |    |
| SPDIF Out<br>ASUS XONAR S1<br>Ready<br>Speakers<br>Conexant SmartAudio HD                                                                   |    |
| SPDIF Out<br>ASUS XONAR S1<br>Ready<br>Speakers<br>Conexant SmartAudio HD<br>Default Device                                                 |    |
| SPDIF Out<br>ASUS XONAR SI<br>Ready<br>Speakers<br>Conexant SmartAudio HD<br>Default Device                                                 |    |
| SPDIF Out<br>ASUS XONAR SI<br>Ready<br>Speakers<br>Conexant SmartAudio HD<br>Default Device                                                 |    |

۴. اگر می خواهید دستگاه را به بلندگوهای چند کاناله وصل کنید، بر ای راه اندازی بلندگوی خود روی "Configure" (پیکربندی) کلیک کنید. \*هنگام استفاده از هدفون، نیاز نیست این مرحله را انجام دهید.

| 💮 Sound                          |                                                    | ×     |  |  |  |
|----------------------------------|----------------------------------------------------|-------|--|--|--|
| Playback Re                      | Playback Recording Sounds Communications           |       |  |  |  |
| Select a pla                     | yback device below to modify its settings:         |       |  |  |  |
|                                  | Speakers<br>ASUS XONAR S1<br>Default Device        |       |  |  |  |
|                                  | SPDIF Out<br>ASUS XONAR S1<br>Ready                |       |  |  |  |
|                                  | <b>Speakers</b><br>Conexant SmartAudio HD<br>Ready |       |  |  |  |
|                                  |                                                    |       |  |  |  |
|                                  |                                                    |       |  |  |  |
| Configure Set Default Properties |                                                    |       |  |  |  |
|                                  | OK Cancel                                          | Apply |  |  |  |

با توجه به نوع بلندگوی خود، پیکربندی مناسب را انتخاب کنید.

۶. برای تکمیل تنظیم، دستور العمل های روی صفحه نمایش را انجام دهید.

| Speaker Setup                                                                                              |                                     |
|----------------------------------------------------------------------------------------------------|-------------------------------------|
| Choose your configuration                                                                                  |                                     |
| Select the speaker setup below that is most like<br>the configuration on your computer.<br>Audio channels: |                                     |
| Quadraphonic<br>5.1 Surround<br>7.1 Surround                                                               |                                     |
| ► Test                                                                                                    |                                     |
|                                                                                                    | Click any speaker above to test it. |
|                                                                                                    | Next     Cancel                     |

|                     | سيستم عامل Mac                      | • برای           |    |
|---------------------|-------------------------------------|------------------|----|
|                     | ستور العمل های زیر را انجام دهید:   | لطفاً د          |    |
| ند.<br>ند           | نوار کنترل روی "Go" (برو) کلیک کنید | ۱. در            |    |
|                     | Utiliti (ابزار ها) را انتخاب کنید.  | es. <sup>v</sup> |    |
| Finder File Edit Vi | Go Window Help                      |                  |    |
|                     | Back                                | ¥[               |    |
|                     | Forward                             | ¥]               |    |
|                     | Select Startup Disk on Desktop      | ∂ዤ↑              |    |
|                     | 📮 All My Files                      | 企業F              |    |
|                     | Documents                           | ŵжΟ              |    |
|                     | 🤜 Desktop                           | 企業D              |    |
|                     | 🔮 Downloads                         | ~≈L              |    |
|                     | 👚 Home                              | ΩжΗ              |    |
|                     | 💻 Computer                          | <b>ŵ</b> ₩С      |    |
|                     | 🖀 AirDrop                           | 企業R              | FA |
|                     | Network                             | 企業K              |    |
|                     | A Applications                      | ŵжА              |    |
|                     | 🔀 Utilities                         | 企業U              |    |
|                     | Recent Folders                      | Þ                |    |

۳. روی Audio MIDI Setup (تنظیم صوتی MIDI) دو بار کلیک کنید.

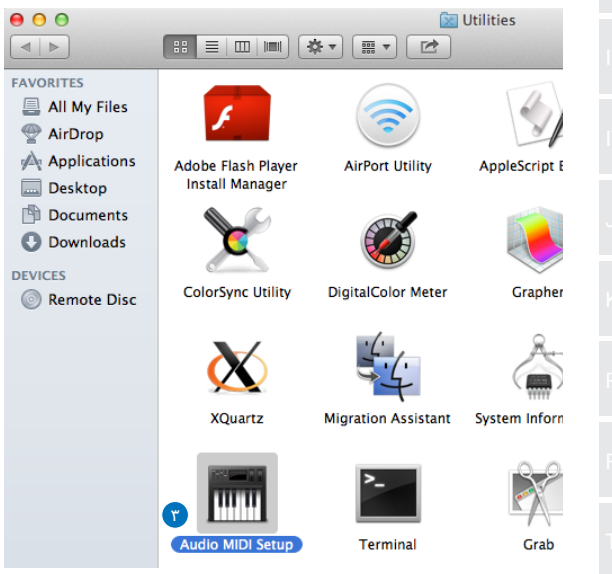

بلندگو را انتخاب کنید.

- د. با توجه به بلندگوهای خود، فرمت خروجی را تنظیم کنید.
- ۶. برای تکمیل تنظیمات، روی Configure speakers (پیکربندی بلندگوها) کلیک کنید و دستور العمل ها را انجام دهید.

| dio MI | DI Setup Edit                    | View V   | Vindow | Help         |          |          |           |        |      |
|--------|----------------------------------|----------|--------|--------------|----------|----------|-----------|--------|------|
| 0      | 0                                |          |        | Audio Devic  | es       |          |           |        |      |
|        | Built-in Micropho<br>2 in/ 0 out | ne<br>🍨  | Speak  | er           |          |          |           |        |      |
|        | Built-in Output<br>0 in/ 2 out   |          | Clock  | source: Def  | ault     | _        | _         |        | ?    |
| ¶ ∲    | Speaker<br>0 in/ 8 out           | <b>(</b> |        |              | Input    | Output   | ]         |        |      |
| $\Psi$ | SPDIF Output<br>0 in/ 2 out      |          | Sou    | urce: Defaul | t        |          |           |        |      |
|        |                                  |          | 6 For  | mat: 19200   | 0.0 Hz * | 8ch-24bi | t Integer |        | \$   |
|        |                                  |          | Ch     | Volume       |          |          | Value     | dB     | Mute |
|        |                                  |          | Master | 0            |          |          |           |        |      |
|        |                                  |          | 1      |              |          |          | 0.504     | -18    |      |
|        |                                  |          | 2      |              |          |          | 0.504     | -18    |      |
|        |                                  |          | 3      |              |          |          | 1         | 0      |      |
|        |                                  |          | 4      |              |          |          | 1         | 0      |      |
|        |                                  |          | 5      |              |          |          | 1         | 0      |      |
|        |                                  |          | 6      |              |          |          | 1         | 0      |      |
|        |                                  |          | 7      |              |          |          | 1         | 0      |      |
|        |                                  |          | 8      |              |          |          | 1         | 0      |      |
| + -    | Å∗                               |          |        |              |          | ۶        | Configure | Speake | rs   |

# Introduction

#### Présentation

L'ASUS SDRW-S1/SBW-S1 est le premier lecteur optique au monde à avoir une carte son intégrée proposant une sortie audio 7.1 et un amplificateur de casque. Il propose un son clair et précis pour ceux qui recherchent des expériences de divertissement audio et vidéo vraiment immersives.

### Contenu de l'emballage

L'emballage doit contenir ce qui suit

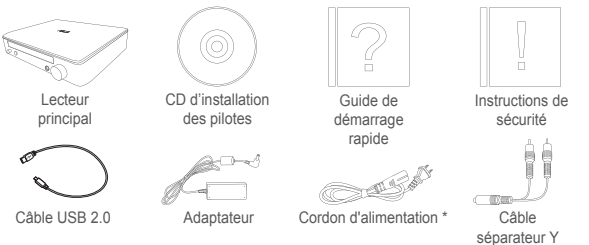

\* Le type et la quantité peuvent varier selon la région

### Configuration requise

Pour assurer la bonne installation de l'ASUS SDRW-S1/ SBW-S1, assurez-vous que votre ordinateur répond aux exigences suivantes :

- Port USB 2.0 ou supérieur
- Processeur : Intel Pentium® D 945 (3,4 GHz) ou supérieur
- RAM : 1 Go ou plus recommandé
- Carte graphique : NVIDIA<sup>®</sup> GeForce 7600 GT ou ATI série X1600 ou supérieure
- Écran compatible HDCP et carte VGA avec sortie numérique haute définition
- Windows® 8.1/8/7
- MAC OS X 10.6 et versions ultérieures
- Casque haute qualité ou haut-parleurs analogiques indépendants

FR

audio

### Vue avant

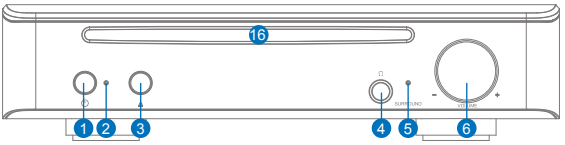

Vue arrière

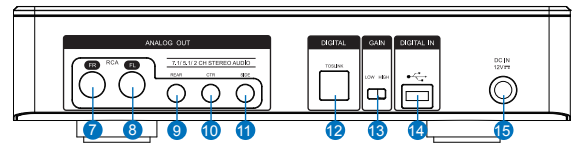

| No. | Eléments                                     | Description                                                                                                    |
|-----|----------------------------------------------|----------------------------------------------------------------------------------------------------|
| 1   | Bouton marche/arrêt                          | Appuyez sur le bouton pour allumer/éteindre l'appareil.                                                                     |
| 2   | Voyant d'alimentation                        | La DEL s'éclairera à l'allumage.                                                                                            |
| 3   | Bouton d'éjection                            | Appuyez sur le bouton pour éjecter le disque.                                                                               |
| 4   | Port de sortie casque                        | Connectez votre casque à ce port.                                                                                           |
| 5   | Voyant de surround<br>virtuel                | La DEL s'éclairera lorsque le surround virtuel<br>est activé.                                                               |
| 6   | Contrôle du volume<br>et du surround virtuel | Faites pivoter pour ajuster le volume de lecture.<br>Appuyez pour activer/désactiver le surround virtuel.                   |
| 7   | Port de sortie<br>avant (D)                  | Pour les systèmes de haut-parleurs 2/5.1/7.1,<br>se connecte à l'entrée avant droite sur les<br>haut-parleurs sous tension. |
| 8   | Port de sortie<br>avant (G)                  | Pour les systèmes de haut-parleurs 2/5.1/7.1,<br>se connecte à l'entrée avant gauche sur les<br>haut-parleurs sous tension. |
| 9   | Port de sortie arrière                       | Se connecte à l'entrée surround arrière sur les haut-parleurs analogiques 4/5.1/7.1 sous tension.                           |
| 10  | Port de sortie central/<br>caisson de basse  | Se connecte à l'entrée centrale/caisson de<br>basse sur les haut-parleurs analogiques 5.1/7.1<br>sous tension.              |
| 11  | Port de sortie<br>surround latéral           | Se connecte à l'entrée de canal surround<br>latérale sur les haut-parleurs analogiques 7.1<br>sous tension.                 |
| 12  | Port de sortie<br>Toslink                    | Se connecte à un décodeur numérique externe<br>ou à un haut-parleur numérique, système de<br>home cinéma ou récepteur AV.   |
| 13  | Bouton de gain                               | Prédéfini sur gain faible, vous pouvez passer<br>en gain élevé lors de l'utilisation de casques à<br>forte impédance.       |
| 14  | Port USB                                     | Se connecte à votre ordinateur avec un câble USB 2.0.                                                                       |
| 15  | Entrée CC                                    | Se connecte à l'adaptateur.                                                                                                 |
| 16  | Lunette du lecteur optique                   | Insérez le disque optique ici.                                                                                              |

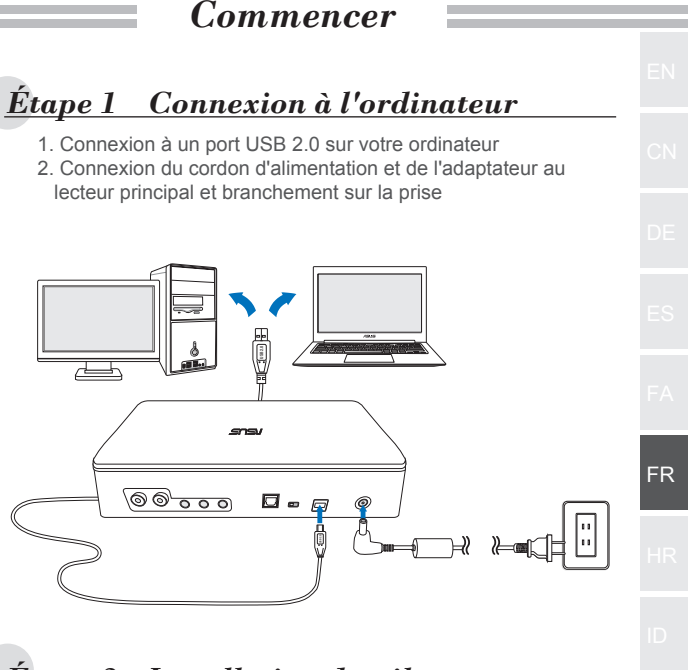

# Étape 2 Installation du pilote

Après avoir connecté le lecteur à votre ordinateur, vous devez installer le pilote du périphérique, qui permet au lecteur de fonctionner avec le système d'exploitation Windows<sup>®</sup>.

- 1. Allumez votre appareil SDRW-S1 ou SBW-S1.
- 2. Insérez le CD de pilotes proposé dans l'emballage du lecteur optique.
- 3. Sur la page de lancement, appuyez sur

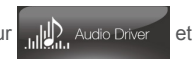

suivez les instructions à l'écran pour terminer l'installation. Une fois l'installation terminée, redémarrez votre ordinateur.

| REMARQUES : | <ul> <li>Le pilote fonctionne uniquement lorsque vous<br/>connectez le SDRW-S1/SBW-S1 à un PC ou<br/>ordinateur portable.</li> </ul>                                                                                                    |
|-------------|----------------------------------------------------------------------------------------------------|
|             | <ul> <li>La version et le contenu du CD de support<br/>sont sujets à des modifications sans préavis.</li> <li>Le pilote est destiné aux systèmes<br/>d'exploitation Windows<sup>®</sup> uniquement. Il n'est<br/>pas requis pour une installation logicielle sur<br/>Mac OS</li> </ul> |

# Étape 3 Connexion de sortie

Il existe trois façons de se connecter à cet appareil.

## A. Connexion à des casques stéréo

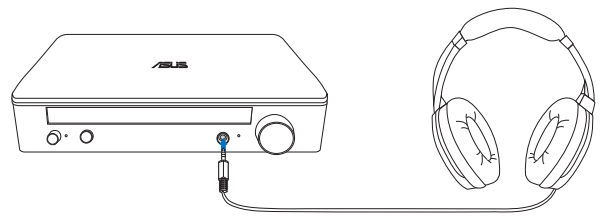

B. Connexion à des systèmes de haut-parleurs analogiques sous tension

Connexion à des haut-parleurs à 2 canaux

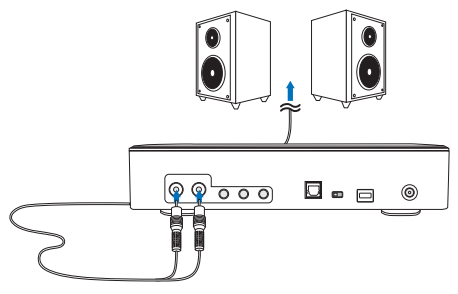

REMARQUE : Vous pouvez utiliser le câble séparateur Y si cela est requis

## C. Connexion à des haut-parleurs 7.1 ou 5.1

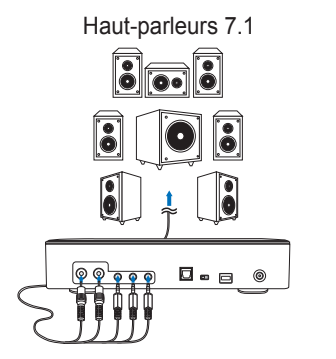

Haut-parleurs 5.1

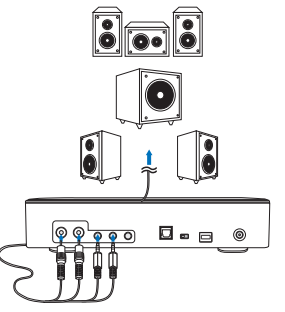

| tape 4 Configuration de l'ordinateur                                                                                              |    |
|----------------------------------------------------------------------------------------------------|----|
| • Pour systèmes d'exploitation Windows<br>Veuillez suivre les instructions ci-dessous :                                           |    |
| 1. Allez dans le panneau de configuration et cliquez sur « Son »                                                                  |    |
| Cont > All Cont >                                                                                                    |    |
| Adjust your computer's settings<br>View by: Large icons *<br>RemoteApp and Desktop<br>Connections<br>SmartAudio                   |    |
| Image: Sound     Image: Speech Recognition                                                                                        |    |
| 2. Choisissez ASUS XONAR S1<br>3. Cliquez sur « Définir comme valeur par défaut » pour choisir l'ASUS                             | FR |
| XONAR S1 comme sortie audio par défaut.                                                                                           | HR |
| Playback         Recording         Sounds         Communications           Select a playback device below to modify its settings: |    |
| 2 Speakers<br>ASUS XONAR S1<br>Ready                                                                                              |    |
| SPDIF Out<br>ASUS XONAR S1<br>Ready                                                                                               |    |
| Speakers<br>Conexant SmartAudio HD<br>Default Device                                                                              |    |
|                                                                                                    |    |
|                                                                                                    |    |
| Configure 3 Set Default  Properties                                                                                               |    |
| OK Cancel Apply                                                                                                    |    |

 Si vous souhaitez connecter l'appareil à des haut-parleurs multicanaux, cliquez sur « Configurer » pour régler votre hautparleur.

| *Cette étape | n'est p | as requise | si vous | utilisez | un casque. |
|--------------|---------|------------|---------|----------|------------|
|              |         |            |         |          |            |

| Sound                                    |                                                    |       |  |  |
|------------------------------------------|----------------------------------------------------|-------|--|--|
| Playback Recording Sounds Communications |                                                    |       |  |  |
| Select a play                            | yback device below to modify its settings:         |       |  |  |
|                                          | Speakers<br>ASUS XONAR S1<br>Default Device        |       |  |  |
|                                          | SPDIF Out<br>ASUS XONAR S1<br>Ready                |       |  |  |
|                                          | <b>Speakers</b><br>Conexant SmartAudio HD<br>Ready |       |  |  |
|                                          |                                                    |       |  |  |
| 4 Configure Set Default ▼ Properties     |                                                    |       |  |  |
|                                          | OK Cancel                                          | Apply |  |  |

- 5. Choisissez la bonne configuration en fonction du type de haut-parleur.
- 6. Suivez les instructions à l'écran pour terminer la configuration.

| Speaker Setup                                                                                              |                                     |
|----------------------------------------------------------------------------------------------------|-------------------------------------|
| Choose your configuration                                                                                  |                                     |
| Select the speaker setup below that is most like<br>the configuration on your computer.<br>Audio channels: |                                     |
| Stereo<br>Quadraphonic<br>5.1 Surround<br>7.1 Surround                                                     |                                     |
| ► Test                                                                                                    | <b>4 4</b>                          |
|                                                                                                    | Click any speaker above to test it. |
|                                                                                                    | 6 Next Cancel                       |

#### Pour Mac OS

Veuillez suivre les instructions ci-dessous :

- 1. Cliquez sur « Aller » dans la barre de contrôle.
- 2. Choisissez Utilitaires.

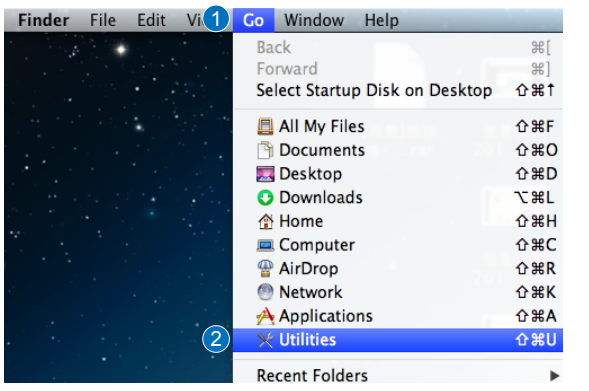

3. Double-cliquez sur Configuration audio MIDI.

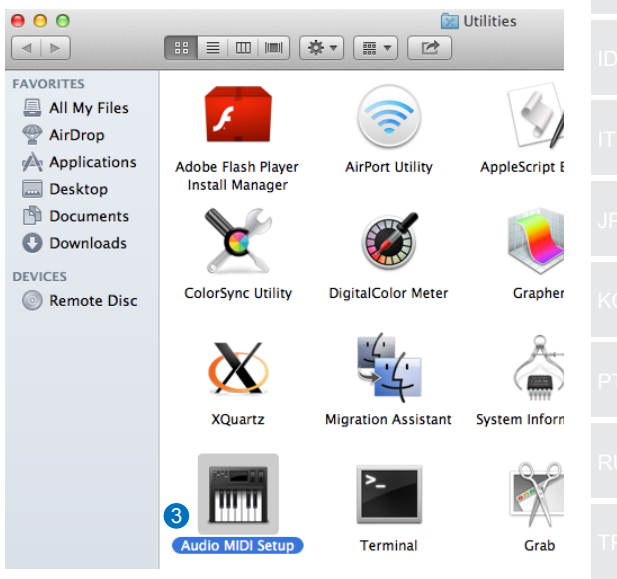

FR

- 4. Sélectionnez Haut-parleur.
- 5. Sélectionnez un format de sortie en fonction de vos haut-parleurs.
- 6. Cliquez sur Configurer les haut-parleurs et suivez les instructions pour terminer la configuration.

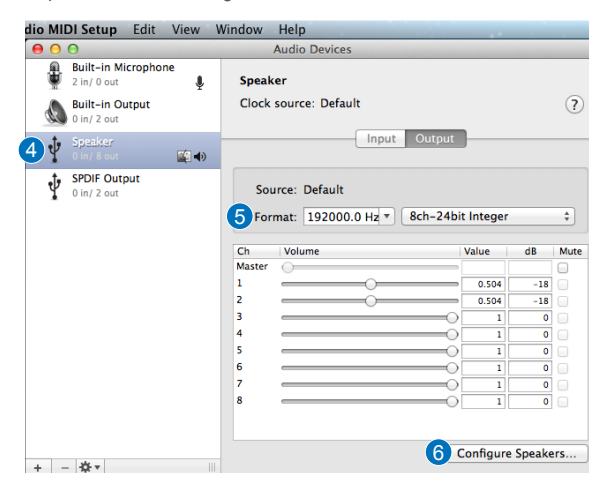

# Uvod

#### Pregled

ASUS SDRW-S1/SBW-S1 je prvi svjetski optički pogon s ugrađenom zvučno karticom koja omogućava izlaz zvuka preko 7.1 kanala te putem pojačala za slušalice. Onima koji traže potpuno duboko iskustvo prilikom slušanja zvuka i zabavu pri gledanju video sadržaja, pogon donosi čist i precizan zvuk.

## Sadržaj pakiranja

U pakiranju se mora nalaziti sljedeće

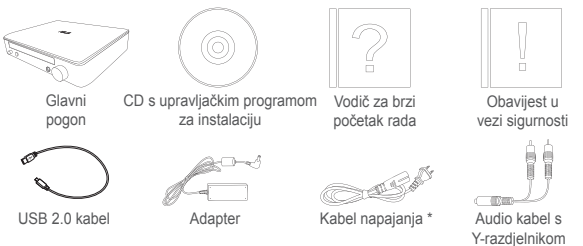

\* Vrsta i količina ovise o regiji

Zahtievi sustava

Za uspješnu ugradnju pogona ASUS SDRW-S1/SBW-S1 pobrinite se da računalo zadovoljava sljedeće uvjete:

- USB 2.0 priključak ili noviji
- CPU: Intel Pentium® D 945 (3,4 GHz) ili bolji
- RAM: Preporučuje se 1 GB ili više
- Grafička kartica NVIDIA<sup>®</sup> GeForce 7600 GT ili serija ATI X1600 ili novija
- Koristite HDCP kompatibilni zaslon i VGA karticu za digitalni izlaz visoke razlučivosti
- Windows® 8.1/8/7
- MAC OS X 10.6 ili noviji
- Slušalice visoke kvalitete ili analogni zvučnici s napajanjem

| l<br>nti |    |  |
|----------|----|--|
| su       |    |  |
| s<br>m   | HR |  |
|          |    |  |
| -        |    |  |
| 00       |    |  |
|          |    |  |

# Hardver

### Pogled s prednje strane

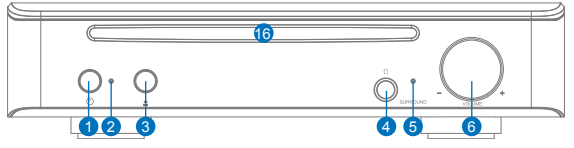

Pogled sa stražnje strane

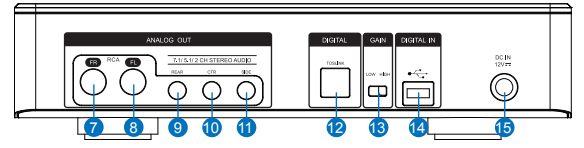

| Br. | Stavke                                                       | Opis                                                                                                    |
|-----|--------------------------------------------------------------|----------------------------------------------------------------------------------------------------|
| 1   | Gumb za uključivanje/isklju-<br>čivanje                      | Pritisnite gumb za uključivanje/isključivanje uređaja.                                                                          |
| 2   | Indikator napajanja                                          | LED će zasvijetliti nakon uključivanja.                                                                                         |
| 3   | Gumb za izbacivanje ladice                                   | Pritisnite gumb ako želite izbaciti ladicu s diskom.                                                                            |
| 4   | Izlazni priključak slušalica                                 | Priključite slušalice na ovaj priključak.                                                                                       |
| 5   | Indikator virtualnog<br>prostornog zvuka                     | LED će zasvijetliti ako je uključen virtualni<br>prostorni zvuk.                                                                |
| 6   | Upravljanje glasnoćom i<br>virtualnim prostornim zvu-<br>kom | Okrećite za prilagođavanje glasnoće<br>reprodukcije. Pritisnite za uključivanje/<br>isključivanje virtualnog prostornog zvuka.  |
| 7   | Priključak prednjeg (D)<br>izlaza                            | Za sustave zvučnika s 2/5.1/7.1 kanala,<br>spojite na prednji desni ulaz zvučnika s<br>pojačalom.                               |
| 8   | Priključak prednjeg (L)<br>izlaza                            | Za sustave zvučnika s 2/5.1/7.1 kanala,<br>spojite na prednji lijevi ulaz zvučnika s<br>pojačalom.                              |
| 9   | Stražnji izlazni priključak                                  | Priključuje se na stražnji ulaz prostornog<br>zvuka na 4/5.1/7.1 analognim zvučnicima s<br>pojačalom.                           |
| 10  | Priključak izlaza srednjeg/<br>bas zvučnika                  | Priključuje se u ulaz srednjeg/bas zvučnika<br>na 5.1/7.1 analognim zvučnicima s<br>pojačalom.                                  |
| 11  | Priključak izlaza bočnog<br>prostornog zvučnika              | Priključuje se u bočni ulaz prostornog zvuka na 7.1 analognim zvučnicima s pojačalom.                                           |
| 12  | Toslink izlazni priključak                                   | Priključuje se u vanjski digitalni dekođer ili<br>sustave digitalnih zvučnika, sustave kućnog<br>kina, AV prijemnike.           |
| 13  | Sklopka za pojačanje                                         | Unaprijed postavite nisko pojačanje, a na<br>visoko pojačanje moći ćete prijeći kada<br>koristite slušalice visoke impedancije. |
| 14  | USB priključak                                               | Priključuje se u računalo posredstvom USB 2.0 kabela.                                                                           |
| 15  | DC ulaz                                                      | Priključuje se u adapter.                                                                                                    |
| 16  | Kosina optičkog pogona                                       | Ovdje umetnite optički disk.                                                                                                    |

| 1 korak                                                                                                    | Prikliučivania na računalo                                                                                                    |
|----------------------------------------------------------------------------------------------------|----------------------------------------------------------------------------------------------------|
| 1. Priključi<br>2. Priključi                                                                                                    | vanje u USB 2.0 priključak na računalu<br>te kabel napajanja i adaptera u glavni pogon i u                                                                                                    |
| utičnicu                                                                                                    |                                                                                                    |
|                                                                                                    |                                                                                                    |
|                                                                                                    |                                                                                                    |
|                                                                                                    |                                                                                                    |
|                                                                                                    |                                                                                                    |
| 2                                                                                                    |                                                                                                    |
| 2                                                                                                    |                                                                                                    |
| Korak 2<br>Nakon prikl<br>upravljački                                                                                                    | Instalacija upravljačkog program<br>jučivanja pogona u računalo, trebat ćete instalirati<br>program za uređaj koji pogonu omogućava rad na<br>n sustavu Windows <sup>®</sup>                                                                                                    |
| Korak 2<br>Nakon prikl<br>upravljački<br>operativnor<br>1. Uključite<br>2. U optički<br>isporučer                                            | Jučivanja pogona u računalo, trebat ćete instalirati<br>program za uređaj koji pogonu omogućava rad na<br>n sustavu Windows <sup>®</sup> .<br>uređaj SDRW-S1 ili SBW-S1.<br>pogon umetnite CD s upravljačkim programom koji<br>n s naketom                                                                                                    |
| Korak 2<br>Nakon prikl<br>upravljački<br>operativnor<br>1. Uključite<br>2. U optički<br>isporučen<br>3. Na strani                            | Instalacija upravljačkog program         jučivanja pogona u računalo, trebat ćete instalirati         program za uređaj koji pogonu omogućava rad na         n sustavu Windows <sup>®</sup> .         uređaj SDRW-S1 ili SBW-S1.         pogon umetnite CD s upravljačkim programom koji         n s paketom.         ci za pokretanje pritisnite                                                                                                    |
| Korak 2<br>Nakon prikl<br>upravljački<br>operativnor<br>1. Uključite<br>2. U optički<br>isporučer<br>3. Na strani<br>zaslonsk<br>instalaciju | Instalacija upravljačkog program<br>jučivanja pogona u računalo, trebat ćete instalirati<br>program za uređaj koji pogonu omogućava rad na<br>n sustavu Windows <sup>®</sup> .<br>uređaj SDRW-S1 ili SBW-S1.<br>pogon umetnite CD s upravljačkim programom koji<br>n s paketom.<br>ci za pokretanje pritisnite ILI Audio Diver i pratite<br>e upute za dovršetak instalacije. Po završetku<br>e, ponovno pokrenite računalo.                                                                                                    |
| Korak 2<br>Nakon prikl<br>upravljački<br>operativnor<br>1. Uključite<br>2. U optički<br>isporučer<br>3. Na strani<br>zaslonsk<br>instalaciju | Instalacija upravljačkog program         jučivanja pogona u računalo, trebat ćete instalirati         program za uređaj koji pogonu omogućava rad na         n sustavu Windows <sup>®</sup> .         uređaj SDRW-S1 ili SBW-S1.         pogon umetnite CD s upravljačkim programom koji         n s paketom.         ci za pokretanje pritisnite         upravljački program radit će samo ako         s, ponovno pokrenite računalo.         * • Upravljački program radit će samo ako         SDRW-S1/SBW-S1 priključite u osobno računalo. |

# 3. korak Priključivanje izlaza

Postoje tri načina za priključivanje na ovaj uređaj.

# A. Priključivanje stereo slušalica

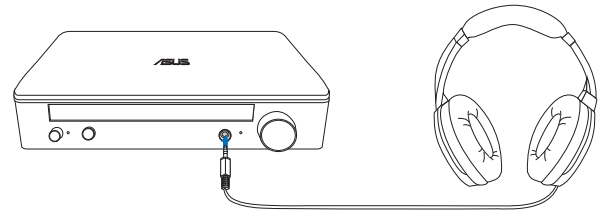

B. Priključivanje analognog zvučnika s pojačalom

Spajanje zvučnika za 2 kanala

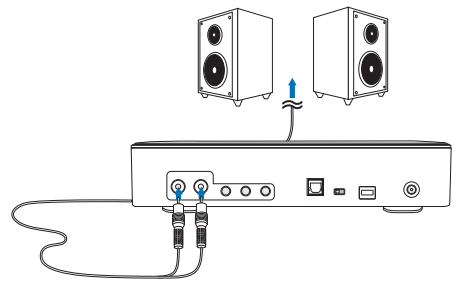

NAPOMENA: Prema potrebi koristite isporučeni kabel Y-razdjelnika

## C. Priključivanje zvučnika sa 7.1 ili 5.1 kanala

Zvučnici sa 7.1 kanala

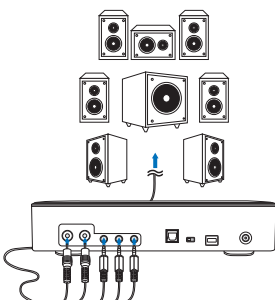

Zvučnici sa 5.1 kanala

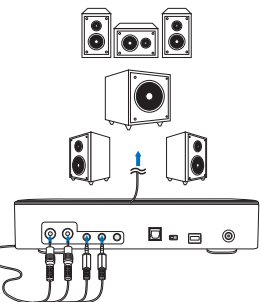

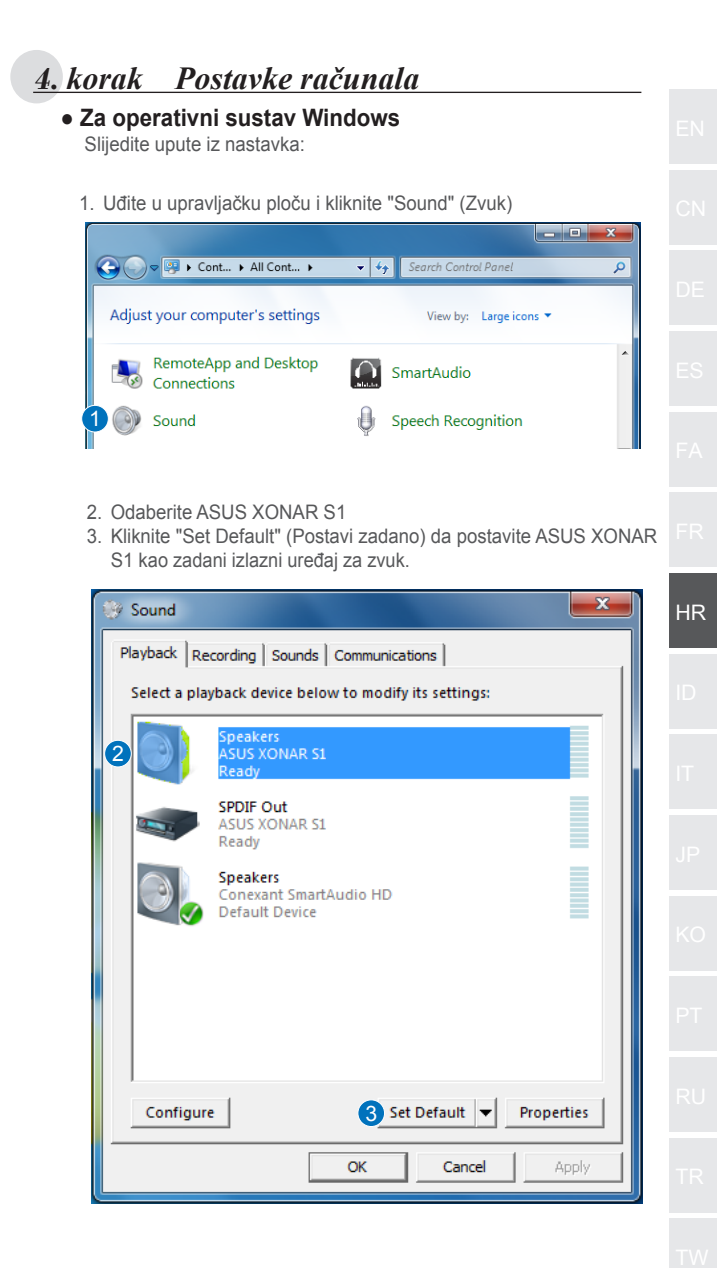

4. Ako uređaj želite priključiti na zvučnike s više kanala, kliknite "Configure" (Konfiguriraj) za postavljanje zvučnika. \*Ovaj korak nije potreban kada koristite slušalice.

| 🛞 Sound      | ×                                           |
|--------------|---------------------------------------------|
| Playback Re  | ecording   Sounds   Communications          |
| Select a pla | ayback device below to modify its settings: |
|              | Speakers<br>ASUS XONAR S1<br>Default Device |
|              | SPDIF Out<br>ASUS XONAR S1<br>Ready         |
|              | Speakers<br>Conexant SmartAudio HD<br>Ready |
| 4 Configur   | re Set Default V Properties                 |
|              | OK Cancel Apply                             |

- 5. Odaberite odgovarajuću konfiguraciju prema vrsti zvučnika.
- 6. Slijedite upute na zaslonu za dovršavanje instalacije.

| Speaker Setup                                                                                                    |                                     |
|----------------------------------------------------------------------------------------------------|-------------------------------------|
| Choose your configuration<br>Select the speaker setup below that is most like<br>the configuration on your computer.<br>Audio channels:<br>Setreo<br>Quadraphonic<br>5.1 Surround |                                     |
| Test                                                                                                    | Click any speaker above to test it. |
|                                                                                                    | 6 Next Cancel                       |

### • Za Mac OS

Slijedite upute iz nastavka:

- 1. Kliknite "Go" (Kreni) na upravljačkoj traci.
- 2. Odaberite Utilities (Upravljački programi).

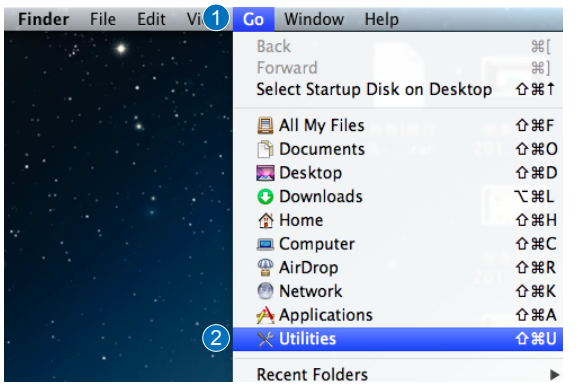

3. Dvaput kliknite Audio MIDI Setup (Postavke za MIDI zvuk).

HR

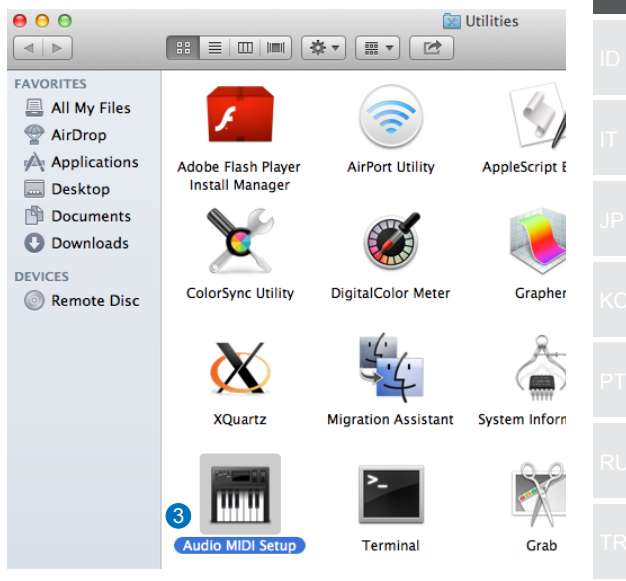

- 4. Odaberite zvučnik.
- 5. Format izlaza postavite sukladno zvučnicima.
- Kliknite Configure speakers (Konfiguriraj zvučnike) i pratite upute za dovršetak instalacije.

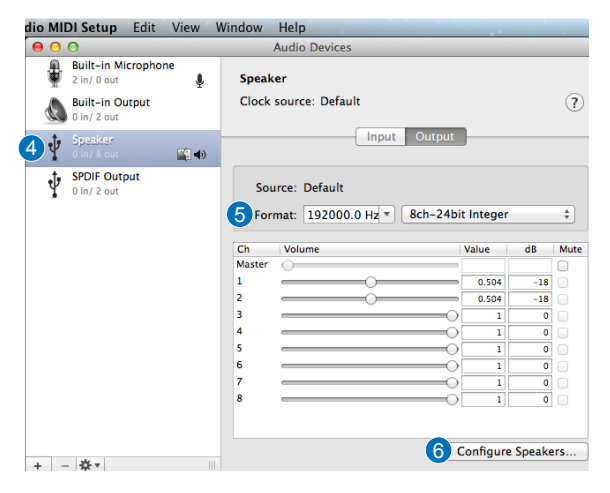

# Pendahuluan

#### Ikhtisar

ASUS SDRW-S1/SBW-S1 adalah drive optik pertama di dunia yang dilengkapi kartu suara internal yang menghadirkan output audio 7.1 saluran dan headphone dengan amplifier. Teknologi ini menghadirkan suara jernih dan tajam untuk pengguna yang mencari pengalaman hiburan video dan audio mendalam.

### Isi kemasan

Kemasan ini berisi item berikut

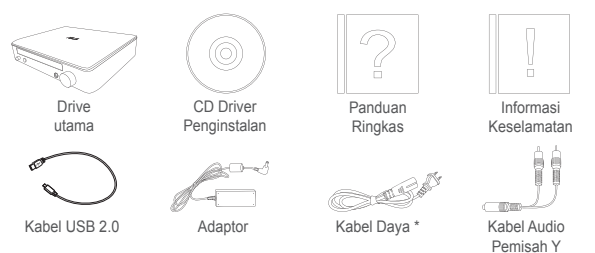

\* Jenis dan jumlah dapat berbeda menurut wilayah

### Persyaratan sistem

Pastikan komputer Anda telah memenuhi persyaratan berikut agar berhasil menginstal ASUS SDRW-S1/SBW-S1:

- Port USB 2.0 atau yang lebih tinggi
- CPU: Intel Pentium® D 945(3,4GHz) atau yang lebih tinggi
- RAM: Disarankan 1GB atau lebih besar
- Kartu Grafis: NVIDIA<sup>®</sup> GeForce 7600 GT atau seri ATI X1600 maupun yang lebih tinggi
- Gunakan layar yang Kompatibel dengan HDCP dan kartu VGA ke output digital Definisi Tinggi
- Windows® 8.1/8/7
- MAC OS X 10.6 dan yang lebih tinggi
- Headphones berkualitas tinggi atau speaker analog aktif

DE

FS.

FR

HR

ID

IT I

.....

т

RU

TR,

ΤW

# Perangkat keras

## Tampilan depan

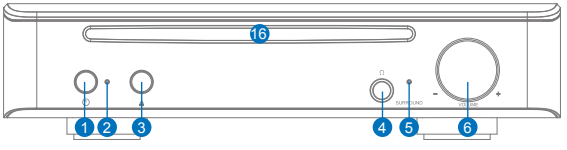

Tampilan belakang

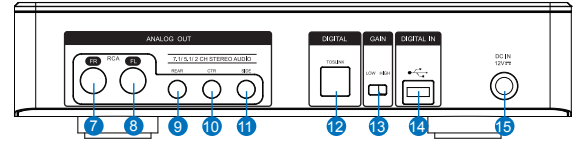

| No. | Item                                         | Keterangan                                                                                                    |
|-----|----------------------------------------------|----------------------------------------------------------------------------------------------------|
| 1   | Tombol daya aktif/tidak aktif                | Tekan tombol ini untuk mengaktifkan/<br>menonaktifkan perangkat.                                                                    |
| 2   | Indikator daya                               | LED akan menyala bila perangkat diaktifkan.                                                                                         |
| 3   | Tombol baki keluar                           | Tekan tombol ini untuk mengeluarkan baki disk.                                                                                      |
| 4   | Port keluar headphone                        | Sambungkan headphone ke port ini.                                                                                                   |
| 5   | Indikator surround virtual                   | LED akan menyala bila surround virtual aktif.                                                                                       |
| 6   | Kontrol volume suara<br>dan surround virtual | Putar untuk menyesuaikan volume suara<br>pemutaran. Tekan untuk mengaktifkan/<br>menonaktifkan surround virtual.                    |
| 7   | Port keluar depan (Ka)                       | Sambungkan ke input kanan depan pada speaker aktif untuk sistem speaker saluran 2/5.1/7.1.                                          |
| 8   | Port keluar depan (Ki)                       | Sambungkan ke input kiri depan pada speaker aktif untuk sistem speaker saluran 2/5.1/7.1.                                           |
| 9   | Port keluar belakang                         | Menyambung ke input surround belakang pada speaker analog aktif 4/5.1/7.1.                                                          |
| 10  | Port keluar tengah/<br>subwoofer             | Menyambung ke input tengah/subwoofer pada speaker analog aktif 5.1/7.1.                                                             |
| 11  | Port keluar surround<br>samping              | Menyambung ke input saluran surround samping pada speaker analog aktif 7.1.                                                         |
| 12  | Port keluar Toslink                          | Menyambung ke dekoder digital eksternal<br>atau sistem speaker digital, sistem Home<br>Theater, dan unit penerima AV.               |
| 13  | Tombol tingkat                               | Default-nya adalah tingkat rendah, namun<br>Anda dapat beralih ke tingkat tinggi bila<br>menggunakan headphone impedansi<br>tinggi. |
| 14  | Port USB                                     | Menyambung ke komputer menggunakan kabel USB 2.0.                                                                                   |
| 15  | DC masuk                                     | Menyambung ke adaptor.                                                                                                    |
| 16  | Bezel drive optik                            | Masukkan disk optik di sini.                                                                                                    |
|     |                                              | = 0                                                                                                    |

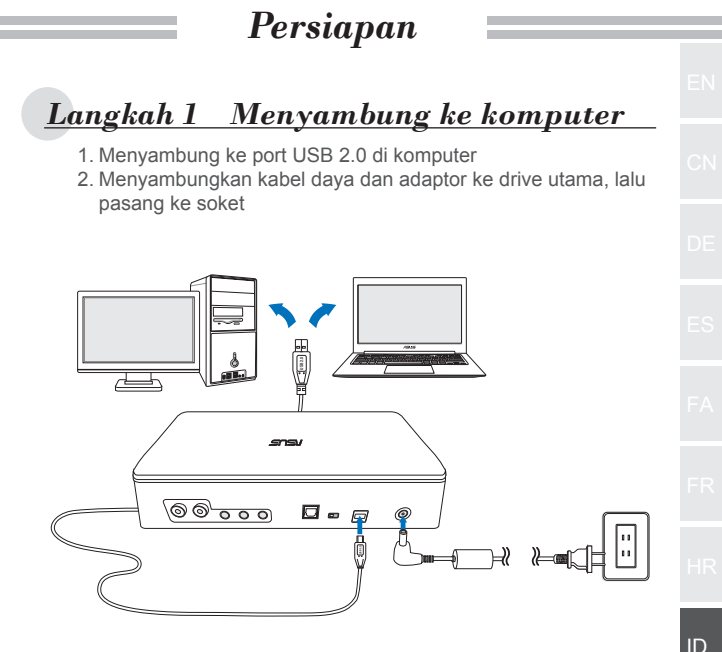

# Langkah 2 Penginstalan Driver

Setelah menyambungkan drive ke komputer. Anda harus menginstal driver perangkat yang memungkinkan drive agar berfungsi dengan sistem operasi Windows<sup>®</sup>.

- 1. Aktifkan perangkat SDRW-S1 atau SBW-S1.
- 2. Masukkan CD driver yang disertakan dalam kemasan ke drive optik.
- 3. Pada halaman pengaktifan, tekan

| Þ. | Audio Driver | , | lalu | iŀ |
|----|--------------|---|------|----|
|    |              |   |      |    |

cuti

petunjuk di layar untuk menyelesaikan penginstalan. Hidupkan ulang komputer setelah penginstalan selesai.

- CATATAN: Driver hanya akan berfungsi bila Anda menyambungkan SDRW-S1/SBW-S1 ke PC atau notebook.
  - Versi dan konten CD dukungan dapat berubah sewaktu-waktu tanpa pemberitahuan sebelumnya.
  - Driver hanya untuk sistem operasi Windows<sup>®</sup>. Tidak memerlukan penginstalan perangkat lunak untuk Mac OS

Ada tiga cara untuk menyambung ke perangkat ini.

## A. Menyambung Headphone Stereo

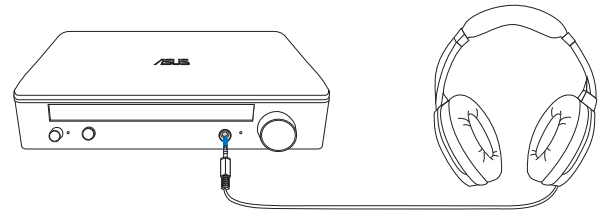

# B. Menyambung sistem speaker analog aktif

Menyambung 2 speaker saluran

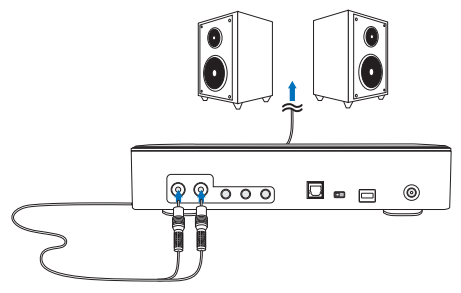

CATATAN: Anda dapat menggunakan kabel pemisah Y yang disertakan jika diperlukan

## C. Menyambung speaker saluran 7.1 atau 5.1

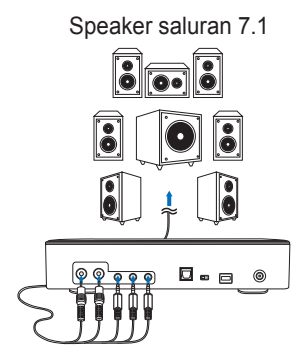

Speaker saluran 5.1

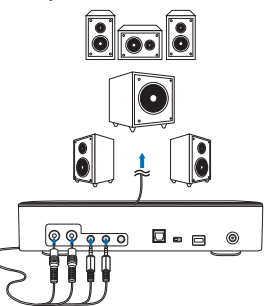

| Ikuti petunjuk b  | erikut:                                        | laows                  |               |
|-------------------|------------------------------------------------|------------------------|---------------|
| . Buka control p  | oanel (panel kont                              | rol), lalu klik "Soi   | und" (Suara)  |
|                   | ont ► All Cont ►                               | T to Search Control    | Panel         |
| Adjust your cor   | mputer's settings                              | View by:               | Large icons 🔻 |
| Remote/           | App and Desktop                                |                        | -             |
| Connecti          | ions                                           | SmartAudio             |               |
| Sound             |                                                | U Speech Recog         | Inition       |
| 2. Pilih ASUS X   | ONAR S1                                        |                        |               |
| 3. Klik "Set Defa | ault" (Tetapkan De                             | efault) untuk men      | etapkan ASUS  |
| Sound             | coagai output au                               |                        | ×             |
| Playback Re       | cording   Sounds   Cr                          | ommunications          |               |
| Select a play     | yback device below f                           | to modify its setting: | 5:            |
|                   | Speakers                                       |                        |               |
| 2                 | ASUS XONAR S1<br>Ready                         |                        |               |
|                   | SPDIF Out<br>ASUS XONAR S1<br>Ready            |                        |               |
|                   | Speakers<br>Conexant SmartAu<br>Default Device | dio HD                 |               |
|                   |                                                |                        |               |
|                   |                                                |                        |               |
|                   |                                                |                        |               |

 Jika Anda ingin menyambungkan perangkat ke speaker multisaluran, klik "Configure" (Konfigurasikan) untuk mengkonfigurasi speaker.

| *Langkah ini tidak diperlukan | bila menggunakan headph | ione. |
|-------------------------------|-------------------------|-------|
|-------------------------------|-------------------------|-------|

| 🚱 Sound      |                                                    | ×     |
|--------------|----------------------------------------------------|-------|
| Playback Re  | cording Sounds Communications                      |       |
| Select a pla | yback device below to modify its settings:         |       |
|              | Speakers<br>ASUS XONAR S1<br>Default Device        |       |
|              | SPDIF Out<br>ASUS XONAR S1<br>Ready                |       |
|              | <b>Speakers</b><br>Conexant SmartAudio HD<br>Ready |       |
|              |                                                    |       |
| 4 Configure  | e Set Default V Prope                              | rties |
|              | OK Cancel A                                        | pply  |

- 5. Pilih konfigurasi yang sesuai berdasarkan jenis speaker.
- 6. Ikuti petunjuk di layar untuk menyelesaikan konfigurasi.

| Speaker Setup                                                                                                    | ×                                   |
|----------------------------------------------------------------------------------------------------|-------------------------------------|
| Choose your configuration<br>Select the speaker setup below that is most like<br>the configuration on your computer.<br>Audio channels:<br>Steree<br>Quadraphanic<br>5.1 Surround<br>7.4 Surround |                                     |
|                                                                                                    | Click any speaker above to test it. |
|                                                                                                    | 6 Next Cancel                       |

#### Untuk Mac OS

Ikuti petunjuk berikut:

- 1. Klik "Go" (Buka) pada panel kontrol.
- 2. Pilih Utilities (Utilitas).

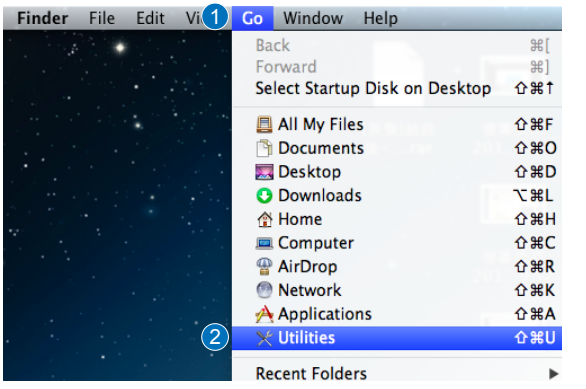

3. Klik dua kali Konfigurasi MIDI Audio.

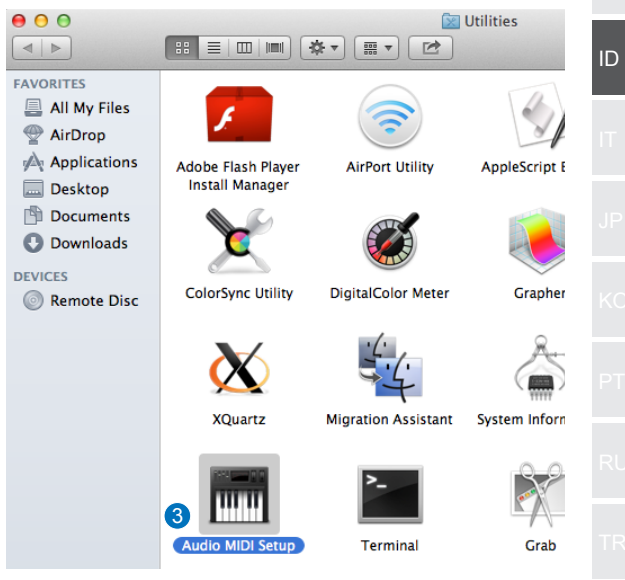

- 4. Pilih Speaker.
- 5. Konfigurasikan format output sesuai dengan speaker.
- Klik Configure speaker (Konfigurasikan speaker), lalu ikuti petunjuk untuk menyelesaikan konfigurasi.

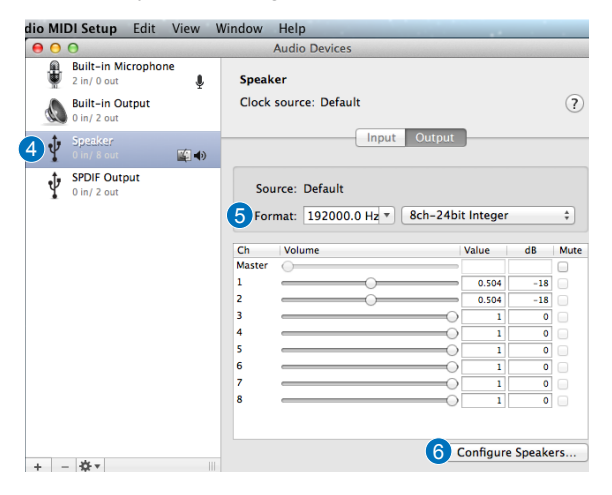

# Introduzione

#### Panoramica

ASUS SDRW-S1/SBW-S1 è la prima unità ottica al mondo a disporre di una scheda audio integrata che fornisce uscita audio a 7.1 canali e un amplificatore per cuffie. Offre un suono nitido e preciso per coloro che cercano esperienze di intrattenimento audio e video realmente coinvolgenti.

#### Contenuti della confezione

La confezione contiene quanto segue

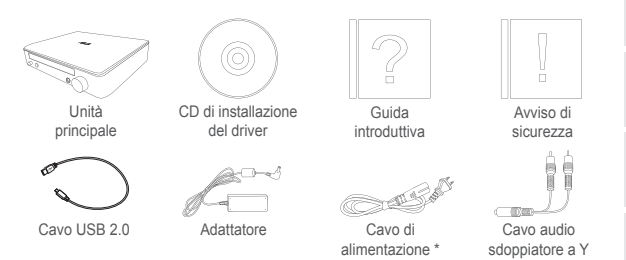

\* Il tipo e la quantità potrebbero variare in base alla regione

### Requisiti di sistema

Per garantire un'installazione corretta di ASUS SDRW-S1/ SBW-S1, assicurarsi che il computer soddisfi i seguenti requisiti:

- Porta USB 2.0 e superiore
- CPU: Intel Pentium® D 945 (3,4 GHz) o superiore
- RAM: 1 GB o oltre raccomandato
- Scheda video: NVIDIA® GeForce 7600 GT o ATI serie X1600 o superiore
- Usare display compatibile HDCP e scheda VGA per uscita digitale ad alta definizione
- Windows® 8.1/8/7
- MAC OS X 10.6 e superiore
- Cuffie di alta qualità o altoparlanti analogici amplificati

FΔ.

цρ

1D

IT

IP

RU

TR

ΤW

Hardware

### Vista frontale

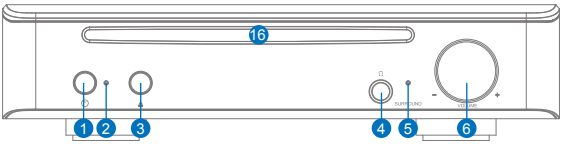

Vista posteriore

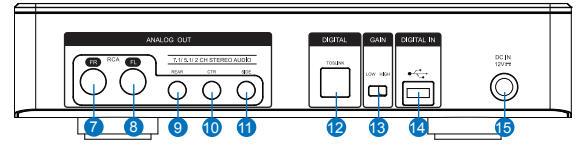

| N. | Elementi                                | Descrizione                                                                                                    |
|----|-----------------------------------------|----------------------------------------------------------------------------------------------------|
| 1  | Tasto di accensione/<br>spegnimento     | Premere questo tasto per accendere/spegnere<br>il dispositivo.                                                                   |
| 2  | Indicatore di alimentazione             | Il LED si accende all'accensione del<br>dispositivo.                                                                             |
| 3  | Tasto di apertura vano                  | Premere il tasto per espellere il disco.                                                                                         |
| 4  | Porta uscita cuffie                     | Collegare le cuffie a questa porta.                                                                                              |
| 5  | Indicatore surround virtuale            | Il LED si accende all'attivazione del surround virtuale.                                                                         |
| 6  | Controllo volume e<br>surround virtuale | Ruotare per regolare il volume di riproduzione.<br>Premere per attivare/disattivare il surround<br>virtuale.                     |
| 7  | Porta uscita anteriore (R)              | Per sistemi di altoparlanti a 2/5.1/7.1 canali,<br>di collega all'ingresso anteriore destro degli<br>altoparlanti amplificati.   |
| 8  | Porta uscita anteriore (L)              | Per sistemi di altoparlanti a 2/5.1/7.1 canali,<br>di collega all'ingresso anteriore sinistro degli<br>altoparlanti amplificati. |
| 9  | Porta uscita posteriore                 | Da collegare all'ingresso surround posterio-<br>re degli altoparlanti analogici amplificati a<br>4/5.1/7.1.                      |
| 10 | Porta uscita centrale/<br>subwoofer     | Da collegare all'ingresso centrale/subwoofer degli altoparlanti analogici amplificati a 5.1/7.1.                                 |
| 11 | Porta di uscita surround<br>laterale    | Da collegare all'ingresso del canale surround<br>laterale degli altoparlanti analogici amplificati a<br>7.1.                     |
| 12 | Porta uscita Toslink                    | Da collegare ad un decoder digitale esterno<br>o sistemi di altoparlanti digitali, sistemi Home<br>Theater, ricevitori AV.       |
| 13 | Interruttore guadagno                   | Dopo aver preimpostato un guadagno basso, è possibile passare ad un guadagno alto quando si usano cuffie ad alta impedenza.      |
| 14 | Porta USB                               | Da collegare al computer con un cavo USB 2.0.                                                                                    |
| 15 | Ingresso CC                             | Da collegare all'adattatore.                                                                                                    |
| 16 | Pannello unità ottica                   | Inserire qui l'unità ottica.                                                                                                    |

| Fase 1                                                                                                    | Collegamento al computer                                                                                                    |
|----------------------------------------------------------------------------------------------------|----------------------------------------------------------------------------------------------------|
| 1. Coll<br>2. Coll                                                                                           | egamento ad una porta USB 2.0 del computer<br>egamento del cavo di alimentazione e dell'adattatore                                                                                                    |
| anu                                                                                                    |                                                                                                    |
|                                                                                                    |                                                                                                    |
| Ŀ                                                                                                    |                                                                                                    |
|                                                                                                    |                                                                                                    |
|                                                                                                    |                                                                                                    |
| C                                                                                                    |                                                                                                    |
| $\subset$                                                                                                    |                                                                                                    |
| Fase 2                                                                                                    | Installazione del driver                                                                                                    |
| Fase 2<br>Dopo<br>il drive<br>sistem                                                                         | <b>Installazione del driver</b><br>aver collegato l'unità al computer, è necesario installare<br>r dle dispositivi che consente all'unità di funzionare con<br>la operativo Windows <sup>®</sup> .                                                                                                    |
| Fase 2<br>Dopo<br>il drive<br>sistem<br>1. Acc<br>2. Inse                                                    | <b>Installazione del driver</b> aver collegato l'unità al computer, è necesario installare r dle dispositivi che consente all'unità di funzionare con la operativo Windows <sup>®</sup> . endere il dispositivo SDRW-S1 o SBW-S1. erire il CD del driver in dotazione con la confezione unità ottica                                                                                                    |
| Fase 2<br>Dopo<br>il drive<br>sistem<br>1. Accc<br>2. Inse<br>nell<br>3. Nell                                | <b>Installazione del driver</b> aver collegato l'unità al computer, è necesario installare er dle dispositivi che consente all'unità di funzionare con la operativo Windows <sup>®</sup> .  endere il dispositivo SDRW-S1 o SBW-S1. erire il CD del driver in dotazione con la confezione unità ottica.  a pagina di avvio, premere                                                                                                    |
| Fase 2<br>Dopo il drive<br>sistem<br>1. Acc<br>2. Inse<br>nell<br>3. Nell<br>osse<br>l'ins<br>com            | <b>Installazione del driver</b><br>aver collegato l'unità al computer, è necesario installare<br>er dle dispositivi che consente all'unità di funzionare con<br>la operativo Windows <sup>®</sup> .<br>endere il dispositivo SDRW-S1 o SBW-S1.<br>erire il CD del driver in dotazione con la confezione<br>unità ottica.<br>a pagina di avvio, premere<br>ervare le istruzioni su schermo per completare<br>tallazione. Al termine dell'installazione, riavviare il<br>uputer. |
| Fase 2<br>Dopo il drive<br>sistem<br>1. Acc<br>2. Inse<br>nell'<br>3. Nell<br>osse<br>l'ins<br>corr<br>NOTE: |                                                                                                    |
| Fase 2<br>Dopo<br>il drive<br>sistem<br>1. Acc<br>2. Inse<br>nell<br>3. Nell<br>0ssa<br>l'ins<br>corr        | <b>Installazione del driver</b> Aver collegato l'unità al computer, è necesario installare r dle dispositivi che consente all'unità di funzionare con na operativo Windows <sup>®</sup> . endere il dispositivo SDRW-S1 o SBW-S1. erire il CD del driver in dotazione con la confezione unità ottica. a pagina di avvio, premere                                                                                                    |

# Fase 3 Collegamento dell'uscita

Vi sono tre metodi per collegarsi a questo dispositivo.

## A. Collegamento di cuffie stereo

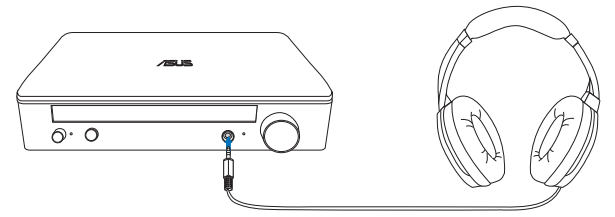

 B. Collegamento di sistemi di altoparlanti analogici amplificati

Collegamento di altoparlanti a 2 canali

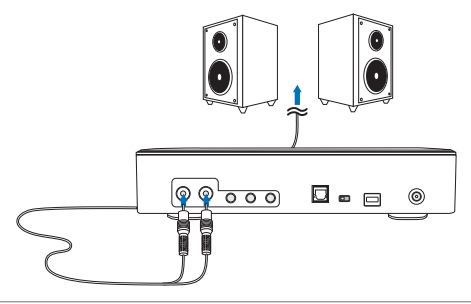

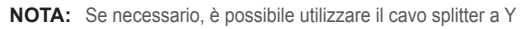

## C. Collegamento di altoparlanti a 7.1 o 5.1 canali

Altoparlanti a 7.1 canali

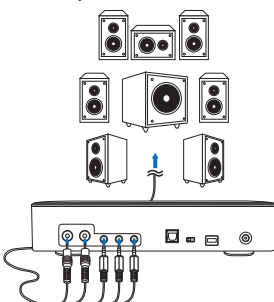

Altoparlanti a 5.1 canali

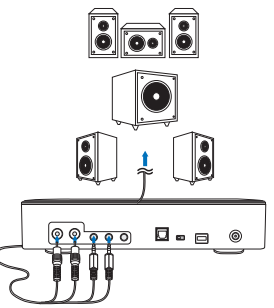

### Fase 4 Impostazione del computer Per sistema operativo Windows Attenersi alle istruzioni di seguito: 1. Andare al pannello di controllo e fare clic su "Suoni" - 0 😋 🔵 🗢 📴 🕨 Cont... 🕨 All Cont... 🕨 👻 🍫 Search Control Panel ρ Adjust your computer's settings View by: Large icons RemoteApp and Desktop SmartAudio Connections Sound Speech Recognition 2. Selezionare ASUS XONAR S1 3. Fare clic su "Imposta predefinito" per impostare ASUS XONAR S1 come uscita audio predefinita. 57 Sound Playback Recording Sounds Communications Select a playback device below to modify its settings: 2 eady IT SPDIF Out ASUS XONAR S1 Ready Speakers Conexant SmartAudio HD Default Device 3 Set Default 🔻 Configure Properties OK Cancel

4. Per collegare il dispositivo ad altoparlanti multicanale, fare clic su "Configura" per impostare l'altoparlante.

\*Questa fase non è necessaria se si usano cuffie.

| Sound                                                  |                                                    |     |  |
|--------------------------------------------------------|----------------------------------------------------|-----|--|
| Playback Recording Sounds Communications               |                                                    |     |  |
| Select a playback device below to modify its settings: |                                                    |     |  |
|                                                        | Speakers<br>ASUS XONAR S1<br>Default Device        |     |  |
|                                                        | SPDIF Out<br>ASUS XONAR S1<br>Ready                |     |  |
|                                                        | <b>Speakers</b><br>Conexant SmartAudio HD<br>Ready |     |  |
|                                                        |                                                    |     |  |
| 4 Configure Set Default V Properties                   |                                                    |     |  |
|                                                        | OK Cancel Ap                                       | ply |  |

- 5. Selezionare la configurazione adeguata in base al tipo di altoparlanti.
- 6. Seguire le istruzioni su schermo per completare l'installazione.

| Speaker Setup                                                                        | <b></b>                             |  |  |
|--------------------------------------------------------------------------------------|-------------------------------------|--|--|
| Choose your configuration                                                            |                                     |  |  |
| Select the speaker setup below that is most like the configuration on your computer. |                                     |  |  |
| Stereo<br>Quadraphonic<br>5.1 Surround<br>7.1 Surround                               |                                     |  |  |
| ► Test                                                                               | Click any speaker above to test it. |  |  |
|                                                                                      | 2.1                                 |  |  |
| 6 Next Cancel                                                                        |                                     |  |  |
## • Per Mac OS

Attenersi alle istruzioni di seguito:

- 1. Fare clic su "Vai" nella barra di comando.
- 2. Selezionare Utility.

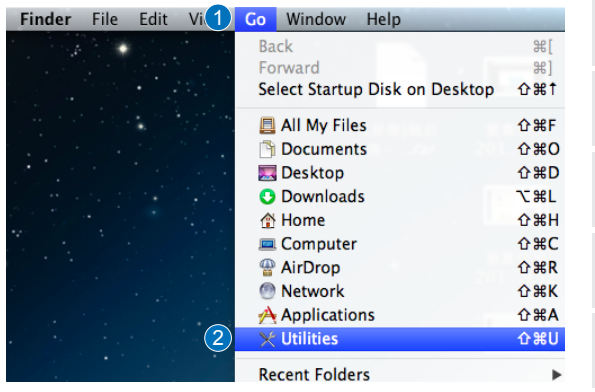

3. Fare doppio clic su Audio MIDI Setup.

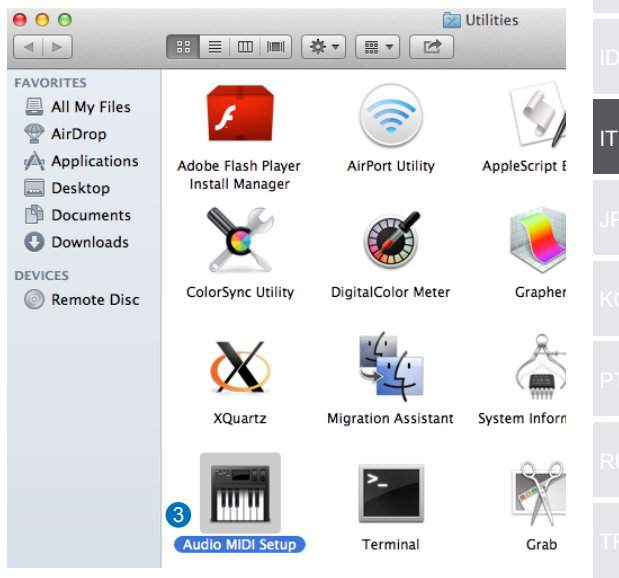

- 4. Selezionare Altoparlante.
- 5. Impostare il formato di uscita in base agli altoparlanti.
- Fare clic su Configura altoparlanti e seguire le istruzioni per completare l'installazione.

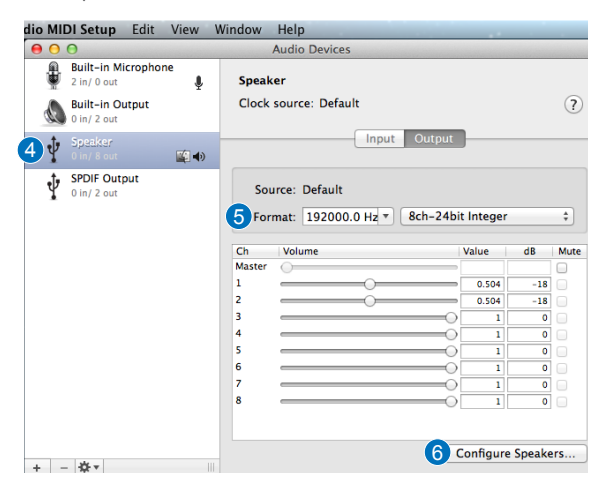

# はじめに

#### 概要

ASUS SDRW-S1/SBW-S1 は、7.1 チャンネルのマルチチャンネル 出力とヘッドホンアンプを内蔵する、世界で初めてオーディオ カードを内蔵した光学ドライブです。

## ● パッケージの内容 本製品には次のものが入っています。

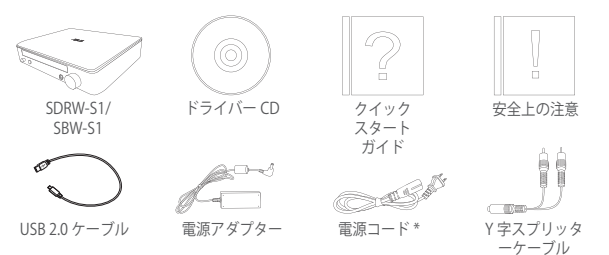

\*本製品に付属する電源ケーブルのプラグ形状は、ご購入の国や地域により異なります。

#### システム要件

本製品を使用するには、以下の環境が必要です。

- USB 3.0 または USB 2.0 ポート
- CPU: Intel Pentium® D 945(3.4GHz) 以上のプロセッサ
- RAM: 1GB 以上のメモリー
- ビデオカード: NVIDIA® GeForce® 7600GT または ATI Radeon(TM) X 1900 以上
- 高解像度デジタル出力のための HDCP に対応したディスプレ イとビデオカード
- 対応 OS: Windows® 8.1、8、7、および Mac® OS X (10.6 以降)
- アナログアクティブスピーカー、または高品質ヘッドホン

JP

ハードウェア

前面

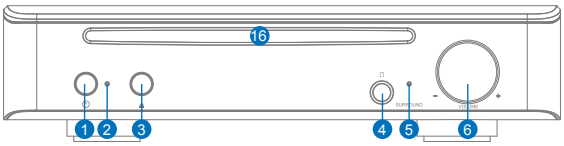

背面

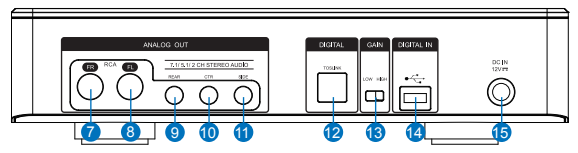

| 番号 | 項目                      | 説明                                                                               |
|----|-------------------------|----------------------------------------------------------------------------------|
| 1  | 電源ボタン                   | 本機の電源をオン / オフします。                                                                |
| 2  | 電源インジケーター               | 電源がオンになると LED が点灯します。                                                            |
| 3  | イジェクトボタン                | SDRW-S1:ディスクトレイを開閉します。<br>SBW-S1:ディスクを排出します。                                     |
| 4  | ヘッドホン出力ポート              | ヘッドホンを接続します。                                                                     |
| 5  | バーチャルサラウンド<br>インジケーター   | バーチャルサラウンド機能がオンになると LED が点灯<br>します。                                              |
| 6  | ボリュームダイヤル               | 回転して音量を調整します。ボリュームダイヤルを押し<br>て、バーチャルサラウンドのオン / オフを切り替えます。                        |
| 7  | 右フロント出力ポート              | 2/5.1/7.1 チャンネルのマルチチャンネルオーディオ<br>システム構成時、右フロントチャンネル用スピーカーを<br>接続します。             |
| 8  | 左フロント出力ポート              | 2/5.1/7.1 チャンネルのマルチチャンネルオーディオ<br>システム構成時、左フロントチャンネル用スピーカーを<br>接続します。             |
| 9  | リア / サラウンドバック<br>出力ポート  | 4 / 5.1 / 7.1 チャンネルのマルチチャンネルオーディオ<br>システム構成時、リア / サラウンドバックチャンネル用<br>スピーカーを接続します。 |
| 10 | センター / サブウーファ<br>一出力ポート | 5.1/7.1 チャンネルのマルチチャンネルオーディオシス<br>テム構成時、センター / サブウーファーチャンネル用ス<br>ピーカーを接続します。      |
| 11 | サラウンドサイド出力ポ<br>ート       | 5.1/7.1 チャンネルのマルチチャンネルオーディオシス<br>テム構成時、サラウンドサイドチャンネル用スピーカー<br>を接続します。            |
| 12 | Toslink 出力ポート           | 光デジタル入力に対応したオーディオアンプやデジタル<br>スピーカー、ホームシアターシステムなどを接続しま<br>す。                      |
| 13 | ゲインスイッチ                 | インピーダンスが高いヘッドホンを使用する場合は、ス<br>イッチを [HIGH] に設定します。                                 |
| 14 | USB ポート                 | 付属の USB 2.0 ケーブルを使って、本機をコンピュー<br>ターに接続します。                                       |
| 15 | 電源アダプター接続コネ<br>クター      | 付属の電源アダプターを接続します。                                                                |
| 16 | メディア挿入口                 | SDRW-S1:ディスクトレイに光学ディスクをセットし<br>て挿入します。<br>SBW-S1:光学ディスクを挿入します。                   |

# 使用開始

## 手順1 コンピューターに接続する

- 1. 付属の USB 2.0 ケーブルを使って、本機をコンピューターの USB ポートに接続します。
- 電源コードを電源アダプターに接続し、本機の電源アダプター接続コネクターとコンセントに接続します。

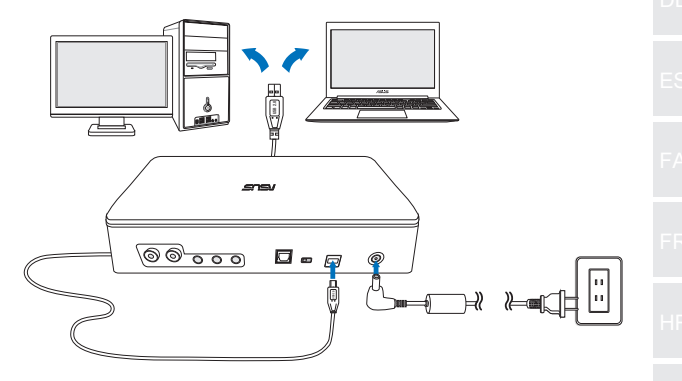

# 手順2 ドライバーのインストール

Windows<sup>®</sup> オペレーティングシステムのコンピューターで本機 の機能をすべて使用する場合、ドライバーをインストールする 必要があります。ドライバーは付属のドライバー CD からイン ストールすることができます。

JP

- 1. 本機の電源ボタンを押して、電源をオンにします。
- 2. 製品付属のドライバー CD を本機に挿入します。
- 3. メニュー画面の July, Audio Driver をクリックし、画面の指示

に従ってドライバーをインストールします。インストールが 完了したらコンピューターを再起動してください。

| 通知: | ・光学ドライブ機能のみを使用する場合、別途ドライバ      |
|-----|--------------------------------|
|     | 一のインストールは必要のりません。              |
|     | * ドライバー CD の収録内容は予告なく変更になる場合   |
|     | があります。                         |
|     | ・ドライバー CD に収録されているドライバーは       |
|     | Windows® オペレーティングシステム用です。 Mac® |
|     | OS をお使いの場合、ドライバーのインストールは不      |
|     | 要です。                           |
|     |                                |

## 手順3 接続方法

ご利用の環境に合わせて適切な接続設定を行ってくだ さい。

A. ステレオヘッドホンの接続

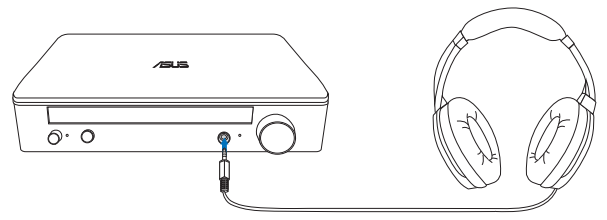

B. 電動アナログスピーカーシステムの接続 2 チャンネルスピーカーの接続

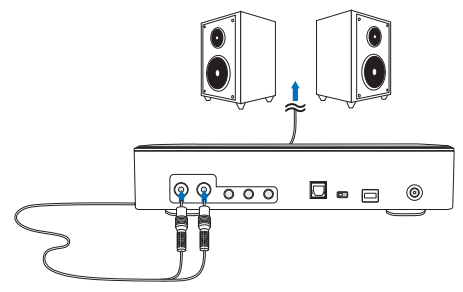

ご注意: 必要に応じて、付属のY字スプリッターケーブルをご使用く ださい。

C7.1 または 5.1 チャンネルスピーカーの接続

 7.1 チャンネルスピーカー

 3

 3

 3

 3

 3

 3

 3

 4

 5

 5

 5

 5

 5

 5

 5

 5

 5

 5

 5

 5

 5

 5

 5

 5

 5

 5

 5

 5

 5

 5

 5

 5

 5

 5

 5

 5

 5

 5

 5

 5

 5

 5

 5

 5

 5

 5

 5

 5

 5

 5

 5

 5

 5

 5

 5

# 手順4 コンピューターの設定

 Windows<sup>®</sup> オペレーティングシステムの場合 次の手順を参考に設定を行ってください。 (アナログアクティブスピーカーを接続する)

コントロールパネルを起動し、[ハードウェアとサウンド]-[サウンド]の順にクリックします。

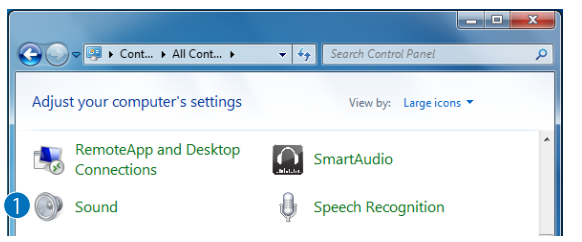

- 2. スピーカー [ASUS XONAR S1] と表示されている項目をクリック します。
- 3. [既定値に設定] ボタンを押して ASUS XONAR S1 を既定の再生デ バイスに設定します。

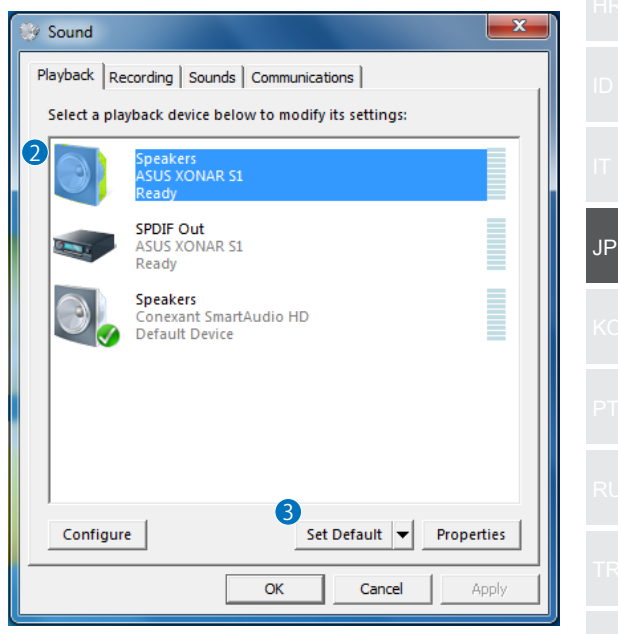

 マルチチャンネルオーディオシステムを構成する場合は[構成]を クリックし、スピーカーのセットアップを行います。

| Sound                                                  |                                                    |      |  |  |  |  |  |  |  |  |  |
|--------------------------------------------------------|----------------------------------------------------|------|--|--|--|--|--|--|--|--|--|
| Playback Recording Sounds Communications               |                                                    |      |  |  |  |  |  |  |  |  |  |
| Select a playback device below to modify its settings: |                                                    |      |  |  |  |  |  |  |  |  |  |
|                                                        | Speakers<br>ASUS XONAR S1<br>Default Device        |      |  |  |  |  |  |  |  |  |  |
|                                                        | SPDIF Out<br>ASUS XONAR S1<br>Ready                |      |  |  |  |  |  |  |  |  |  |
|                                                        | <b>Speakers</b><br>Conexant SmartAudio HD<br>Ready |      |  |  |  |  |  |  |  |  |  |
| Configur                                               | e Set Default V Proper                             | ties |  |  |  |  |  |  |  |  |  |
|                                                        | OK Cancel Aj                                       | oply |  |  |  |  |  |  |  |  |  |

- 5. オーディオチャンネルで、ご利用のオーディオ環境を選択し[次へ]をクリックします。
- 6. 画面の指示に従い、設定を完了します。

| Speaker Setup                                                                                                    |                                     |
|----------------------------------------------------------------------------------------------------|-------------------------------------|
| Choose your configuration<br>Select the speaker setup below that is most like<br>the configuration on your computer.<br>Audio channels: |                                     |
| 5 Stereo<br>Quadraphonic<br>5.1 Surround<br>7.1 Surround                                                                                |                                     |
|                                                                                                    | Click any speaker above to test it. |
|                                                                                                    | Next Cancel                         |

#### ● Mac<sup>®</sup> OS の場合

- 次の手順を参考に設定を行ってください。 (アナログアクティブスピーカーを接続する)
- 1. Finder で [移動] メニューを開きます。
- 2. [移動] メニューで[ユーティリティ]を選択します。

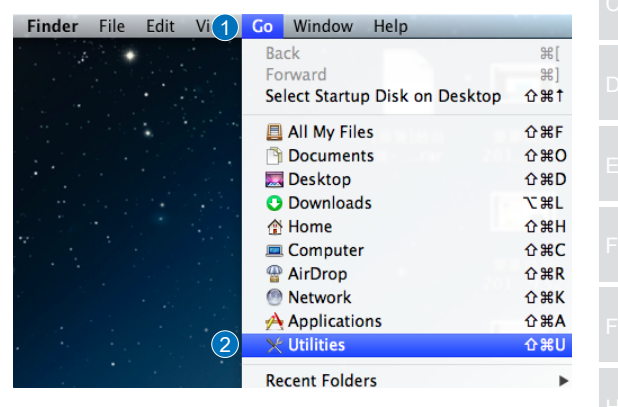

3. [Audio MIDI 設定] アプリケーションを開きます。

| 00                                                   |                    |                    | Utilities     |    |
|------------------------------------------------------|--------------------|--------------------|---------------|----|
|                                                      |                    | * • 📰 • 🖻          |               |    |
| FAVORITES<br>All My Files<br>AirDrop<br>Applications | Adobe Flash Player | AirPort Utility    | AppleScript E | П  |
| Desktop Documents Downloads DEVICES                  | Install Manager    |                    |               | JF |
| Remote Disc                                          | ColorSync Utility  | DigitalColor Meter | Grapher       |    |
|                                                      | X                  | 44                 |               | P  |
|                                                      | Aquanz             |                    | system morn   | R  |
|                                                      | 3 Audio MiDi Setup | Terminal           | Grab          | T  |

- 4. オーディオ装置ウィンドウの左側にあるスピーカーを選択します。
- 5. 接続されたスピーカーに合わせてフォーマットを設定します。 6. [スピーカーを構成]をクリックしてスピーカーのセットアップを 行い、設定を完了します。

| dio MIDI Setup Edit                                                | View V    | Vindow Help                             |                     |                |      |
|--------------------------------------------------------------------|-----------|-----------------------------------------|---------------------|----------------|------|
| 0 0                                                                |           | Audio Devices                           |                     |                |      |
| Built-in Micropho<br>2 in/ 0 out<br>Built-in Output<br>0 in/ 2 out | one<br>V  | Speaker<br>Clock source: Default        |                     |                | ?    |
| 4 V Speaker<br>0 in/ 8 out                                         | <b>()</b> |                                         | nput Output         |                |      |
| 9 SPDIF Output<br>0 in/ 2 out                                      |           | Source: Default<br>5 Format: 192000.0 H | 6<br>Hz * 8ch-24bit | Integer        | ÷    |
|                                                                    |           | Ch Volume<br>Master                     | V                   | alue dB        | Mute |
|                                                                    |           | 1                                       | ) <b></b> _         | 0.504 -18      |      |
|                                                                    |           | 2                                       |                     | 0.504 -18      |      |
|                                                                    |           | 4                                       |                     | 1 0            |      |
|                                                                    |           | 5                                       | 0[                  | 1 0            |      |
|                                                                    |           | 7                                       |                     | 1 0            |      |
|                                                                    |           | 8                                       |                     | 1 0            |      |
| + - **                                                             |           |                                         | Co                  | nfigure Speake | ers  |

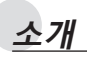

#### •개요

ASUS SDRW-S1/SBW-S1 은 7.1 채널 오디오 출력을 제공하는 내장 사운드 카드와 헤드폰 증폭기가 있는 세계 최초의 광 드라이 브입니다.이 드라이브는 오디오와 비디오 엔터테인먼트에서 몰 입적인 경험을 원하는 사용자에게 깨끗하고 정밀한 소리를 제공 합니다.

#### ● 패키지 내용물

이 패키지에는 다음과 같은 품목이 들어 있어야 합니다.

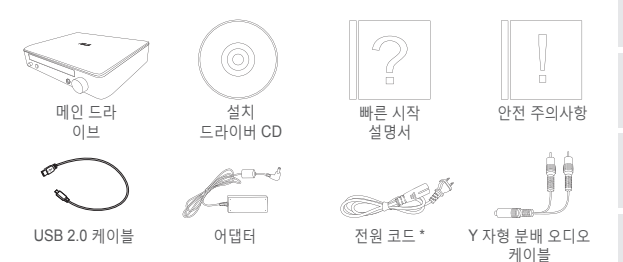

\* 내용물은 지역에 따라 다를 수 있습니다 .

## ● 시스템 요구 사항

ASUS SDRW-S1/SBW-S1 을 성공적으로 설치하려면, 컴퓨터가 다음 요구 사항을 충족해야 합니다.

- USB 2.0 이상의 포트
- CPU: Intel Pentium® D 945(3.4GHz) 이상
- RAM: 1GB 이상 권장
- 그래픽 카드 : NVIDIA® GeForce 7600 GT 또는 ATI X1600 시리 즈 이상
- HDCP 호환 디스플레이와 VGA 카드를 사용하여 고해상도 디지 털 출력을 합니다.
- Windows® 8.1/8/7
- MAC OS X 10.6 이상
- 고품질 헤드폰 또는 파워 아날로그 스피커

KO

# 하드웨어

정면도

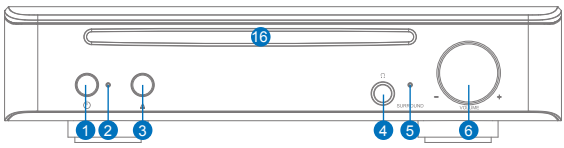

후면도

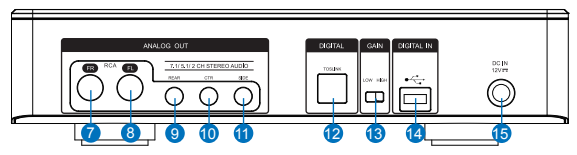

| 번호 | 항목                  | 설명                                                             |
|----|---------------------|----------------------------------------------------------------|
| 1  | 전원 켜기 / 끄기 버튼       | 버튼을 눌러 장치를 켜거나 끕니다 .                                           |
| 2  | 전원 표시등              | 전원을 켜면 LED 가 켜집니다 .                                            |
| 3  | 트레이 배출 버튼           | 버튼을 누르면 트레이에서 디스크가 배출<br>됩니다 .                                 |
| 4  | 헤드폰 출력 포트           | 헤드폰을 이 포트에 연결합니다 .                                             |
| 5  | 가상 서라운드 표시등         | 가상 서라운드를 켜면 LED 가 켜집니다 .                                       |
| 6  | 볼륨 및 가상 서라운드<br>컨트롤 | 컨트롤을 돌려 재생 볼륨을 조정합니다. 컨<br>트롤을 눌러 가상 서라운드를 켜거나 끕니<br>다.        |
| 7  | 전면 (R) 출력 포트        | 2/5.1/7.1 채널 스피커 시스템의 경우 , 파워<br>스피커의 전면 오른쪽 입력에 연결합니다 .       |
| 8  | 전면 (L) 출력 포트        | 2/5.1/7.1 채널 스피커 시스템의 경우 , 파워<br>스피커의 전면 왼쪽 입력에 연결합니다 .        |
| 9  | 후면 출력 포트            | 4/5.1/7.1 파워 아날로그 스피커의 후면 서<br>라운드 입력에 연결합니다 .                 |
| 10 | 중앙 / 서브우퍼 출력 포<br>트 | 4/5.1/7.1 파워 아날로그 스피커의 중앙 / 서<br>브우퍼 입력에 연결합니다 .               |
| 11 | 측면 서라운드 출력 포<br>트   | 4/5.1/7.1 파워 아날로그 스피커의 측면 서<br>라운드 채널 입력에 연결합니다 .              |
| 12 | 광케이블 출력 포트          | 외부 디지털 디코더 또는 디지털 스피커 시<br>스템 , 홈시어터 시스템 , AV 수신기에 연결<br>합니다 . |
| 13 | 게인 스위치              | 게인이 낮게 사전 설정된 경우, 임피던스가<br>높은 헤드폰 사용 시 높은 게인으로 전환할<br>수 있습니다.  |
| 14 | USB 포트              | USB 2.0 케이블을 사용하여 컴퓨터에 연결<br>합니다 .                             |
| 15 | DC 입력               | 어댑터에 연결합니다.                                                    |
| 16 | 광 드라이브 베젤           | 여기에 광 디스크를 삽입합니다 .                                             |
|    |                     |                                                                |

| 시작하기                                                                                                    |    |
|----------------------------------------------------------------------------------------------------|----|
| 단계 1 컴퓨터에 연결하기                                                                                                  |    |
| <ol> <li>컴퓨터의 USB 2.0 포트에 연결합니다.</li> <li>메인 드라이브에 전원 코드와 어댑터를 연결하고 이를 플러그 에 꽂습니다.</li> </ol>                   |    |
|                                                                                                    |    |
|                                                                                                    |    |
|                                                                                                    |    |
|                                                                                                    |    |
|                                                                                                    |    |
|                                                                                                    |    |
| <i>던게 2 느다이머 열시</i><br>드라이브를 컴퓨터에 연결한 후 , 드라이브가 Windows <sup>®</sup> 운영 체<br>제에서 작동하도록 하는 장치 드라이버를 설치해야 합니다 .   |    |
| 1. SDRW-S1 또는 SBW-S1 장치의 전원을 켭니다 .<br>2. 패키지와 함께 제공된 드라이버 CD 를 광 드라이브에 삽입합<br>니다 .                              | JP |
| 3. 시작 페이지에서 🛄 🛄 Audio Driver 을 누르고 화면 지시에 따라                                                                    | KO |
| 설치를 완료합니다 . 설치가 끝나면 , 컴퓨터를 다시 시작하십<br>시오 .                                                                      | PT |
| <b>참고 :</b> • 드라이버는 SDRW-S1/SBW-S1 을 PC 또는 노트북에<br>연결한 경우에만 작동합니다 .<br>• 지원 CD 의 버전과 내용은 통지 없이 변경될 수 있습니<br>다 . |    |

• 그라이버는 Windows<sup>®</sup> 운용 체제에서만 사용할 수 있습니다 . Mac OS 의 경우 소프트웨어 설치가 필요하지 않습니다 .

ΤW

## 단계3 출력연결

이 장치에 연결하는 방법에는 다음과 같이 세 가지가 있 습니다.

A. 스테레오 헤드폰 연결하기

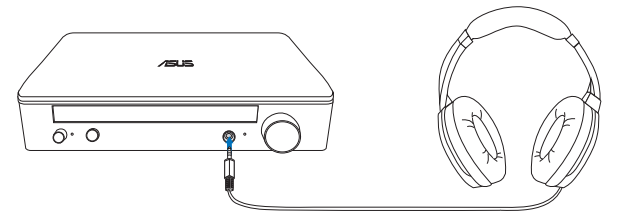

B. 파워 아날로그 스피커 시스템 연결하기 2개의 채널 스피커를 연결합니다.

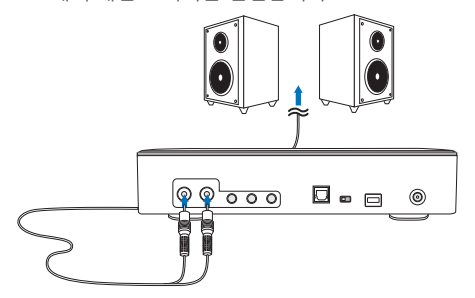

참고: 필요한 경우 제공된 Y 자형 분배 케이블을 사용할 수 있습니다.

## C. 7.1 또는 5.1 채널 스피커 연결하기

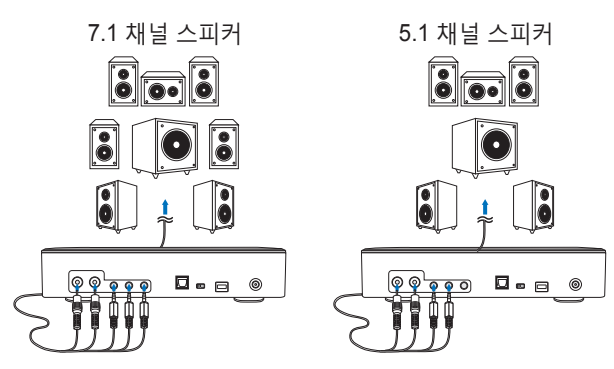

## 단계 4 컴퓨터 설정 Windows 운영 체제의 경우 아래의 지시를 따르십시오. 1. 제어판으로 이동하여 "소리"를 클릭합니다. - - × Cont... > All Cont... > - 4 Search Control Panel Q Adjust your computer's settings View by: Large icons 🔻 RemoteApp and Desktop SmartAudio Connections Speech Recognition Sound 2. ASUS XONAR S1 를 선택한니다. 3. "기본값 설정"을 클릭하여 ASUS XONAR S1 을 기본 오디오 출력으 로 설정합니다. X Sound Playback Recording Sounds Communications Select a playback device below to modify its settings: 2 Readv SPDIF Out ASUS XONAR S1 Ready Speakers Conexant SmartAudio HD Default Device KO 3 Set Default 🔻 Configure Properties OK Cancel Apply

 장치를 멀티채널 스피커에 연결하려는 경우 "구성"을 클릭하여 스피 커를 설정합니다.

\* 헤드폰을 사용하는 경우 , 이 단계가 필요하지 않습니다 .

| Sound                                                  |                                             |       |  |  |  |  |  |  |  |  |
|--------------------------------------------------------|---------------------------------------------|-------|--|--|--|--|--|--|--|--|
| Playback Recording Sounds Communications               |                                             |       |  |  |  |  |  |  |  |  |
| Select a playback device below to modify its settings: |                                             |       |  |  |  |  |  |  |  |  |
| Speakers<br>ASUS XONAR S1<br>Default Device            |                                             |       |  |  |  |  |  |  |  |  |
|                                                        | SPDIF Out<br>ASUS XONAR S1<br>Ready         |       |  |  |  |  |  |  |  |  |
|                                                        | Speakers<br>Conexant SmartAudio HD<br>Ready |       |  |  |  |  |  |  |  |  |
| 4 Configur                                             | 4 Configure Set Default V Properties        |       |  |  |  |  |  |  |  |  |
|                                                        | OK Cancel                                   | Apply |  |  |  |  |  |  |  |  |

5. 스피커 종류에 따라 적절한 구성을 선택합니다. 6. 화면 지시에 따라 설정을 완료합니다.

| Speaker Setup                                                                                                    | <b></b>                             |
|----------------------------------------------------------------------------------------------------|-------------------------------------|
| Choose your configuration<br>Select the speaker setup below that is most like<br>the configuration on your computer.<br>Audio channels:<br>Stereo<br>Quadraphonic<br>5.1 Surround<br>7.1 Surround |                                     |
|                                                                                                    | Click any speaker above to test it. |
|                                                                                                    | 6 Next Cancel                       |

## ● Mac OS 의 경우

아래의 지시를 따르십시오.

- 1. 컨트롤 모음에서 "이동"을 클릭합니다.
- 2. 유틸리티를 선택합니다.

| Finder | File | Edit | Vi 1 | Go                    | Window                                                                                                 | Help         |         |                                                                                                    |
|--------|------|------|------|-----------------------|----------------------------------------------------------------------------------------------------|--------------|---------|----------------------------------------------------------------------------------------------------|
|        |      |      |      | Ba<br>Fo<br><b>Se</b> | ick<br>prward<br>l <b>ect Startur</b>                                                                  | o Disk on    | Desktop | 策[<br>第]<br><b>企業†</b>                                                                                                    |
|        |      |      |      |                       | All My File<br>Document<br>Desktop<br>Download<br>Home<br>Computer<br>AirDrop<br>Network<br>Applicatio | s<br>s<br>ns |         | <ul> <li>① 米F</li> <li>① 米O</li> <li>① 米D</li> <li>○ 米L</li> <li>○ 米H</li> <li>○ 米C</li> <li>○ 米K</li> <li>○ 米K</li> <li>○ 米A</li> </ul> |
|        |      |      | 2    | Re                    | Continues<br>Cent Folde                                                                                | rs           |         | <u>ት</u><br>① ╫ሀ                                                                                                    |

#### 3. 오디오 MIDI 설정을 두 번 클릭합니다.

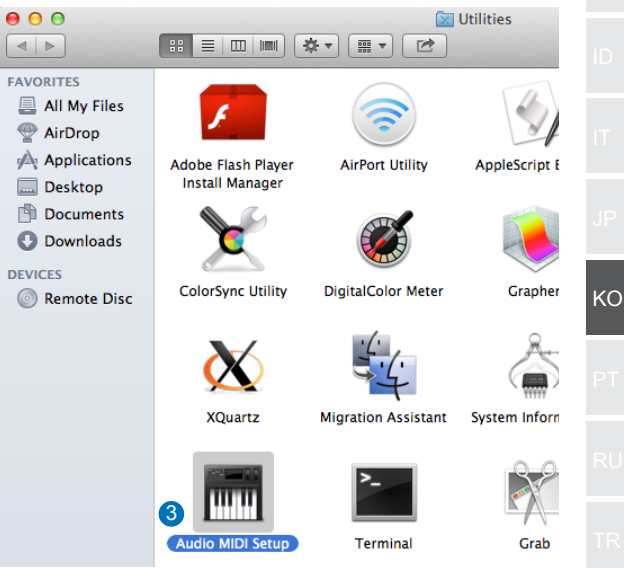

# 4. 스피커를 선택합니다 . 5. 스피커에 따라 출력 형식을 설정합니다 . 6. 스피커 구성을 클릭하고 지시에 따라 이 설정을 완료합니다 .

| dio MIDI Set      | up Edit            | View 1    | Window | Help        |            |            |          |        |      |
|-------------------|--------------------|-----------|--------|-------------|------------|------------|----------|--------|------|
| 0 0               |                    |           |        | Audio Devi  | ices       |            |          |        |      |
| Built-<br>2 in/ 0 | in Micropho<br>out | ne<br>🍨   | Speak  | er          |            |            |          |        |      |
| Built-<br>0 in/ 2 | out out            |           | Clock  | source: De  | fault      |            |          |        | ?    |
| 4 🕴 Speak         | er<br>out          | <b>()</b> |        |             | Input      | Output     | }        |        |      |
| SPDIF     O in/ 2 | Output<br>out      |           | Sou    | urce: Defai | ult        |            |          |        |      |
|                   |                    |           | 5 For  | mat: 1920   | 000.0 Hz 🔻 | 8ch-24bit  | Integer  |        | \$   |
|                   |                    |           | Ch     | Volume      |            |            | Value    | dB     | Mute |
|                   |                    |           | Master | 0           |            |            |          |        |      |
|                   |                    |           | 1      |             |            | [          | 0.504    | -18    |      |
|                   |                    |           | 2      |             |            |            | 0.504    | -18    |      |
|                   |                    |           | 3      |             |            |            | 1        | 0      |      |
|                   |                    |           | 4      |             |            |            | 1        | 0      |      |
|                   |                    |           | 5      |             |            |            | 1        | 0      |      |
|                   |                    |           | 6      |             |            | 0          | 1        | 0      |      |
|                   |                    |           | 7      |             |            |            | 1        | 0      |      |
|                   |                    |           | 8      |             |            |            | 1        | 0      |      |
| -                 |                    |           |        |             |            | <b>6</b> c | onfigure | Speake | rs   |
| + - 🕸 🔻           |                    |           |        |             |            |            |          |        |      |

# Introdução

#### Descrição geral

A unidade ASUS SDRW-S1/SBW-S1 é a primeira unidade ótica do mundo com placa de som incorporada, que oferece saída de áudio de 7.1 canais e um amplificador para auscultadores. Proporciona som nítido e preciso para quem procura experiências de entretenimento de áudio e vídeo verdadeiramente envolventes.

## • Conteúdo da embalagem

Esta embalagem deverá conter o seguinte

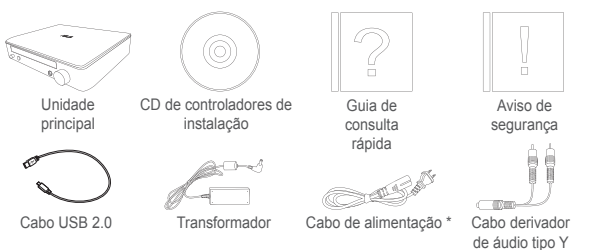

\* O tipo e quantidade poderá variar de acordo com a região

## Requisitos do sistema

Para garantir uma correta instalação da unidade ASUS SDRW-S1/SBW-S1, o seu computador deve satisfazer os seguintes requisitos:

- Porta USB 2.0 ou mais recente
- CPU: Intel Pentium® D 945 (3,4GHz) ou superior
- RAM: Recomenda-se 1GB ou mais
- Placa gráfica: NVIDIA<sup>®</sup> GeForce 7600 GT ou ATI série X1600 ou superior
- Utilize um monitor compatível com HDCP e uma placa VGA para reprodução digital de alta definição
- Windows® 8.1/8/7
- MAC OS X 10.6 e mais recente
- Auscultadores de alta qualidade ou altifalantes analógicos amplificados

FR FR ID IT

PΤ

Hardware

## Vista frontal

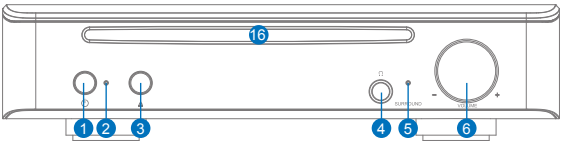

Vista posterior

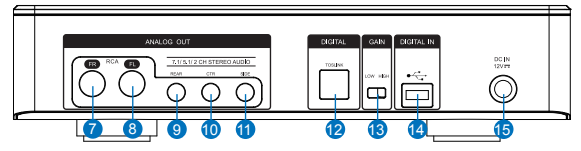

| N.° | Itens                                    | Descrição                                                                                                    |
|-----|------------------------------------------|----------------------------------------------------------------------------------------------------|
| 1   | Botão para ligar/<br>desligar            | Prima este botão para ligar/desligar o dispositi-<br>vo.                                                                       |
| 2   | Indicador de energia                     | O LED irá acender quando o dispositivo estiver ligado.                                                                         |
| 3   | Botão de ejeção                          | Prima este botão para ejetar o disco.                                                                                          |
| 4   | Porta de saída de<br>auscultadores       | Ligue os seus auscultadores a esta porta.                                                                                      |
| 5   | Indicador de surround<br>virtual         | O LED irá acender quando o surround virtual<br>estiver ativado.                                                                |
| 6   | Controlo de volume e<br>surround virtual | Rode para ajustar o volume de reprodução.<br>Prima para ativar/desativar o surround virtual.                                   |
| 7   | Porta de saída (D) frontal               | Para sistemas de altifalantes de 2/5.1/7.1 ca-<br>nais, liga à entrada frontal direita dos altifalantes<br>amplificados.       |
| 8   | Porta de saída (E) frontal               | Para sistemas de altifalantes de 2/5.1/7.1 canais, liga à entrada frontal esquerda dos altifalantes amplificados.              |
| 9   | Porta de saída traseira                  | Liga à entrada traseira surround de altifalantes 4/5.1/7.1 analógicos amplificados.                                            |
| 10  | Porta de saída central/<br>subwoofer     | Liga à entrada central/subwoofer de altifalantes 5.1/7.1 analógicos amplificados.                                              |
| 11  | Porta de saída surround lateral          | Liga à entrada lateral surround de altifalantes 7.1 analógicos amplificados.                                                   |
| 12  | Porta de saída Toslink                   | Liga a um descodificador digital externo ou<br>sistemas de altifalantes digitais, sistemas de<br>cinema em casa, recetores AV. |
| 13  | Interruptor de ganho                     | Baixo ganho predefinido. É possível mudar para<br>alto ganho quando utilizar<br>auscultadores de alta impedância.              |
| 14  | Porta USB                                | Permite ligar ao seu computador utilizando um cabo USB 2.0.                                                                    |
| 15  | Entrada DC                               | Liga ao transformador.                                                                                                    |
| 16  | Ranhura da unidade ótica                 | Insira aqui o disco ótico.                                                                                                    |

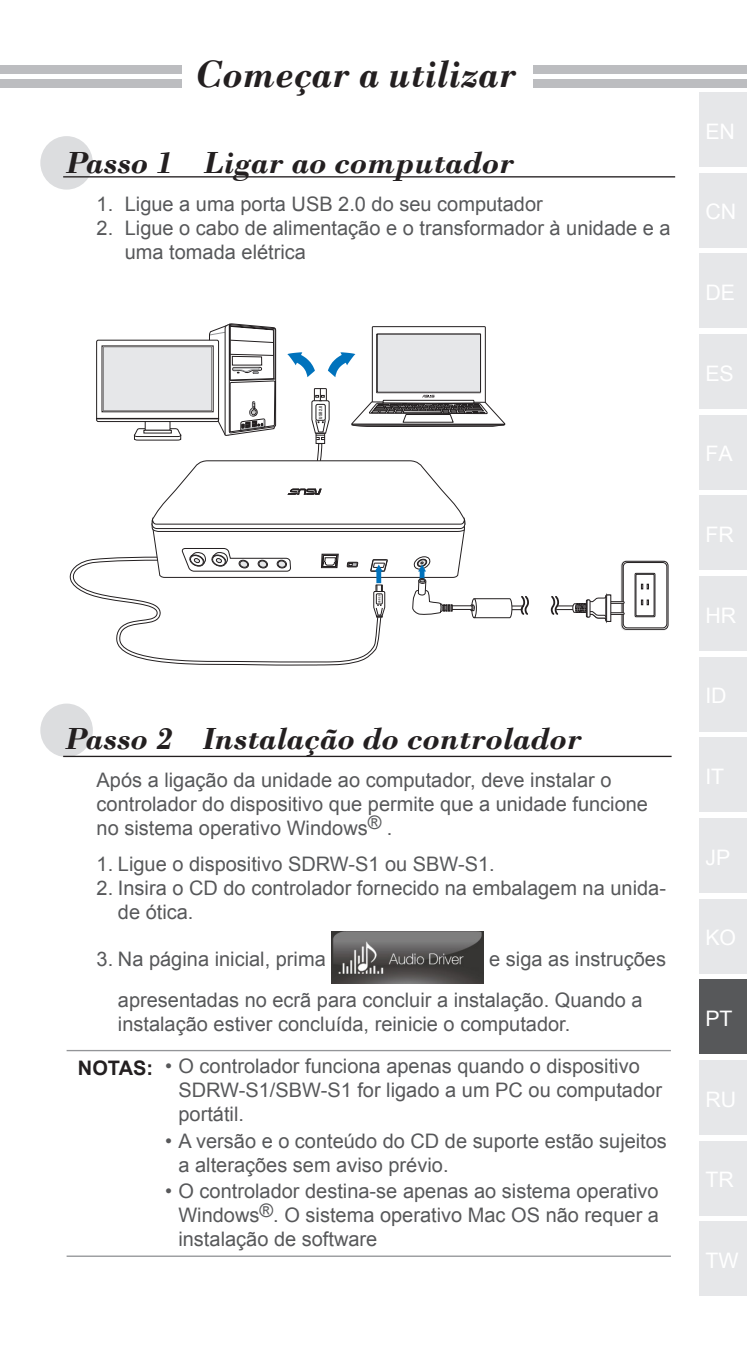

Existem três formas de ligar a este dispositivo.

## A. Ligar auscultadores estéreo

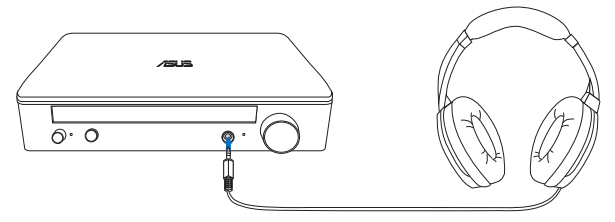

## B. Ligar sistemas de altifalantes analógicos amplificados

Ligar altifalantes de 2 canais

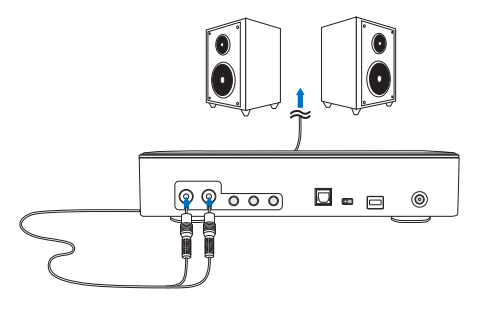

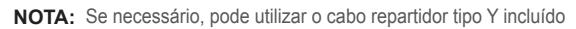

## C. Ligar altifalantes de 7.1 ou 5.1 canais

Altifalantes de 7.1 canais

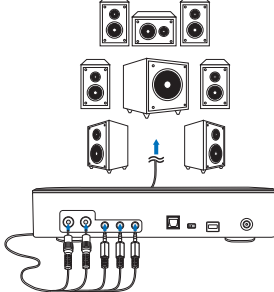

Altifalantes de 5.1 canais

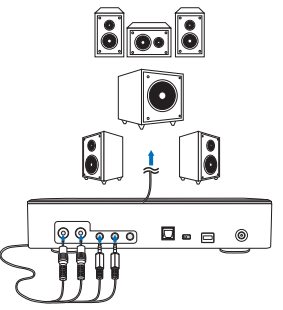

| ara o                                               | sistema oper                                                                                                    | rativo Windows                                         |
|-----------------------------------------------------|----------------------------------------------------------------------------------------------------|--------------------------------------------------------|
| siga as ii                                          | nstruções que se                                                                                                    | e seguem:                                              |
| . Aceda                                             | ao painel de co                                                                                                    | ntrolo e clique em "Som"                               |
| ~~~~                                                |                                                                                                    |                                                        |
|                                                     | Cont 🕨 All Cont                                                                                                    | t → - 4 Search Control Panel 🔎                         |
| Adjust                                              | your computer's set                                                                                                    | tings View by: Large icons 🔻                           |
| F 🕫                                                 | RemoteApp and Des<br>Connections                                                                                                    | ktop SmartAudio                                        |
| 1 💿 s                                               | Sound                                                                                                    | Speech Recognition                                     |
| I                                                   |                                                                                                    |                                                        |
| <ol> <li>Escol</li> <li>Clique<br/>saída</li> </ol> | ha ASUS XONA<br>e em "Predefinir"<br>de áudio predefi                                                                                                    | ∖R S1<br>' para definir o ASUS XONAR S1 como<br>ïnida. |
| 🛞 Sou                                               | nd                                                                                                    | X                                                      |
| Playba                                              | ack Recording So                                                                                                    | unds Communications                                    |
|                                                     |                                                                                                    |                                                        |
| Sele                                                | ect a playback device                                                                                                    | e below to modify its settings:                        |
| Sele                                                | ect a playback device                                                                                                    | e below to modify its settings:                        |
| Sele                                                | ect a playback device<br>Speakers<br>ASUS XON<br>Ready                                                                                                    | e below to modify its settings:                        |
| Sele                                                | et a playback device<br>Speakers<br>ASUS XON<br>Ready<br>SPDIF Out<br>ASUS XON                                                                                              | e below to modify its settings:                        |
| Sele                                                | et a playback device<br>Speakers<br>ASUS XON<br>Ready<br>SPDIF Out<br>ASUS XON<br>Ready<br>Enackers                                                                         | AR 51                                                  |
| Sele                                                | et a playback device       Speakers       ASUS XON       Ready       SPDIF Out       ASUS XON       Ready       Speakers       Conexant 3       Conexant 3       Conexant 4 | e below to modify its settings:                        |
| Sele                                                | et a playback device<br>Speakers<br>ASUS XON<br>Ready<br>SPDIF Out<br>ASUS XON<br>Ready<br>SPDIF Out<br>ASUS XON<br>Ready<br>Speakers<br>Conexant 1<br>Default De           | e below to modify its settings:                        |
| Sele                                                | et a playback device       Speakers       ASUS XON       Ready       SPDIF Out       ASUS XON       Ready       Speakers       Conexant 5       Default De                  | e below to modify its settings:                        |
| Sele                                                | et a playback device<br>Speakers<br>ASUS XON<br>Ready<br>SPDIF Out<br>ASUS XON<br>Ready<br>Speakers<br>Conexant 1<br>Default De                                             | AR S1                                                  |
| Sele                                                | et a playback device       Speakers       ASUS XON       Ready       SPDIF Out       ASUS XON       Ready       Speakers       Conexant :       Default De                  | e below to modify its settings:                        |
|                                                     | et a playback device<br>Speakers<br>ASUS XON<br>Ready<br>SPDIF Out<br>ASUS XON<br>Ready<br>Speakers<br>Conexant !<br>Default De<br>onfigure                                 | e below to modify its settings:                        |

- Se deseja ligar o dispositivo a altifalantes multi-canal, clique em "Configurar" para configurar os seus altifalantes.
  - \* Este passo não é necessário se utilizar auscultadores.

| Sound                                     |                                             |       |  |  |
|-------------------------------------------|---------------------------------------------|-------|--|--|
| Playback Re                               | cording Sounds Communications               |       |  |  |
| Select a pla                              | yback device below to modify its settings:  |       |  |  |
|                                           | Speakers<br>ASUS XONAR S1<br>Default Device |       |  |  |
|                                           | SPDIF Out<br>ASUS XONAR S1<br>Ready         |       |  |  |
|                                           | Speakers<br>Conexant SmartAudio HD<br>Ready |       |  |  |
| Configure     Set Default      Properties |                                             |       |  |  |
|                                           | OK Cancel                                   | Apply |  |  |

- Escolha a configuração apropriada de acordo com o seu tipo de altifalantes.
- Siga as instruções apresentadas no ecrã para concluir a configuração.

| Speaker Setup                                                                                                    |                                     |
|----------------------------------------------------------------------------------------------------|-------------------------------------|
| Choose your configuration<br>Select the speaker setup below that is most like<br>the configuration on your computer.<br>Audio channels: |                                     |
| Stereo<br>Quadraphonic<br>5.1 Surround<br>7.1 Surround                                                                                  |                                     |
| ► Test                                                                                                    | Click any speaker above to test it. |
|                                                                                                    | 6 Next Cancel                       |

- 94 -

## Para Mac OS

Siga as instruções que se seguem:

- 1. Clique em "Ir" na barra de controlo.
- 2. Escolha Utilitários.

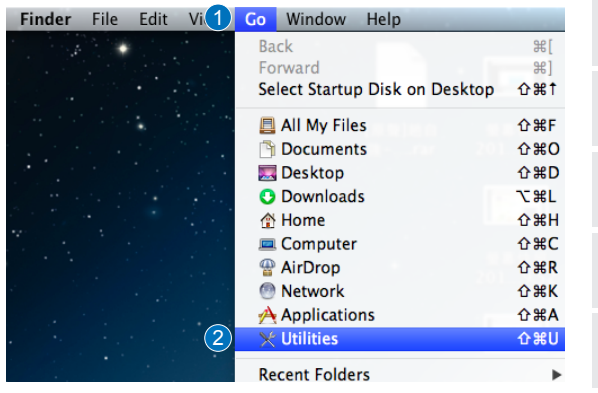

3. Faça duplo clique em Configuração Áudio MIDI.

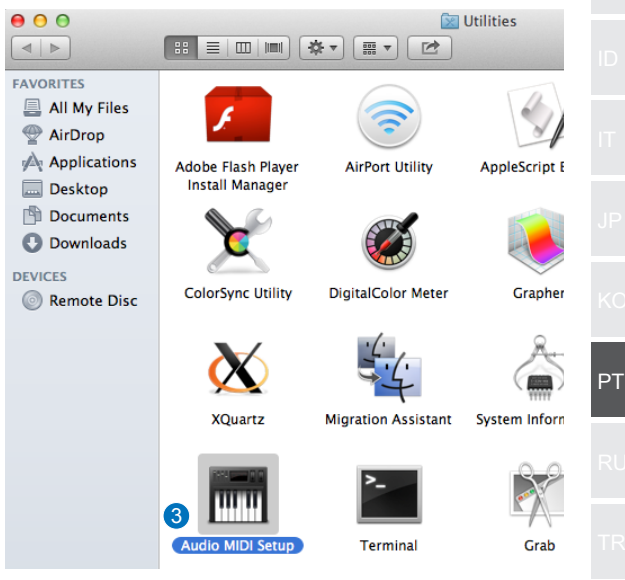

- 4. Selecione Altifalantes.
- 5. Configure o formato de saída de acordo com os seus altifalantes.
- Clique em Configurar altifalantes e siga as instruções para concluir a configuração.

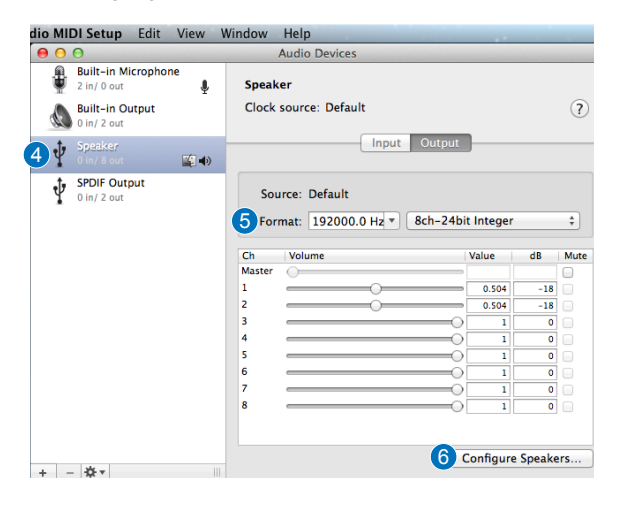

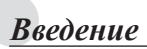

#### • Обзор

ASUS SDRW-S1/SBW-S1 - это первый в мире оптический диск со встроенной звуковой картой, обеспечивающей 7,1-канальный вывод звука, и усилителем для наушников. Он обеспечивает четкость и точность звучания и создает полный эффект присутствия при прослушивании аудиозаписей и просмотре фильмов.

## • Комплект поставки

В комплект поставки входят следующие компоненты

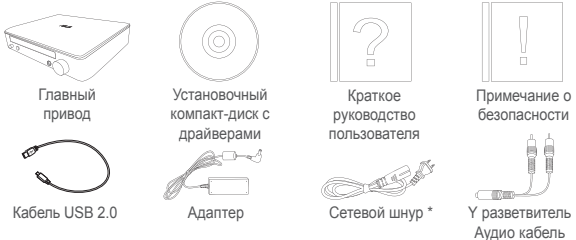

\* Тип и количество зависят от региона

## • Требования к системе

Для успешной установки ASUS SDRW-S1/SBW-S1 компьютер должен отвечать следующим требованиям:

- Порт USB 2.0 и выше
- Процессор: Intel Pentium® D 945 (3,4 ГГц) или лучше
- ОЗУ: рекомендуется использовать не менее 1 ГБ
- Видеокарта: NVIDIA® GeForce серии 7600 GT или ATI X1600 или последующих версий
- Используйте монитор, совместимый со стандартом HDCP, и карту VGA для вывода цифрового звука высокой четкости
- Windows® 8.1/8/7
- MAC OS X 10.6 и последующих версий
- Наушники высокого качества или подключенные к разъему питания аналоговые акустические колонки

RU

## Вид спереди

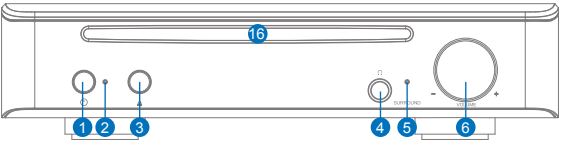

Вид сзади

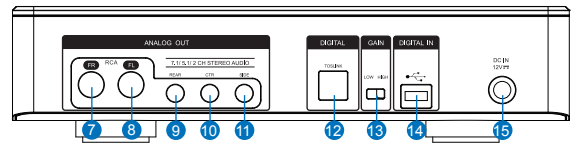

| Nº | Элементы                                                 | Описание                                                                                                    |
|----|----------------------------------------------------------|----------------------------------------------------------------------------------------------------|
| 1  | Кнопка вкл./выкл. питания                                | Кнопка служит для включения и выключения<br>устройства.                                                                                                |
| 2  | Индикатор питания                                        | Индикатор загорается при включении питания.                                                                                                    |
| 3  | Кнопка извлечения<br>дисковода                           | Кнопка служит для извлечения лотка<br>дисковода.                                                                                                    |
| 4  | Выходной порт наушников                                  | Порт служит для подключения наушников.                                                                                                    |
| 5  | Индикатор виртуального<br>объемного звука                | Индикатор загорается при включении вирту-<br>ального объемного звука.                                                                                  |
| 6  | Регулятор громкости и<br>виртуального объемного<br>звука | Служит для регулировки громкости воспроиз-<br>ведения путем его вращения. Кнопка служит<br>для включения и выключения виртуального<br>объемного звука. |
| 7  | Фронтальный (П) выходной<br>порт                         | Для 2/5.1/7.1 - канальных акустических систем,<br>подключается к фронтальному правому входу<br>на активной акустической системе.                       |
| 8  | Фронтальный (Л) выходной<br>порт                         | Для 2/5.1/7.1 - канальных акустических систем,<br>подключается к фронтальному левому входу<br>на активной акустической системе.                        |
| 9  | Задний выходной порт                                     | Подключение к заднему входу объемного звука на 4/5.1/7.1 активной аналоговой акустической системе.                                                     |
| 10 | Центральный выходной порт/<br>Сабвуфер                   | Подключение к центральному входу/ сабвуферу на 5.1/7.1 активной аналоговой акустической системе.                                                       |
| 11 | Боковой выходной порт<br>объемного звука                 | Подключение к боковому входу канала<br>объемного звука на 7.1 активной аналоговой<br>акустической системе.                                             |
| 12 | Выходной порт Toslink                                    | Подключение к внешнему цифровому деко-<br>деру или цифровым акустическим системам,<br>домашнему кинотеатру, А/В приемникам.                            |
| 13 | Переключатель усиления                                   | Предустановлено низкое значение усиления.<br>Можно переключиться на высокое усиление<br>при использовании наушников с высоким<br>сопротивлением.       |
| 14 | Порт USB                                                 | Подключение к компьютеру с помощью кабеля USB 2.0.                                                                                                    |
| 15 | Вход для подключения<br>внешнего блока питания           | Подключение адаптера.                                                                                                    |
| 16 | Окошко оптического привода                               | Служит для вставки оптических дисков.                                                                                                    |

# Подготовка к работе Шаг 1 Подключение к компьютеру 1. Подключите привод к порту USB 2.0 на компьютере 2. Подключите сетевой шнур и адаптер к главному приводу и включите вилку в розетку. 00000 0. L)) )**\_\_**\_\_ Шаг 2 Установка драйвера После подключения привода к компьютеру необходимо установить драйвер устройства, с помощью которого привод будет работать в операционной системе Windows $^{\mathbb{R}}$ . 1. Включите питание устройства SDRW-S1 или SBW-S1. 2. Вставьте входящий в комплект компакт-диск с драйверами в оптический привод. Audio Driver 3. На странице запуска нажмите на кнопку следуйте инструкциям на экране для завершения установки. После завершения установки перезапустите компьютер.

| ПРИМЕЧАНИЯ. | • Драйвер работает только при подключении SDRW-S1/SBW-S1 к ПК или ноутбуку.                                                                                                    | RU |
|-------------|----------------------------------------------------------------------------------------------------|----|
|             | <ul> <li>Версия и содержимое компакт-диска<br/>подлежат изменению без предупреждения.</li> <li>Драйвер предназначен исключительно для<br/>окронение имака и Маналичи Windows?</li> </ul> | TR |
|             | OS установка ПО не требуется.                                                                                                    | тw |

## Шаг 3 Подключение выходного устройства

Существует три способа подключения к устройству.

## А. Подключение стерео наушников

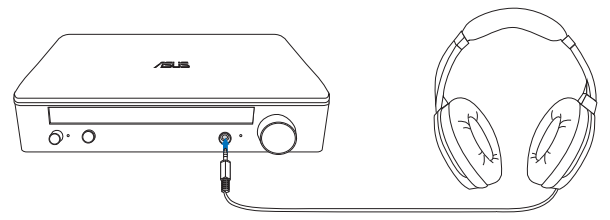

## В. Подключение активной аналоговой акустической системы

Подключение 2-канальных колонок

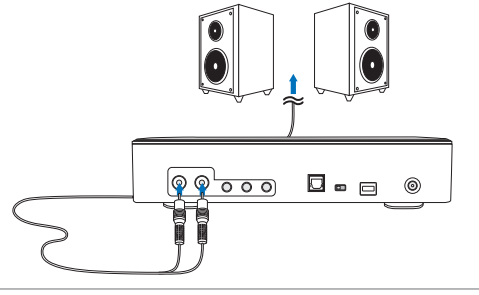

**ПРИМЕЧАНИЕ.** При необходимости можно использовать входящий в комплект кабель Y разветвителя

## С. Подключение 7.1 или 5.1-канальных колонок

7.1-канальные колонки

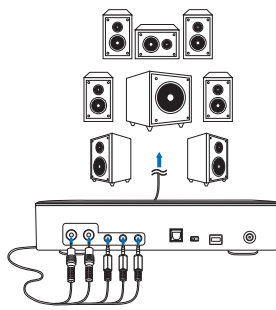

5.1-канальные колонки

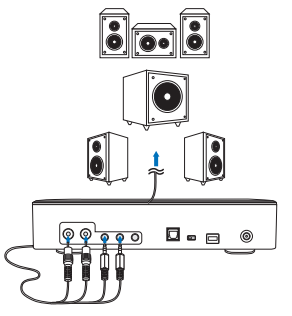

# Шаг 4 Настройка компьютера • Для операционной системы Windows Следуйте приведенным ниже инструкциям:

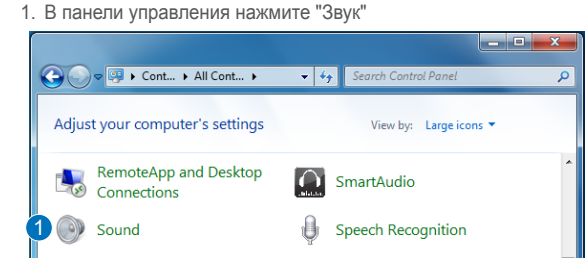

- 2. Выберите ASUS XONAR S1
- Нажмите "Установить по умолчанию" для выбора ASUS XONAR S1 устройством воспроизведения звука по умолчанию.

| Sound                                                  |           |    |  |  |
|--------------------------------------------------------|-----------|----|--|--|
| Playback Recording Sounds Communications               |           |    |  |  |
| Select a playback device below to modify its settings: |           |    |  |  |
| 2 Speakers<br>ASUS XONAR S1<br>Ready                   |           |    |  |  |
| SPDIF Out<br>ASUS XONAR S1<br>Ready                    |           |    |  |  |
| Speakers<br>Conexant SmartAudio HD                     |           |    |  |  |
| Default Device                                         |           |    |  |  |
|                                                        |           |    |  |  |
| Configure 3 Set Default V Pr                           | roperties | RL |  |  |
| OK Cancel                                              | Apply     |    |  |  |

4. Для подключения устройства к многоканальной акустической системе нажмите "Настроить" для установки колонок. \*

| Π | ри использое | вании наус | иников этот | г шаг і | можно | пропустить. |
|---|--------------|------------|-------------|---------|-------|-------------|
|---|--------------|------------|-------------|---------|-------|-------------|

| Sound                                                         |                                                    |  |  |  |  |
|---------------------------------------------------------------|----------------------------------------------------|--|--|--|--|
| Playback Re                                                   | Playback Recording Sounds Communications           |  |  |  |  |
| Select a pla                                                  | yback device below to modify its settings:         |  |  |  |  |
|                                                               | Speakers<br>ASUS XONAR S1<br>Default Device        |  |  |  |  |
|                                                               | SPDIF Out<br>ASUS XONAR S1<br>Ready                |  |  |  |  |
|                                                               | <b>Speakers</b><br>Conexant SmartAudio HD<br>Ready |  |  |  |  |
| Configure     Set Default      Properties     OK Cancel Apply |                                                    |  |  |  |  |

- 5. Выберите конфигурацию, соответствующую типу вашей акустической системы.
- 6. Для выполнения установки следуйте инструкциям на экране.

| Speaker Setup                                                                                                    |                                     |
|----------------------------------------------------------------------------------------------------|-------------------------------------|
| Choose your configuration<br>Select the speaker setup below that is most like<br>the configuration on your computer.<br>Audio channels:<br>Stereo<br>Stereo<br>5.1 Surround<br>721 Surround |                                     |
| ► Test                                                                                                    | Click any speaker above to test it. |
|                                                                                                    | 6 Next Cancel                       |

## • Для Mac OS

Следуйте приведенным ниже инструкциям:

- 1. В строке управления нажмите на кнопку "Вперед".
- 2. Выберите "Утилиты".

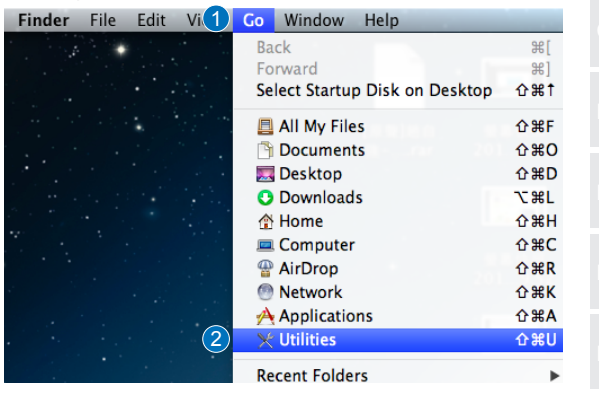

3. Дважды щелкните "Установка Audio MIDI".

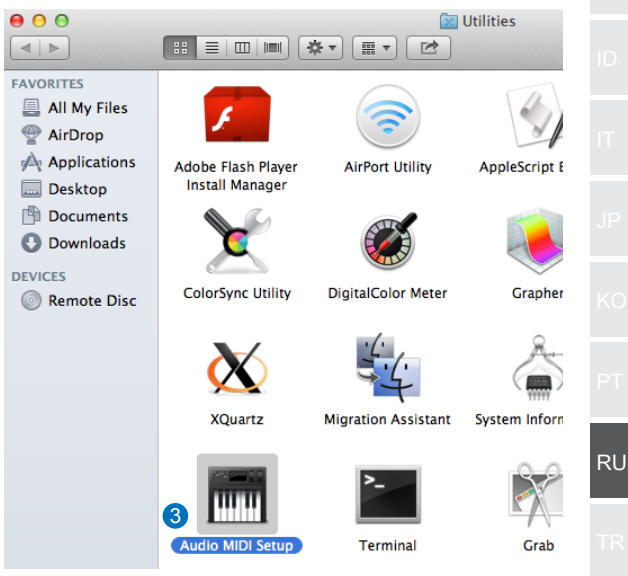

- 4. Выберите акустическую систему.
- Установите формат вывода, соответствующий вашей акустической системе.
- Нажмите "Настроить акустическую систему" и следуйте инструкциям для завершения установки.

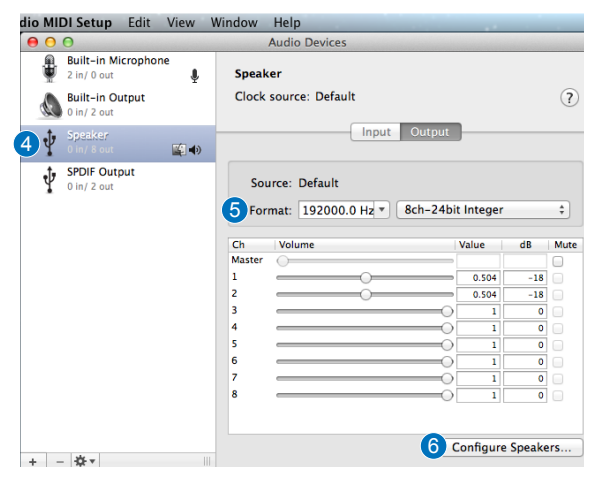

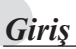

#### Genel Bakış

ASUS SDRW-S1/SBW-S1 dünyanın, 7.1 kanallı ses çıkışı ve bir kulaklık amplifikatörü sağlayan yerleşik ses kartına sahip ilk optik sürücüsüdür. Gerçek anlamda insanı içine çeken ses ve video eğlencesi deneyimleri arayanlara berrak ve doğru sesi sunar.

## Paket içeriği

Bu pakette aşağıdakiler bulunmalıdır:

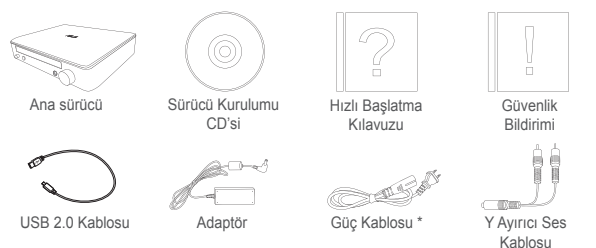

\* Tip ve miktar bölgeye göre değişebilir

## Sistem gereksinimleri

Başarılı bir ASUS SDRW-S1/SBW-S1 kurulumu sağlamak için, bilgisayarınızın aşağıdaki gereksinimleri karşıladığından emin olun:

- USB 2.0 veya üstü bağlantı noktası
- İşlemci: Intel Pentium® D 945(3,4GHz) veya üstü
- Bellek: 1GB veya üstü önerilir
- Ekran Kartı: NVIDIA<sup>®</sup> GeForce 7600 GT ya da ATI X1600 serisi veya üstü
- Yüksek Çözünürlüklü dijital çıkış için HDCP uyumlu ekran ve VGA kartı kullanın
- Windows® 8.1/8/7
- MAC OS X 10.6 ve üstü
- Yüksek kaliteli kulaklıklar veya amplifikatörlü analog hoparlörler

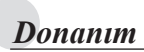

## Önden Görünüm

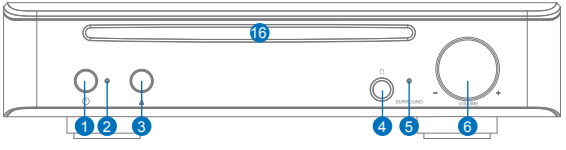

## Arkadan Görünüm

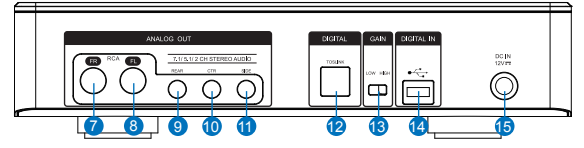

| No. | Öğeler                                                 | Açıklama                                                                                                    |
|-----|--------------------------------------------------------|----------------------------------------------------------------------------------------------------|
| 1   | Güç açma/kapatma<br>düğmesi                            | Cihazı açmak/kapatmak için düğmeye basın.                                                                              |
| 2   | Güç Göstergesi                                         | Güç verildiğinde LED yanacaktır.                                                                                       |
| 3   | Tepsi çıkarma düğmesi                                  | Disk tepsisini çıkarmak için düğmeye basın.                                                                            |
| 4   | Kulaklık çıkış bağlantı<br>noktası                     | Kulaklığınızı bu bağlantı noktasına<br>bağlayın.                                                                       |
| 5   | Sanal çevreleme<br>göstergesi                          | Sanal çevreleme açıldığında LED<br>yanacaktır.                                                                         |
| 6   | Ses düzeyi ve sanal<br>çevreleme denetimi              | Kayıttan yürütme ses düzeyini ayarlamak için<br>döndürün. Sanal çevrelemeyi açmak/kapat-<br>mak için basın.            |
| 7   | Ön (Sağ) çıkış bağlantı<br>noktası                     | 2/5.1/7.1 kanal hoparlör sistemleri için,<br>amplifikatörlü hoparlörlerdeki ön sağ girişe<br>bağlanır.                 |
| 8   | Ön (Sol) çıkış bağlantı<br>noktası                     | 2/5.1/7.1 kanal hoparlör sistemleri için, ampli-<br>fikatörlü hoparlörlerdeki ön sol girişe bağlanır.                  |
| 9   | Arka çıkış bağlantı<br>noktası                         | 4/5.1/7.1 kanal amplifikatörlü analog hoparlör-<br>lerdeki arka çevreleme girişine bağlanır.                           |
| 10  | Merkez/derin bas<br>hoparlör çıkış bağlantı<br>noktası | 5.1/7.1 kanal amplifikatörlü analog<br>hoparlörlerdeki merkez/derin bas hoparlör<br>girişine bağlanır.                 |
| 11  | Yan çevreleme çıkış<br>bağlantı noktası                | 7.1 kanal amplifikatörlü analog<br>hoparlörlerdeki yan çevreleme kanalı girişine<br>bağlanır.                          |
| 12  | Toslink çıkış bağlantı<br>noktası                      | Harici bir dijital kod çözücüye veya dijital<br>hoparlör sistemleri, Ev Sinema sistemleri, AV<br>alıcılarına bağlanır. |
| 13  | Kazanç anahtarı                                        | Ön ayarlı düşük kazanç; yüksek empedanslı<br>kulaklık kullanılırken yüksek kazanca geçiş<br>yapabilirsiniz.            |
| 14  | USB bağlantı noktası                                   | Bir USB 2.0 kablosu kullanılarak<br>bilgisayarınıza bağlanır.                                                          |
| 15  | DC giriş                                               | Adaptöre bağlanır.                                                                                                    |
| 16  | Optik sürücü yuvası                                    | Optik diski buraya yerleştirin.                                                                                        |
|     |                                                        |                                                                                                    |
| Adım 1                                                                                         | Bilgisayara bağlama                                                                                                    |
|------------------------------------------------------------------------------------------------|----------------------------------------------------------------------------------------------------|
| 1. Bilgisa<br>2. Güç k<br>takma                                                                | ayarınızdaki bir USB 2.0 bağlantı noktasına bağlama<br>ablosunu ve adaptörü ana sürücüye bağlama ve prize                                                                                                    |
|                                                                                                |                                                                                                    |
|                                                                                                |                                                                                                    |
|                                                                                                |                                                                                                    |
|                                                                                                |                                                                                                    |
|                                                                                                |                                                                                                    |
|                                                                                                |                                                                                                    |
|                                                                                                |                                                                                                    |
| Adım 2                                                                                         | Sürücü Kurulumu                                                                                                    |
| Adım 2<br>Sürücüy<br>Windows                                                                   | Bigisayarınıza bağladıktan sonra, sürücünün         S <sup>®</sup> işletim sistemiyle çalışmasını sağlayan cihaz         İnü kurmanız gereklidir                                                                                                    |
| Adum 2<br>Sürücüy<br>Windows<br>sürücüsü<br>1. SDRV<br>2. Paket                                | Bigisayarınıza bağladıktan sonra, sürücünün         s <sup>®</sup> işletim sistemiyle çalışmasını sağlayan cihaz         ünü kurmanız gereklidir.         V-S1 veya SBW-S1 cihazınızı açın.         te gelen sürücü CD'sini optik sürücüye yerleştirin.                                                                                                    |
| Adım 2<br>Sürücüy<br>Windows<br>sürücüsi<br>1. SDRV<br>2. Paket<br>3. Açılar                   | Bigisayarınıza bağladıktan sonra, sürücünün         S <sup>®</sup> işletim sistemiyle çalışmasını sağlayan cihaz         ünü kurmanız gereklidir.         V-S1 veya SBW-S1 cihazınızı açın.         te gelen sürücü CD'sini optik sürücüye yerleştirin.         a sayfada         Iller Audio Driver         öğesine basıp, kurulumu                                                                                                    |
| Adım 2<br>Sürücüy<br>Windows<br>sürücüsü<br>1. SDRV<br>2. Paket<br>3. Açılar<br>tamar<br>tamar | Ömmen et ill       Ömmen et ill         Ömmen et ill       Ömmen et ill         Ömmen et illl       Ömmen et ill |

-107-

TW

# Adım 3 Çıkış bağlantısı

Bu cihaza bağlanmanın üç yolu vardır.

## A. Stereo Kulaklıklar Bağlama

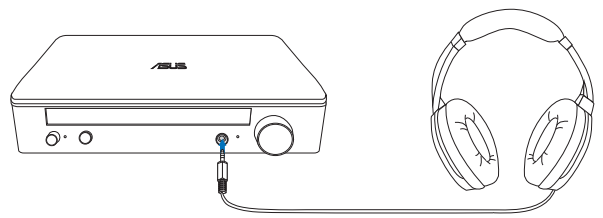

### B. Amplifikatörlü analog hoparlör sistemlerini bağlama

2 kanallı hoparlörler bağlama

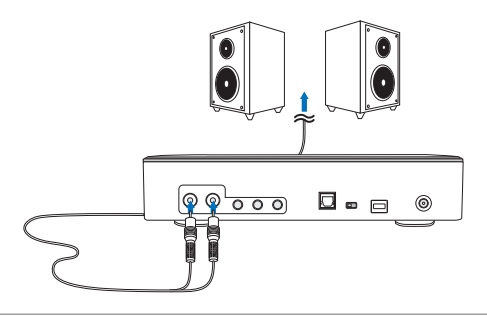

NOT: Birlikte gelen Y ayırıcı kabloyu gerektiği gibi kullanabilirsiniz.

## C. 7.1 veya 5.1 kanallı hoparlörler bağlama

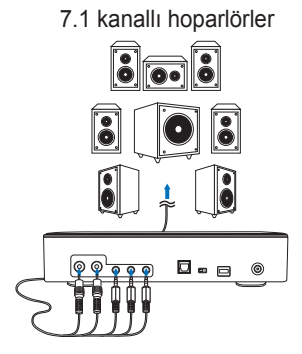

5.1 kanallı hoparlörler

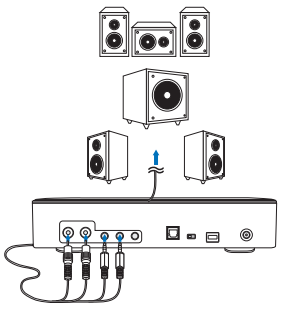

# Adım 4 Bilgisayar Ayarı

#### Windows işletim sistemi için

Lütfen aşağıdaki talimatları izleyin:

1. Denetim Masasına gidip "Ses" seçeneğine tıklayın.

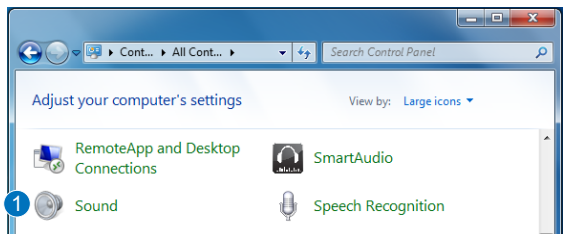

- 2. ASUS XONAR S1 öğesini seçin.
- ASUS XONAR S1 öğesini varsayılan ses çıkışı olarak ayarlamak için "Varsayılan Yap" düğmesine tıklayın.

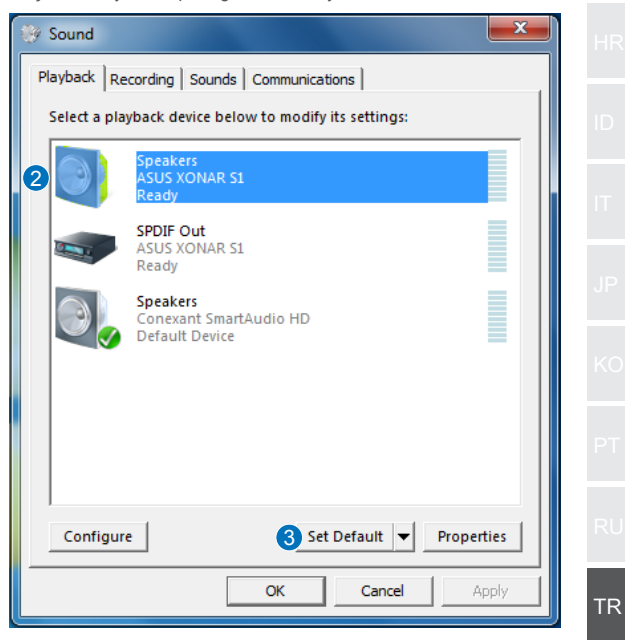

4. Cihazı çok kanallı hoparlörlere bağlamak isterseniz, hoparlörünüzü ayarlamak için "Yapılandır" düğmesine tıklayın. \*Kulaklık kullanılırken bu adıma gerek yoktur.

| Sound                                       |                                                    |     |  |  |  |  |  |  |
|---------------------------------------------|----------------------------------------------------|-----|--|--|--|--|--|--|
| Playback Recording Sounds Communications    |                                                    |     |  |  |  |  |  |  |
| Select a pla                                | yback device below to modify its settings:         |     |  |  |  |  |  |  |
| Speakers<br>ASUS XONAR S1<br>Default Device |                                                    |     |  |  |  |  |  |  |
|                                             | SPDIF Out<br>ASUS XONAR S1<br>Ready                |     |  |  |  |  |  |  |
|                                             | <b>Speakers</b><br>Conexant SmartAudio HD<br>Ready |     |  |  |  |  |  |  |
| 4 Configure Set Default V Properties        |                                                    |     |  |  |  |  |  |  |
|                                             | OK Cancel Ap                                       | ply |  |  |  |  |  |  |

- 5. Hoparlörünüzün türüne uygun yapılandırmayı seçin.
   6. Ayarı tamamlamak için ekrandaki talimatları izleyin.

| Speaker Setup                                                                                                    | ×                                   |
|----------------------------------------------------------------------------------------------------|-------------------------------------|
| Choose your configuration<br>Select the speaker setup below that is most like<br>the configuration on your computer.<br>Audio channels:<br>Stereo<br>Quadraphonic<br>521 Surround<br>Test |                                     |
|                                                                                                    | Click any speaker above to test it. |
|                                                                                                    | 6 Next Cancel                       |

#### Mac OS için

Lütfen aşağıdaki talimatları izleyin:

- 1. Denetim çubuğunda "Go" (Git) öğesine tıklayın.
- 2. Utilities (Yardımcı Programlar) menü öğesini seçin.

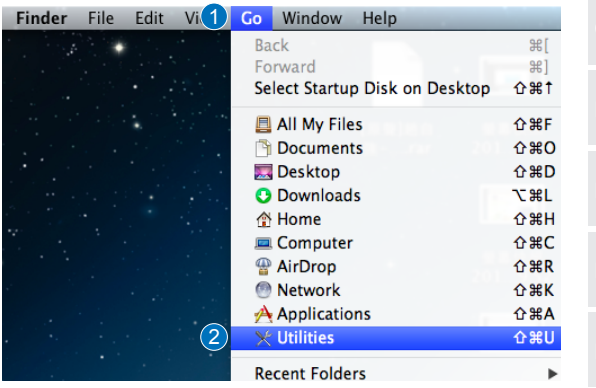

3. Audio MIDI Setup simgesine çift tıklayın.

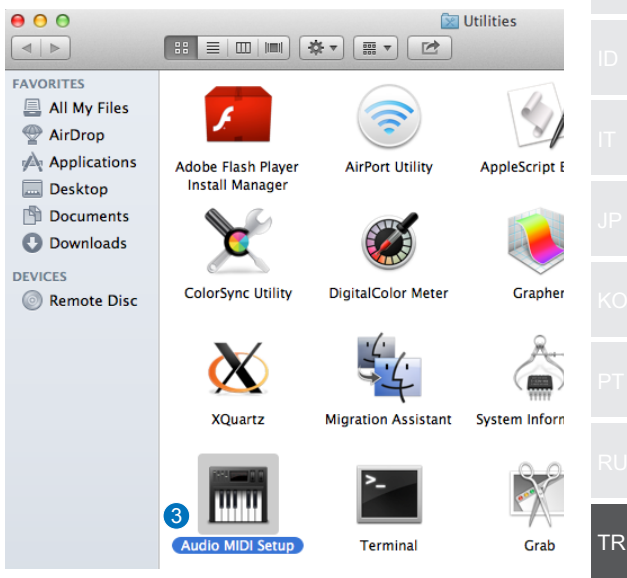

- 4. Speaker (Hoparlör) öğesini seçin.
- 5. Çıkış biçimini hoparlörlerinize göre ayarlayın.
- Configure Speakers (Hoparlörleri Yapılandır) düğmesine tıklayıp, ayarı tamamlamak için talimatları izleyin.

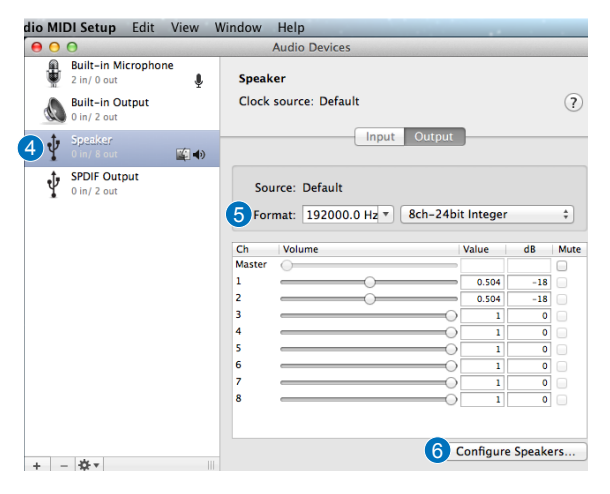

# 簡介

#### ●概覽

ASUS SDRW-S1/SBW-S1 是全球首款內建音效卡的光碟機,提 供7.1 聲道音訊輸出以及耳機放大器, 能為追求真正身歷其境影 音娛樂體驗的使用者帶來清晰無損的音效。

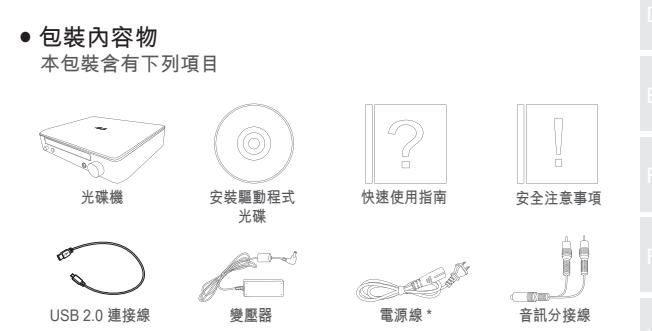

\* 類型和數量視區域而定

#### • 系統需求

為了確保順利安裝 ASUS SDRW-S1/SBW-S1,請確定電腦符合 下列要求:

- USB 2.0 連接埠及以上
- CPU: Intel Pentium® D 945(3.4GHz) 或更高級
- RAM: 建議 1GB 或以上
- 繪圖卡: NVIDIA<sup>®</sup> GeForce 7600 GT 或 ATI X1600 系列或以 上
- 使用 HDCP 相容的顯示器和 VGA 卡連接高解析度數位輸出
- Windows® 8.1/8/7
- MAC OS X 10.6 及以上
- 高音質耳機或插電的類比喇叭

TΜ

正面圖

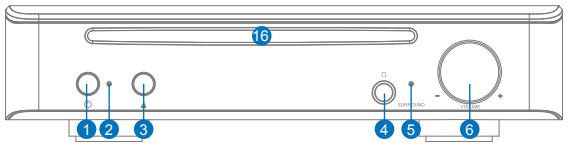

背面圖

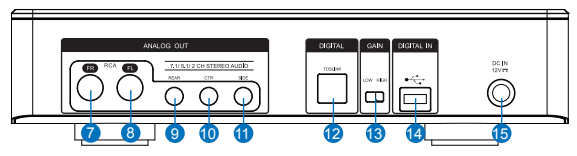

| 艑號 | 項目              | 說明                                  |
|----|-----------------|-------------------------------------|
| 1  | 電源開 / 關按鈕       | 按下按鈕將裝置啟動/關閉。                       |
| 2  | 電源指示燈           | 啟動後,LED 燈會亮起。                       |
| 3  | 退出按鈕            | 按此按鈕即可退出光碟片。                        |
| 4  | 耳機輸出孔           | 將耳機接至此插孔。                           |
| 5  | 虛擬環繞音效指示燈       | 虛擬環繞音效開啟後,LED 燈會亮起。                 |
| 6  | 音量和虛擬環繞音效控<br>制 | 轉動即可調整播放音量, 按下即可開啟<br>/ 關閉虛擬環繞音效。   |
| 7  | 前置(右)輸出埠        | 接至 2/5.1/7.1 聲道喇叭系統的右前置喇<br>叭輸入。    |
| 8  | 前置(左)輸出埠        | 接至 2/5.1/7.1 聲道喇叭系統的左前置喇<br>叭輸入。    |
| 9  | 後置輸出埠           | 接至 4/5.1/7.1 插電類比喇叭的後置環繞<br>輸入。     |
| 10 | 中央 / 重低音輸出埠     | 接至 5.1/7.1 插電類比喇叭的中央 / 重低<br>音輸入。   |
| 11 | 側邊環繞輸出埠         | 接至 7.1 插電類比喇叭的側邊環繞聲道<br>輸入。         |
| 12 | Toslink 輸出埠     | 接至外接數位解碼器或數位喇叭系統、<br>家庭劇院系統、AV 接收器。 |
| 13 | 增益開闢            | 預設為低增益,使用高阻抗耳機時,可<br>切換到高增益。        |
| 14 | USB 連接埠         | 使用 USB 2.0 連接線接至電腦。                 |
| 15 | DC 輸入           | 接至變壓器。                              |
| 16 | 數位光碟機插入口        | 將光碟插入此處。                            |

# 開始使用

# 步驟 1 連接雷腦 1. 連接電腦的 USB 2.0 連接埠 2. 將電源線和變壓器連接至光碟機,然後插入插座。 00000 0. )**\_\_**\_\_\_ H) 安裝驅動程式 步驟2 光碟機連接電腦後,必須安裝裝置驅動程式,以便光碟機配合 Windows<sup>®</sup> 作業系統運作。 1. 開啟裝置電源。 2. 插入包裝隨附的驅動光碟。 Audio Driver 3. 在開始頁面,按下 . 然後依照畫面指示完成 安裝程序。 完成安裝後,請重新啟動電腦。 ・ 駆動程式僅會在裝置連接電腦時運作, 請確認已將裝置 註: 正確連接電腦再行安裝。 • 支援光碟的版本和內容若有所變更, 恕不另行通知。 • 此驅動程式僅限用於 Windows<sup>®</sup> 作業系統。 Mac OS 並 不需要安裝軟體。

ΤW

# 步驟 3 輸出連接

有三種方法可連接此裝置。

### A. 連接立體聲耳機

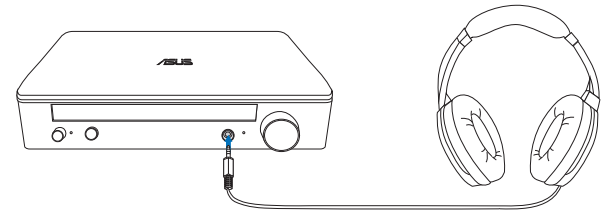

# B. 連接插電的類比喇叭系統

連接雙聲道喇叭

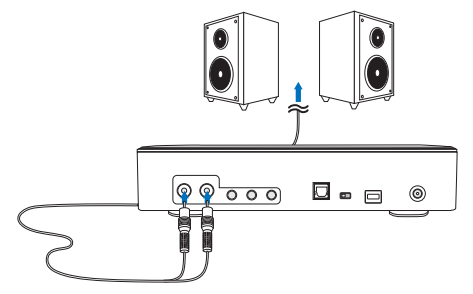

註: 必要時您可使用隨附的分接線。

### C. 連接 7.1 或 5.1 聲道喇叭

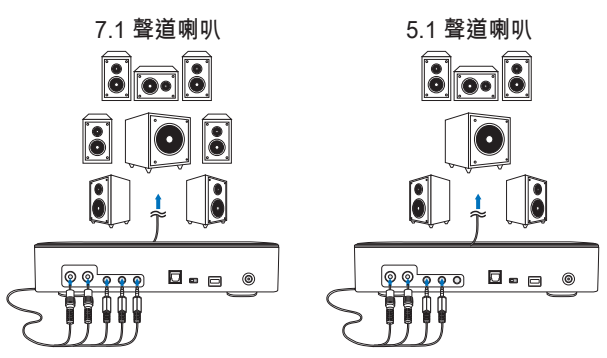

## 步驟4 電腦設定

#### ● 適用於 Windows 作業系統

請依照以下指示操作:

1. 前往控制台,然後按一下「音效」。

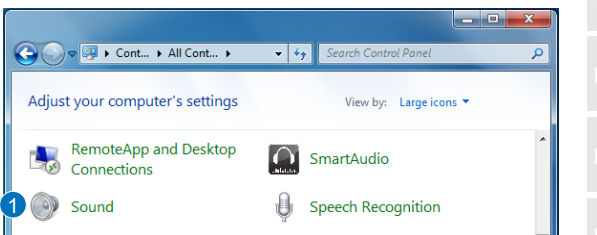

- 2. 選擇 ASUS XONAR S1
- 3. 按一下「設定預設值」將 ASUS XONAR S1 設定成預設的音訊輸出。

| 🔮 Sound      |                                                      |   |  |  |  |  |  |
|--------------|------------------------------------------------------|---|--|--|--|--|--|
| Playback Re  | Playback Recording Sounds Communications             |   |  |  |  |  |  |
| Select a pla | yback device below to modify its settings:           |   |  |  |  |  |  |
| 2            | Speakers<br>ASUS XONAR S1<br>Ready                   |   |  |  |  |  |  |
|              | SPDIF Out<br>ASUS XONAR S1<br>Ready                  | 1 |  |  |  |  |  |
|              | Speakers<br>Conexant SmartAudio HD<br>Default Device | J |  |  |  |  |  |
|              |                                                      | K |  |  |  |  |  |
|              |                                                      | P |  |  |  |  |  |
| Configur     | e 3 Set Default   Properties                         | R |  |  |  |  |  |
|              | OK Cancel Apply                                      |   |  |  |  |  |  |

若您要將裝置接至多聲道喇叭,請按一下「設定」設定喇叭。
 \*使用耳機時不需要執行此步驟。

| 😻 Sound                                  |                                             |  |  |  |  |  |  |  |
|------------------------------------------|---------------------------------------------|--|--|--|--|--|--|--|
| Playback Recording Sounds Communications |                                             |  |  |  |  |  |  |  |
| Select a pla                             | yback device below to modify its settings:  |  |  |  |  |  |  |  |
|                                          | Speakers<br>ASUS XONAR S1<br>Default Device |  |  |  |  |  |  |  |
|                                          | SPDIF Out<br>ASUS XONAR 51<br>Ready         |  |  |  |  |  |  |  |
|                                          | Speakers<br>Conexant SmartAudio HD<br>Ready |  |  |  |  |  |  |  |
| 4 Configur                               | e Set Default V Properties                  |  |  |  |  |  |  |  |
|                                          | OK Cancel Apply                             |  |  |  |  |  |  |  |

- 5. 依據喇叭類型選擇適當的配置。
- 6. 依照畫面指示完成設定。

| Speaker Setup                                                                                                    |                                     |
|----------------------------------------------------------------------------------------------------|-------------------------------------|
| Choose your configuration<br>Select the speaker setup below that is most like<br>the configuration on your computer.<br>Audio channels:<br>Stereo<br>5.1 Surround<br>7.1 Surround<br>Test |                                     |
|                                                                                                    | Click any speaker above to test it. |
|                                                                                                    | 6 Next Cancel                       |

## ● 適用於 Mac OS

請依照以下指示操作:

- 1. 按一下控制列的「前往」。
- 2. 選擇公用程式。

| Finder | File | Edit | Vi 1 | Go     | Window       | Help    |         |                                |
|--------|------|------|------|--------|--------------|---------|---------|--------------------------------|
|        |      |      |      | Ba     | ck           |         |         | ¥[                             |
|        |      |      | 1.00 | Fo     | rward        |         |         | *]                             |
|        |      |      |      | Se     | lect Startup | Disk on | Desktop | <b>企</b> 駕†                    |
|        |      |      |      |        | All My File  | s       |         | 企業F                            |
|        |      |      | ·    | 3      | Document     | s       |         | <b>企業Ο</b>                     |
|        |      |      | · ·  |        | Desktop      |         |         | <b>û</b> ЖD                    |
|        |      |      |      | 0      | Download     | s       |         | ₹₩L                            |
|        |      |      |      |        | Home         |         |         | <b>企</b> 業Η                    |
|        |      |      |      |        | Computer     |         |         | <mark></mark> ĉ₩C              |
|        |      |      |      | 9      | AirDrop      |         |         | 企業R                            |
|        |      |      |      | 0      | Network      |         |         | <b>企</b> 器Κ                    |
|        |      |      |      | A      | Applicatio   | ns      |         | ΰжА                            |
|        |      |      | 2    | $\sim$ | Utilities    |         |         | <mark></mark> ት <mark>װ</mark> |
|        |      |      |      | Re     | cent Folder  | rs      |         | •                              |

3. 按兩下音訊 MIDI 設定。

|                             |                         | Ĩ.∞                 | litilities    |  |
|-----------------------------|-------------------------|---------------------|---------------|--|
|                             |                         | * • 📰 • 🖻           | ounties       |  |
| All My Files                | Adobe Flash Player      | AirPort Utility     | AppleScript E |  |
| Desktop Documents Downloads | <b>Nistan Manager</b>   |                     |               |  |
| Remote Disc                 | ColorSync Utility       | DigitalColor Meter  | Grapher       |  |
|                             | XQuartz                 | Migration Assistant | Sustem Inform |  |
|                             |                         |                     | System mon    |  |
|                             | 3 Line Audio MIDI Setup | Terminal            | Grab          |  |

#### 4. 選擇喇叭。

5. 依據喇叭設定輸出格式。 6. 按一下「設定喇叭」,然後依照指示完成設定。

| dio MIDI Se                    | etup Edit                                       | View      | Window         | Help                                |            |          |        |      |
|--------------------------------|-------------------------------------------------|-----------|----------------|-------------------------------------|------------|----------|--------|------|
| 00                             |                                                 |           |                | Audio Devices                       |            |          |        |      |
| Buil<br>2 in;<br>Buil<br>0 in; | t-in Microphor<br>0 out<br>t-in Output<br>2 out | ne<br>V   | Speak<br>Clock | source: Default                     |            |          |        | ?    |
| <b>4</b>                       | aker<br>8 out                                   | <b>()</b> |                | Input                               | Output     |          |        |      |
| ∲ SPD<br>0 in;                 | IF Output<br>2 out                              |           | Sou<br>5 For   | urce: Default<br>mat: 192000.0 Hz 🔻 | 8ch-24bit  | Integer  |        | ÷    |
|                                |                                                 |           | Ch<br>Master   | Volume                              | ['         | Value    | dB     | Mute |
|                                |                                                 |           | 1              |                                     |            | 0.504    | -18    |      |
|                                |                                                 |           | 2              |                                     |            | 0.504    | -18    |      |
|                                |                                                 |           | 3              |                                     | 0          | 1        | 0      |      |
|                                |                                                 |           | 4              |                                     | 0          | 1        | 0      |      |
|                                |                                                 |           | 5              |                                     |            | 1        | 0      |      |
|                                |                                                 |           | 7              |                                     |            | 1        | 0      |      |
|                                |                                                 |           | 8              |                                     |            | 1        | 0      |      |
| + - 🌣                          | •                                               |           |                |                                     | <b>6</b> c | onfigure | Speake | rs   |

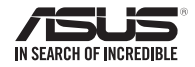

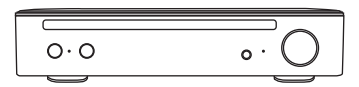

SDRW-S1 👌 SBW-S1